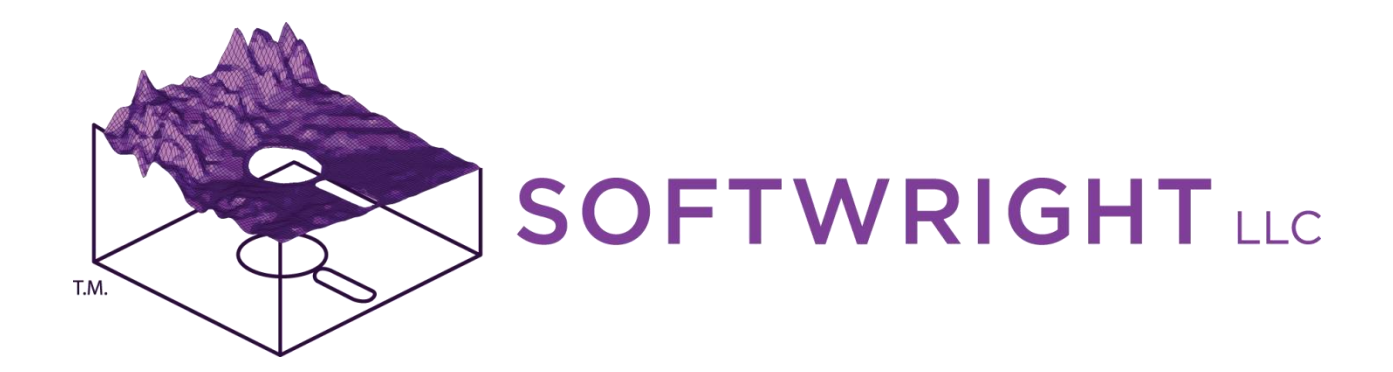

## TAP 6 Demo Quick Tour

Sales Contact:

Curt Alway P.O. Box 7205 Charlottesville, VA 22906 Voice: 303-344-5486, Ext 1 Fax: 303-265-9399 Email: <u>sales@softwright.com</u>

**Technical Contact:** 

Todd Summers, Ph.D. P.O. Box 7205 Charlottesville, VA 22906 Voice: 303-344-5486, Ext 4 Fax: 303-265-9399 Email: <u>support@softwright.com</u>

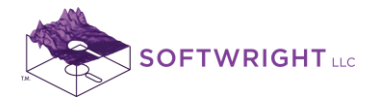

## Contents

| 1. | Example Path Profile                  | 3    |
|----|---------------------------------------|------|
| 2. | CALCULATE PATH PROFILE FIELD STRENGTH | .21  |
| 3. | Example Microwave Link Budget         | . 41 |
| 4. | Example Area Coverage Study           | . 59 |

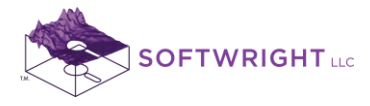

## 1. Example Path Profile

**Objective**: Add basic facility information to the Fixed Facility database and draw a path profile.

**Procedure:** Draw a path profile between the sites:

Transmitter at: Training Centennial Site 39 33 09 N latitude 104 44 51 W longitude (WGS84 coordinates) 455MHz Antenna center 50 ft Above Ground Level *Receiver at:* Training Aurora Site 39 43 42 N latitude 104 57 18 W longitude (WGS84 coordinates) 455MHz Antenna Center 30 ft Above Ground Level

Note that all values and settings discussed in this article are for illustration purposes only. It is important for you to determine the particular settings and values applicable to your equipment and application when using TAP.

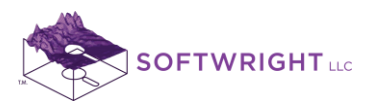

1. From the TAP6 menu, click the Path button:

| softWright To                                       | errain Analysi                                                | s Package    | (TAP)     |           |               | - 0     | X    |
|-----------------------------------------------------|---------------------------------------------------------------|--------------|-----------|-----------|---------------|---------|------|
| File Path Ar                                        | ea Map In                                                     | termod       | 3DDisplay | Utilities | Configuration | Editors | Help |
| Path Area                                           | Hap                                                           | 3DD          | Refresh   |           |               |         |      |
| Click for Path<br>Recent F<br>Recent M<br>Recent Ir | and Link Bud<br>ath Studies<br>IAP Studies<br>atermod Studies | get function | ons       |           |               |         |      |

2. The HDPath form is displayed:

| SoftWright HDPath Rev 835                                                                                                    | The second large large large second large without a                                                                                                    |                                                                                                    |  |  |  |
|----------------------------------------------------------------------------------------------------|----------------------------------------------------------------------------------------------------|----------------------------------------------------------------------------------------------------|--|--|--|
| File Configuration Help                                                                                                    |                                                                                                    |                                                                                                    |  |  |  |
|                                                                                                    |                                                                                                    |                                                                                                    |  |  |  |
| Fixed Facility - Transmit                                                                                                    | Path: 75.68 km; Azimuth 359.65, Angle -0.50; Reverse 179.65, Angle 0.50                                                                                                    | Fixed Facility - Receive                                                                                                    |  |  |  |
| Description         Site         Transmitter         Transmitter Antenna         Receiver Antenna (Primary)         Receiver Losses (Primary)         Receiver Antenna (Primary)         Receiver Antenna (Diversity)         Receiver Gains (Diversity)         Receiver Gains (Diversity)         Receiver Digital Specs         Filing Information | 2688m         -2688m           2625m         -2625m           250m         -2625m           250m         -2625m           238m         -2438m           2375m         -2375m           2313m         -2313m           2250m         -2313m           2125m         -2313m           2003m         -2188m           125m         -2063m           2003m         -2063m           1938m         -1875m           1875m         -1875m           1875m         -1875m           1875m         -1875m           1875m         -1875m           1875m         -1875m           1875m         -1875m           1875m         -1875m           1875m         -1875m           1875m         -1875m           1875m         -1875m | Description         Site         Transmitter         Transmitter Antenna         Receiver Antenna (Primary)         Receiver Casses (Primary)         Receiver Casses (Diversity)         Receiver Casses (Diversity)         Receiver Gains (Diversity)         Receiver Digital Specs         Filing Information |  |  |  |
| 6 Records<br>DEMO Cheyenne Mountain Test Facility<br>New Edit Copy Delete Save Cancel                                                                                                    | + Expand All - Collapse All Units Topo Data Fresnel Propagation Model Surface Features Land Use                                                                                                    | 6 Records<br>DEMD Castle Rock Test Facility ed                                                                                                    |  |  |  |

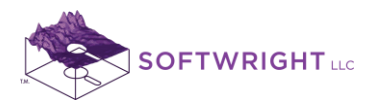

- 3. Note the four basic areas of the form:
  - The Fixed Facility for the transmitting site is shown on the left side of the form.
  - The Fixed Facility for the receiving site is shown on the right side of the form.
  - The parameters for the path profile are shown in the lower half of the center of the form.
  - The path profile graphic is shown in the upper half of the center of the form.
- 4. (Depending on the configuration of your TAP software, a default path may be shown when the form is loaded, or a blank graphic. If a default path is shown, just ignore the graphic and follow the steps listed below.)
- 5. To add a new facility to the Fixed Facility database, click the New button at the bottom of the Fixed Facility interface on the left (Transmit) side of the HDPath form:

| SoftWright HDPath Rev 835            | And and a second second s |                                   |
|--------------------------------------|----------------------------------------------------------------------------------------------------|-----------------------------------|
| File Configuration Help              |                                                                                                    |                                   |
|                                      | >>>>>>>>>>>>>>>>>>>>>>>>>>>>>>>>>>>>>>                                                                                                    |                                   |
| Fixed Facility - Transmit            | Path: 75.68 km; Azimuth 359.65, Angle -0.50; Reverse 179.65, Angle 0.50                                                                                                    | Fixed Facility - Receive          |
| + - 📃 🛓 🗛 🚡 👗 🕮                      |                                                                                                    | - + - 📃 圭 🛤 🚡 🗳 🍡 🎒               |
|                                      | 2688m - 2688m                                                                                                    |                                   |
|                                      | 2625m -2625m                                                                                                    |                                   |
| Description                          | 2563m-) -2563m<br>-2500m                                                                                                    | Description                       |
| Site                                 | 2500m                                                                                                    | Site                              |
| Transmitter                          | 2375m                                                                                                    | _ Transmitter                     |
| Transmitter Losses                   | 2313m2313m                                                                                                    | Transmitter Losses                |
| Transmitter Antenna                  | 2250m                                                                                                    | Transmitter Antenna               |
| Receiver Antenna (Primary)           | 2188m                                                                                                    | Receiver Antenna (Primary)        |
| Receiver Losses (Primary)            | 2125m2125m                                                                                                    | Receiver Losses (Primary)         |
| Beceiver Antenna (Diversitu)         | 2063m2063m                                                                                                    | Beceiver antenna (Diversitu)      |
| Beceiver Losses (Diversity)          | 2000m-                                                                                                    | Beceiver Losses (Diversity)       |
| Receiver Gains (Diversity)           | 1938m1938m<br>1975m - 1975m                                                                                                    | Receiver Gains (Diversity)        |
| Receiver                             | 1912                                                                                                    | Receiver                          |
| Receiver Digital Specs               | 0km 10km 20km 30km 40km 50km 60km 75.68km                                                                                                    | Receiver Digital Specs            |
| Filing Information                   |                                                                                                    | Filing Information                |
|                                      | Path Settings                                                                                                    |                                   |
|                                      | + Expand All - Collapse All                                                                                                    |                                   |
|                                      |                                                                                                    |                                   |
|                                      | Units                                                                                                    |                                   |
|                                      | Topo Data                                                                                                    |                                   |
|                                      | Fresnel                                                                                                    |                                   |
|                                      | Propagation Model                                                                                                    | 1                                 |
| 6 Records                            | Surface Features                                                                                                    | 6 Hecords                         |
| DEMO Cheyenne Mountain Test Facility | Land Use                                                                                                    | DEMO Castle Rock Test Facility ed |
|                                      |                                                                                                    |                                   |
|                                      |                                                                                                    |                                   |
|                                      |                                                                                                    |                                   |
| New Edit Copy Delete Save Cancel     |                                                                                                    | New Edit Copy Delete Save Cancel  |
| Create a new facility record         | ,                                                                                                    |                                   |

- 6. (Both the Transmitter and the Receiver side of the HDPath form are connected to the same database. We are just using the Transmitter side to avoid confusion.)
- 7. When the New button is clicked, a record is created. Notice that the other Fixed Facility interface (the Receiver side of the form) is dimmed out. You can only edit one record at a time in the database.
- 8. If the Description section of the form is not expanded, click the "Description" heading so you can view the contents of that section.

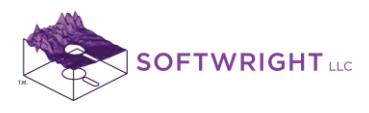

9. An ID or index key is created automatically for the record. Enter the description for the site, such as "TRAINING Centennial Site"

| SoftWright HDPath Rev 835            | Safes Fields Fields Fields Fields                                                                                                    |                                                                                                    |  |  |  |
|--------------------------------------|----------------------------------------------------------------------------------------------------|----------------------------------------------------------------------------------------------------|--|--|--|
| File Configuration <u>H</u> elp      |                                                                                                    |                                                                                                    |  |  |  |
|                                      |                                                                                                    |                                                                                                    |  |  |  |
| Fixed Facility - Transmit            | Path: 75.68 km; Azimuth 359.65, Angle -0.50; Reverse 179.65, Angle 0.50                                                                                                    | Fixed Facility - Receive                                                                                                    |  |  |  |
|                                      | 2698m         -2688m           2653m         -2653m           2553m         -2653m           2553m         -2503m           2375m         -2375m           2375m         -2375m           2375m         -2375m           2375m         -2313m           2250m         -2375m           2180m         -2180m           2180m         -2180m           2180m         -2180m           2180m         -2180m           2180m         -2180m           2180m         -2180m           2180m         -2180m           2250m         -2003m           2000m         -2003m           1938m         -1938m           1813m         10km         20km           0km         10km         20km           938m         -1938m         -1875m           1813m         10km         20km         50km           1813m         10km         20km         50km           1813m         10km         20km         50km           1813m         10km         10km         50km           1813m         10km         10km         50km | Description Site Transmitter Transmitter Transmitter Transmitter Commonstrate Commonstrate |  |  |  |
| 7 Records                            | Surface Features                                                                                                    | 6 Records                                                                                                    |  |  |  |
| DEMO Cheyenne Mountain Test Facility | Land Use                                                                                                    | DEMO Castle Rock Test Facility ed                                                                                                    |  |  |  |
|                                      |                                                                                                    |                                                                                                    |  |  |  |
|                                      |                                                                                                    |                                                                                                    |  |  |  |
| New Edit Copy Delete Save Cancel     |                                                                                                    | New Edit Copy Delete Save Cancel                                                                                                    |  |  |  |

10. If necessary, click the Site section so you can view the contents of that section. Since the coordinates we have are WGS84, and that is the default datum, it is not necessary to change the setting. For other coordinate systems you could click the Coordinate System lookup button ("…") to select a different system:

| SoftWright HDPath Rev 835               | · · · · · · · · · · · · · · · · · · ·                                   |                                   |  |  |  |
|-----------------------------------------|-------------------------------------------------------------------------|-----------------------------------|--|--|--|
| File Configuration Help                 |                                                                         |                                   |  |  |  |
|                                         |                                                                         |                                   |  |  |  |
| Fixed Facility - Transmit               | Path: 75.68 km; Azimuth 359.65, Angle -0.50; Reverse 179.65, Angle 0.50 | Fixed Facility - Receive          |  |  |  |
| H 카이티 티에 가지 한 문                         |                                                                         | 臣 포르티 티라 지지 것 같                   |  |  |  |
|                                         | 2688m                                                                   |                                   |  |  |  |
|                                         | 2625m2625m                                                              |                                   |  |  |  |
| Description                             | 2563m2563m                                                              | Description                       |  |  |  |
| ID 0000031                              | 2500m2500m                                                              | Site                              |  |  |  |
| Doso TBAINING Centennial Site           | 2438m2438m                                                              | Transmitter                       |  |  |  |
|                                         | 23/5m                                                                   | Transmitter Losses                |  |  |  |
| Edit Date   3723/2013 6:05:36 PM        | 22510m2250m                                                             | Transmitter Antenna               |  |  |  |
| Site                                    | 2188m2188m                                                              | Receiver Antenna (Primary)        |  |  |  |
| Latitude                                | 2125m2125m                                                              | Receiver Losses (Primary)         |  |  |  |
| Longitude                               | 2063m2063m                                                              | Receiver Gains (Primary)          |  |  |  |
| LL84 : WGS84 Lat/Long's, Degrees, -B0 🚳 | 2000m                                                                   | Receiver Antenna (Diversity)      |  |  |  |
| ==> +180                                | 1938m- V                                                                | - Beceiver Gains (Diversity)      |  |  |  |
| Site Elev ft 💌                          | 18/5m                                                                   | Receiver                          |  |  |  |
| Transition                              | 1813m<br>0km 10km 20km 30km 40km 50km 60km 75.68km                      | - Receiver Digital Specs          |  |  |  |
|                                         |                                                                         | - Filing Information              |  |  |  |
| Transmitter Antenna                     | Path Settings                                                           |                                   |  |  |  |
| Receiver Antenna (Primary)              | + Expand All - Collapse All                                             |                                   |  |  |  |
| - Receiver Losses (Primary)             |                                                                         |                                   |  |  |  |
| Receiver Gains (Primary)                | Units                                                                   |                                   |  |  |  |
| Receiver Antenna (Diversity)            | Topo Data                                                               |                                   |  |  |  |
| Receiver Losses (Diversity)             | Fresnel                                                                 |                                   |  |  |  |
| Receiver Gains (Diversity)              | Propagation Model                                                       | 1                                 |  |  |  |
| 7 Records                               | Surface Features                                                        | 6 Records                         |  |  |  |
| DEMO Cheyenne Mountain Test Facility    | Land Use                                                                | DEMO Castle Rock Test Facility ed |  |  |  |
| 4                                       |                                                                         | 4                                 |  |  |  |
|                                         |                                                                         |                                   |  |  |  |
|                                         |                                                                         |                                   |  |  |  |
| New Edit Copy Delete Save Cancel        |                                                                         | New Edit Copy Delete Save Cancel  |  |  |  |
|                                         |                                                                         |                                   |  |  |  |

www.softwright.com PO Box 7205 Charlottesville, VA 22906

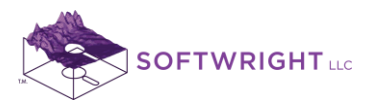

11. The Coordinate System selection form is shown below:

| Select Coordinate System                                                                                  |          |
|----------------------------------------------------------------------------------------------------|----------|
| Group Latitude/Longitude (LL)<br>Coordinate<br>System LL84                                                | •        |
| Description LL84<br>WGS84 Lat/Long's, Degrees, -180 ==> +180<br>Datum: WGS84<br>Mentor Software<br>DEGREE |          |
| Cancel                                                                                                    | Continue |

12. Enter the coordinates of the Centennial site:39 33 09 N latitude104 44 51 W longitude

| SoftWright HDPath Rev 835              | a man have been been been been without a                             |                                    |
|----------------------------------------|----------------------------------------------------------------------|------------------------------------|
| File Configuration <u>H</u> elp        |                                                                      |                                    |
|                                        |                                                                      |                                    |
| Fixed Facility - Transmit              | Path: 17 25 km; Azimuth 216 49 Angle 6 69; Reverse 36 42 Angle -6 69 | - Fixed Facility - Beceive         |
|                                        |                                                                      |                                    |
|                                        |                                                                      |                                    |
|                                        |                                                                      |                                    |
|                                        |                                                                      |                                    |
| Description                            |                                                                      | Description                        |
| ID 0000031                             |                                                                      | Site                               |
| Desc TRAINING Centennial Site          |                                                                      | - I ransmitter                     |
| Edit Date 3/23/2013 6:05:36 PM         |                                                                      | - I ransmitter Losses              |
| Site                                   |                                                                      | President Antenna                  |
|                                        |                                                                      | - Receiver Antenna (Primary)       |
| Latitude 39 33 9.00 N                  |                                                                      | - Densiver China (Drimany)         |
| Longitude 104 44 51.00 W               |                                                                      | Receiver Antenna (Diversitu)       |
| LL84 : WGS84 Lat/Long's, Degrees, -180 |                                                                      | - Receiver Lesses (Diversity)      |
| ==> +180                               |                                                                      | - Beceiver Gains (Diversity)       |
| Site Elev ft 💌                         |                                                                      | Beceiver                           |
|                                        |                                                                      | Beceiver Digital Specs             |
|                                        |                                                                      | Filing Information                 |
| Transmitter Losses                     | Path Settings                                                        |                                    |
| Province Antenna                       | + Expand All · Collapse All                                          |                                    |
| Receiver Antenna (Primary)             |                                                                      |                                    |
| - Receiver Gains (Primary)             | Units                                                                |                                    |
| - Beceiver Antenna (Diversitu)         | Topo Data                                                            |                                    |
| - Beceiver Losses (Diversitu)          | Fresnel                                                              |                                    |
| Receiver Gains (Diversity)             | Propagation Model                                                    |                                    |
| 7 Records                              | Surface Features                                                     | 6 Records                          |
| DEMO Cheyenne Mountain Test Facility   | Land Use                                                             | DEMO Castle Rock Test Facility ed  |
|                                        |                                                                      |                                    |
|                                        |                                                                      |                                    |
|                                        |                                                                      |                                    |
| New Edit Conv Delete Save Cancel       |                                                                      | New Edit Conv Delete Save Cancel   |
| Tacas cure copy belete save cancel     |                                                                      | incov cure copy belete save cancel |
| · · · · · · · · · · · · · · · · · · ·  |                                                                      |                                    |

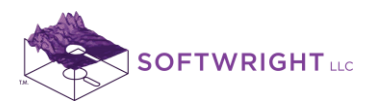

13. When the coordinates are entered, you can click the Site Elevation lookup ("…") button to get the elevation from the available topographic elevation data files:

| SoftWright HDPath Rev 835              | a franke frank frage for the first frank frage and the second frage frage and the second frage and the second frag |                                   |
|----------------------------------------|----------------------------------------------------------------------------------------------------|-----------------------------------|
| File Configuration <u>H</u> elp        |                                                                                                    |                                   |
|                                        | anak 🔊 🔍 🗐 🔊 🔊 🖓                                                                                                    |                                   |
| Fixed Facility - Leasmit               | Path: 17 25 km: Azimuth 216 49 Angle 6 69: Beverse 36 42 Angle 6 69                                                                                                    | Fixed Facility - Receive          |
|                                        |                                                                                                    |                                   |
|                                        |                                                                                                    |                                   |
|                                        |                                                                                                    |                                   |
|                                        |                                                                                                    | D                                 |
|                                        |                                                                                                    |                                   |
| ID 0000031                             |                                                                                                    | - Transmitter                     |
| Desc TRAINING Centennial Site          |                                                                                                    |                                   |
| Edit Date 3/23/2013 6:05:36 PM         |                                                                                                    | Transmitter Antenna               |
| Site                                   |                                                                                                    | - Receiver Antenna (Primary)      |
| L (0, 1 20 22 0 00 N                   |                                                                                                    | - Receiver Losses (Primary)       |
| Latitude 33 3.00 N                     |                                                                                                    | - Receiver Gains (Primary)        |
| Longitude 104 44 51.00 W               |                                                                                                    | Receiver Antenna (Diversity)      |
| LL84 : WGS84 Lat/Long's, Degrees, -180 |                                                                                                    | Receiver Losses (Diversity)       |
|                                        |                                                                                                    | Receiver Gains (Diversity)        |
| Site Elev 5053.16 ItALC                |                                                                                                    | Receiver                          |
| Transmitter                            |                                                                                                    | Receiver Digital Specs            |
| Transmitter Losses                     | Path Sattings                                                                                                    | Filing Information                |
| Transmitter Antenna                    | r aur scrungs                                                                                                    |                                   |
| - Receiver Antenna (Primary)           | + Expand All · Collapse All                                                                                                    |                                   |
| Receiver Losses (Primary)              |                                                                                                    |                                   |
| Receiver Gains (Primary)               | Units                                                                                                    |                                   |
| Receiver Antenna (Diversity)           | Topo Data                                                                                                    |                                   |
| Receiver Losses (Diversity)            | Fresnel                                                                                                    |                                   |
| ☐ Receiver Gains (Diversity) ──── ▼    | Propagation Model                                                                                                    |                                   |
| 7 Records                              | Surface Features                                                                                                    | 6 Records                         |
| DEMO Cheyenne Mountain Test Facility   | Land Use                                                                                                    | DEMO Castle Rock Test Facility ed |
| 4                                      |                                                                                                    | 4                                 |
|                                        |                                                                                                    |                                   |
|                                        |                                                                                                    |                                   |
| New Edit Copy Delete Save Cancel       |                                                                                                    | New Edit Copy Delete Save Cancel  |
|                                        | ]                                                                                                    |                                   |

14. Next to the Site Elevation Lookup button, you will see "CALC," indicating that the elevation was calculated from available topographical data. If you have a known elevation for the site from a map, survey, or other source, you can enter the value manually. It would then say "SPEC" next to the button.

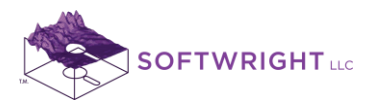

| r                                      |                                                                        |                                   |
|----------------------------------------|------------------------------------------------------------------------|-----------------------------------|
| SoftWright HDPath Rev 835              | · · Basser Bar Sale · · · · · ·                                        |                                   |
| File Configuration <u>H</u> elp        |                                                                        |                                   |
|                                        | 🖂 🖂 🜌 🔍 🗐 🚳 🖚 🐟 ?                                                      |                                   |
| Fixed Facility - Transmit              | Path: 17.25 km; Azimuth 216.49, Angle 6.69; Reverse 36.42, Angle -6.69 | Fixed Facility - Receive          |
| 🛏 🕈 🗕 🗐 非常 🖉 🖌 🗃                       |                                                                        |                                   |
|                                        |                                                                        |                                   |
|                                        |                                                                        |                                   |
| Description                            |                                                                        | Description                       |
| ID 0000031                             |                                                                        | _ Site                            |
| Desc TRAINING Centennial Site          |                                                                        | _ Transmitter                     |
| E dit Date 3/23/2013 6:05:36 PM        |                                                                        | Transmitter Losses                |
| - Cito                                 |                                                                        | Transmitter Antenna               |
|                                        |                                                                        | - Receiver Losses (Primary)       |
| Latitude 39 33 9.00 N                  |                                                                        | Beceiver Gains (Primary)          |
| Longitude 104 44 51.00 W               |                                                                        | - Receiver Antenna (Diversity)    |
| LL84 : WGS84 Lat/Long's, Degrees, -180 |                                                                        | Receiver Losses (Diversity)       |
|                                        |                                                                        | Receiver Gains (Diversity)        |
| Site Elev 6053.15 Itt 💌 LALL           |                                                                        | Receiver                          |
| Transmitter                            |                                                                        | Receiver Digital Specs            |
| TPO V 🗸                                | Path Settings                                                          | Filing Information                |
| Freg 455.00000 MHz                     | + Expand All · Collapse All                                            |                                   |
| Div Freq MH2                           |                                                                        | [                                 |
| Transmitter Losses                     | Units                                                                  |                                   |
| Transmitter Antenna                    | Topo Data                                                              |                                   |
| Receiver Antenna (Primary)             | Fresnel                                                                |                                   |
| Receiver Losses (Primary)              | Propagation Model                                                      |                                   |
| 7 Records                              | Surface Features                                                       | 6 Records                         |
| DEMO Cheyenne Mountain Test Facility   | Land Use                                                               | DEMO Castle Rock Test Facility ed |
|                                        |                                                                        | 4                                 |
|                                        |                                                                        |                                   |
|                                        |                                                                        |                                   |
| New Edit Copy Delete Save Cancel       |                                                                        | New Edit Copy Delete Save Cancel  |
|                                        | 1                                                                      |                                   |

15. In the Transmitter section, enter the frequency (455MHz):

16. The frequency value is needed when a profile is drawn if we want to see the Fresnel zone clearance along the path. (Additional information will be added later.)

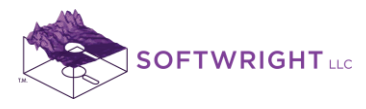

17. In the Transmitter Antenna section, enter the antenna height above ground level (50 ft AGL). Note that you now have multiple sections open. You may wish to collapse the Description, Site, and Transmitter sections, since you are done entering information into these, for now. You can expand/collapse each section by clicking on the section title.

| SoftWright HDPath Rev 835             | The second second secon |                                   |
|---------------------------------------|----------------------------------------------------------------------------------------------------|-----------------------------------|
| File Configuration <u>H</u> elp       |                                                                                                    |                                   |
| ⊴∎ @ ⊻∞ ∕⇔⊾∗ ⊠⊠                       | NN 2                                                                                                    |                                   |
| Fixed Facility - Transmit             | Path: 17.25 km; Azimuth 216.49, Angle 0.60; Reverse 36.42, Angle -0.60                                                                                                    | Fixed Facility - Receive          |
| H +-= =A 35 % 8                       |                                                                                                    | H +-目 主角 ひら N @                   |
| Description                           |                                                                                                    | Description                       |
| Site                                  |                                                                                                    | Site                              |
|                                       |                                                                                                    | _ Transmitter                     |
| I ransmitter Losses                   |                                                                                                    | - I ransmitter Losses             |
| - I ransmitter Antenna                |                                                                                                    | Iransmitter Antenna               |
| Ant Hgt 50.00 ft 💌 AGL 💌              |                                                                                                    | Receiver Lesses (Primaru)         |
|                                       |                                                                                                    | - Beceiver Gains (Primary)        |
| Antenna                               |                                                                                                    | - Receiver Antenna (Diversity)    |
|                                       |                                                                                                    | Receiver Losses (Diversity)       |
| Maj Lobe dBd 👻 📈                      |                                                                                                    | Receiver Gains (Diversity)        |
|                                       |                                                                                                    | Receiver                          |
| Drinet Mach Till                      |                                                                                                    | Receiver Digital Specs            |
| Floo Title Azimuth                    | Path Sattings                                                                                                    | Filing Information                |
| Inverted Pol None                     | + Expand All · Collapse All                                                                                                    |                                   |
|                                       |                                                                                                    |                                   |
| Hide preview Azim Elev                | Ulaita                                                                                                    |                                   |
|                                       |                                                                                                    |                                   |
|                                       | Freenal                                                                                                    |                                   |
| ↓ ↓ ↓ ↓ ↓ ↓ ↓ ↓ ↓ ↓ ↓ ↓ ↓ ↓ ↓ ↓ ↓ ↓ ↓ | Propagation Model                                                                                                    |                                   |
| 7 Records                             | Surface Features                                                                                                    | 6 Records                         |
| DEMO Cheyenne Mountain Test Facility  | Land Use                                                                                                    | DEMO Castle Rock Test Facility ed |
| 4                                     |                                                                                                    | •                                 |
|                                       |                                                                                                    |                                   |
| New Edit Copy Delete Save Cancel      |                                                                                                    | New Edit Copy Delete Save Cancel  |

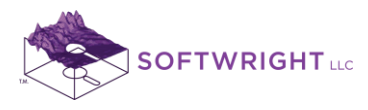

18. At the bottom of the Fixed Facility interface, click the Save button to write the new record to the database. (The Cancel button is used to abandon the changes made to the record.) If you just entered a value in a box, be sure to click in another box prior to saving. This will ensure that the value is saved.

| softWright HDPath Rev 835                     | T T MARKET BAT AND T TO THE PARTY                                      |                                   |
|-----------------------------------------------|------------------------------------------------------------------------|-----------------------------------|
| File Configuration <u>H</u> elp               |                                                                        |                                   |
| <b>96 8 10 / 00 * 6</b>                       | <u>&gt;                                      </u>                      |                                   |
| Fixed Facility - Transmit                     | Path: 17.25 km; Azimuth 216.49, Angle 0.60; Reverse 36.42, Angle -0.60 | Fixed Facility - Receive          |
|                                               |                                                                        |                                   |
| Description                                   |                                                                        | Description                       |
| Site                                          |                                                                        | _ Site                            |
| Transmitter                                   |                                                                        | _ Transmitter                     |
| Transmitter Losses                            |                                                                        | Transmitter Losses                |
| Transmitter Antenna                           |                                                                        | Transmitter Antenna               |
| Ant Hgt 50.00 ft 🔻 AGL 💌                      |                                                                        | Heceiver Antenna (Primary)        |
|                                               |                                                                        | - Heceiver Losses (Primary)       |
| Antenna                                       |                                                                        | - Receiver Gains (Primary)        |
| <u>,                                     </u> |                                                                        | Receiver Antenna [Diversity]      |
|                                               |                                                                        | Receiver Losses (Diversity)       |
|                                               |                                                                        | - Receiver Gains (Diversity)      |
| Mounting                                      |                                                                        | - Receiver Digital Space          |
| Orient Mech Tilt                              |                                                                        | - Filing Information              |
| Elec Tilt Azimuth                             | Path Settings                                                          |                                   |
| Inverted Pol None                             | + Expand All - Collapse All                                            |                                   |
| Hide preview Azim Elev                        |                                                                        | -                                 |
|                                               | Units                                                                  |                                   |
|                                               | Topo Data                                                              |                                   |
|                                               | Fresnel                                                                |                                   |
|                                               | Propagation Model                                                      |                                   |
| 7 Records                                     | Surface Features                                                       | 6 Records                         |
| DEMO Cheyenne Mountain Test Facility          | Land Use                                                               | DEMO Castle Rock Test Facility ed |
| 4                                             |                                                                        | 4                                 |
|                                               |                                                                        |                                   |
| New Edit Copy Delete Save Cancel              |                                                                        | New Edit Copy Delete Save Cancel  |
| Save the curr                                 | ent record                                                             |                                   |

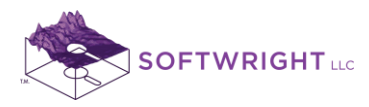

19. On the Receiver side of the form, click the New button to create a new record:

| SoftWright HDPath Rev 835      | to begin form they had been model for any beauty                       |                                     |
|--------------------------------|------------------------------------------------------------------------|-------------------------------------|
|                                |                                                                        |                                     |
|                                |                                                                        |                                     |
|                                | <u>an n z u u u u u u u u u u u u u u u u u </u>                       |                                     |
| Fixed Facility - Transmit      | Path: 17.25 km; Azimuth 216.49, Angle 0.54; Reverse 36.42, Angle -0.54 | Fixed Facility - Receive            |
| 🛏 + - 📃 圭 🗛 🚡 👗 🛎 🛛            |                                                                        | +-= 🚣 🐴 🚡 👗 🛎                       |
|                                |                                                                        |                                     |
| Description                    |                                                                        | Description                         |
| Site                           |                                                                        | Site                                |
|                                |                                                                        | - Transmitter                       |
| Transmitter Losses             |                                                                        | Transmitter Losses                  |
| Transmitter Antenna            |                                                                        | Transmitter Antenna                 |
|                                |                                                                        | Receiver Antenna (Primary)          |
| Ant Hgt 3000   ft 💌   AGL 💌    |                                                                        | Receiver Losses (Primary)           |
| Antenna                        |                                                                        | Receiver Gains (Primary)            |
|                                |                                                                        | Receiver Antenna (Diversity)        |
|                                |                                                                        | Receiver Losses (Diversity)         |
| Maj Lobe dBd 👻 🖂               |                                                                        | Receiver Gains (Diversity)          |
| Advanting                      |                                                                        | Receiver                            |
| Driver March Til               |                                                                        | Receiver Digital Specs              |
| Chen Till Animati              | Bath Cattings                                                          | Filing Information                  |
| Elec Tilt Azimuth              | Fran Setungs                                                           |                                     |
| Inverted Pol None              | + Expand All - Collapse All                                            | _                                   |
| Hide preview Azim Elev         |                                                                        |                                     |
|                                | Units                                                                  |                                     |
|                                | Topo Data                                                              |                                     |
|                                | Fresnel                                                                |                                     |
|                                | Propagation Model                                                      | J                                   |
| 7 Records                      | Surface Features                                                       | 7 Records                           |
| TRAINING Centennial Site       | Land Use                                                               | DEMO Castle Rock Test Facility ed 🔹 |
|                                |                                                                        |                                     |
|                                |                                                                        |                                     |
| New Edit Com Delete Sam Concel |                                                                        | New Edit Conv Delete Save Concel    |
| Lan Copy Delete Save Cancel    |                                                                        | Create a new facility record        |
|                                |                                                                        |                                     |

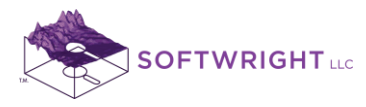

20. Enter the parameters for the other site:

| Desc:               | Training Aurora Site |
|---------------------|----------------------|
| Latitude:           | 39 43 42 N           |
| Longitude:          | 104 57 18W           |
| Datum:              | (WGS84 coordinates)  |
| Receiver Frequency: | 455MHz               |
|                     |                      |

Receiver (Primary) Antenna: 30 ft Above Ground Level

| SoftWright HDPath Rev 835                                                                                                    | a hanne finder Ange han hanne ber and hanne hanne ber an hanne ber hanne hanne hanne ber an hanne ber an hanne ber ber ber ber ber ber ber ber ber be                         |                                       |
|----------------------------------------------------------------------------------------------------|----------------------------------------------------------------------------------------------------|---------------------------------------|
| File Configuration <u>H</u> elp                                                                                                    |                                                                                                    |                                       |
|                                                                                                    | a 🗠 🗠 🖉 🔍 🗊 👟 🔊 🕸 🚯 ?                                                                                                    |                                       |
| Fixed Facility - Transmit P                                                                                                    | ath: 26.43 km; Azimuth 317.69, Angle -4.03; Reverse 137.56, Angle 4.03                                                                                                    | Fixed Facility - Receive              |
|                                                                                                    |                                                                                                    | 🛏 📲 🗏 📥 🔚 🗎                           |
| Image: Street of the street of the street | Path Settings         + Expand All         • Collapse All         Units         Topo Data         Fresnel         Propagation Model         Surface Features         Land Use | → → → → → → → → → → → → → → → → → → → |

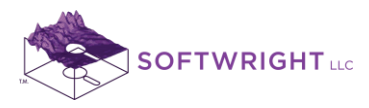

21. Click the Save button to save the new record:

| SoftWright HDPath Rev 835        | A Real Color Bar Sol Color Color Without -                              |                                        |
|----------------------------------|-------------------------------------------------------------------------|----------------------------------------|
| File Configuration <u>H</u> elp  |                                                                         |                                        |
|                                  | NNN 🔊 🔍 🗐 🔊 🕸 🕸 ?                                                       |                                        |
| Fixed Facility - Transmit        | Path: 26.43 km; Azimuth 317.69, Angle -4.03; Reverse 137.56, Angle 4.03 | Fixed Facility - Receive               |
| [F] + - [E] 투)에 제외 제 주 [         |                                                                         | ㅋ ㅋ ㅋ ㅋ ㅋ ㅋ ㅋ ㅋ ㅋ                      |
|                                  |                                                                         |                                        |
|                                  |                                                                         |                                        |
| Description                      |                                                                         | Description                            |
| Site                             |                                                                         | ID 0000032                             |
| Transmitter                      |                                                                         | Dono TRAINING Aurora Site              |
| Transmitter Losses               |                                                                         |                                        |
| Transmitter Antenna              |                                                                         | Edit Date 372372013 6:40:33 PM         |
| Ant Hat 50.00 ft 💌 AGL 💌         |                                                                         | Site                                   |
| ,                                |                                                                         | Latitude 39 43 42.00 N                 |
| Antenna                          |                                                                         | Lonaitude 104 57 18.00 W               |
|                                  |                                                                         | LL84 : WGS84 Lat/Long's, Degrees, -180 |
| Mailaba dBd 💌 XI                 |                                                                         | ==> +180                               |
|                                  |                                                                         | Site Elev 5314.96 ft 💌 CALC            |
| Mounting                         |                                                                         | Transmitter                            |
| Orient Mech Tilt                 |                                                                         | Transmitter Losses                     |
| Elec Tilt Azimuth                | Path Settings                                                           | Transmitter Antenna                    |
| Inverted Pol None                | + Expand All - Collapse All                                             | Receiver Antenna (Primary)             |
| Hide preview Azim Elev           |                                                                         | Ant Hot 30.00 It VIAGI VI              |
|                                  | Units                                                                   |                                        |
|                                  | Topo Data                                                               | Req Field dBu                          |
|                                  | Fresnel                                                                 | Antenna                                |
|                                  | Propagation Model                                                       |                                        |
| / Hecords                        | Surface Features                                                        | 8 Hecords                              |
| TRAINING Centennial Site         | Land Use                                                                | DEMO Castle Rock Test Facility ed      |
| 4                                |                                                                         | <u> ۲</u>                              |
|                                  |                                                                         |                                        |
|                                  |                                                                         |                                        |
| New Edit Copy Delete Save Cancel |                                                                         | New Edit Copy Deleta Save Cancel       |
| ·                                |                                                                         | Save the current rec                   |

22. Click the Draw button (the small pencil icon on the toolbar at the top of the HDPath form) to draw the profile:

| SoftWright HDPath Rev 835              | · · · · · · · · · · · · · · · · · · ·                                |                                       |
|----------------------------------------|----------------------------------------------------------------------|---------------------------------------|
| File Configuration Here                |                                                                      |                                       |
|                                        | NNN 🔊 🔍 🗐 🔊 🗗 🖓 🖉                                                    |                                       |
| Fixed Facility - Liansu                | Path: 26 43 km: Azimuth 317 69 Angle 0.50: Beverse 137 56 Angle 0.50 | - Fixed Facility - Receive            |
| Draw the profile                       |                                                                      |                                       |
|                                        |                                                                      |                                       |
|                                        |                                                                      |                                       |
| - Description                          |                                                                      | - Description                         |
|                                        |                                                                      |                                       |
|                                        |                                                                      |                                       |
| Desc TRAINING Centennial Site          |                                                                      | Desc THAINING Autora Site             |
| Edit Date 3/23/2013 6:39:06 PM         |                                                                      | Edit Date 3/23/2013 6:47:33 PM        |
| Site                                   |                                                                      | Site                                  |
| Latitude 39 33 9.00 N                  |                                                                      | Latitude 39 43 42.00 N                |
| Longitude 104 44 51.00 W               |                                                                      | Longitude 104 57 18.00 W              |
| LL84 : WGS84 Lat/Long's, Degrees, -180 |                                                                      | LL84 : WGS84 Lat/Long's, Degrees, 180 |
| ==> +180                               |                                                                      | ==> +180                              |
| Site Elev 6053.15 ft 💌 CALC            |                                                                      | Site Elev   5314.96   ft 💌 CALC       |
| Transmitter                            |                                                                      | - Transmitter                         |
| Transmitter Losses                     | Path Sattings                                                        | Transmitter Losses                    |
| Transmitter Antenna                    | + Evpand óll - Collanse óll                                          | Transmitter Antenna                   |
| Receiver Antenna (Primary)             |                                                                      | Receiver Antenna (Primary)            |
| Receiver Losses (Primary)              |                                                                      | Receiver Losses (Primary)             |
| Receiver Gains (Primary)               |                                                                      | Receiver Gains (Primary)              |
| Receiver Antenna (Diversity)           |                                                                      | Receiver Antenna (Diversity)          |
| Receiver Losses (Diversity)            |                                                                      | Receiver Losses (Diversity)           |
| Perceiver Gains (Diversity)            | Propagation Model                                                    | Perceiver Gains (Diversity)           |
| o necolas                              |                                                                      | o necoras                             |
| TRAINING Centennial Site               |                                                                      | TRAINING Aurora Site                  |
| 4                                      |                                                                      |                                       |
|                                        |                                                                      |                                       |
|                                        |                                                                      |                                       |
| New Edit Copy Delete Save Cancel       |                                                                      | New Edit Copy Delete Save Cancel      |

www.softwright.com PO Box 7205 Charlottesville, VA 22906

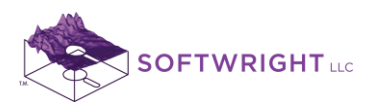

23. The path profile is drawn, and when you move the mouse over the graphic, the location of the mouse on the path is shown in the "Mouse Location on Path" form:

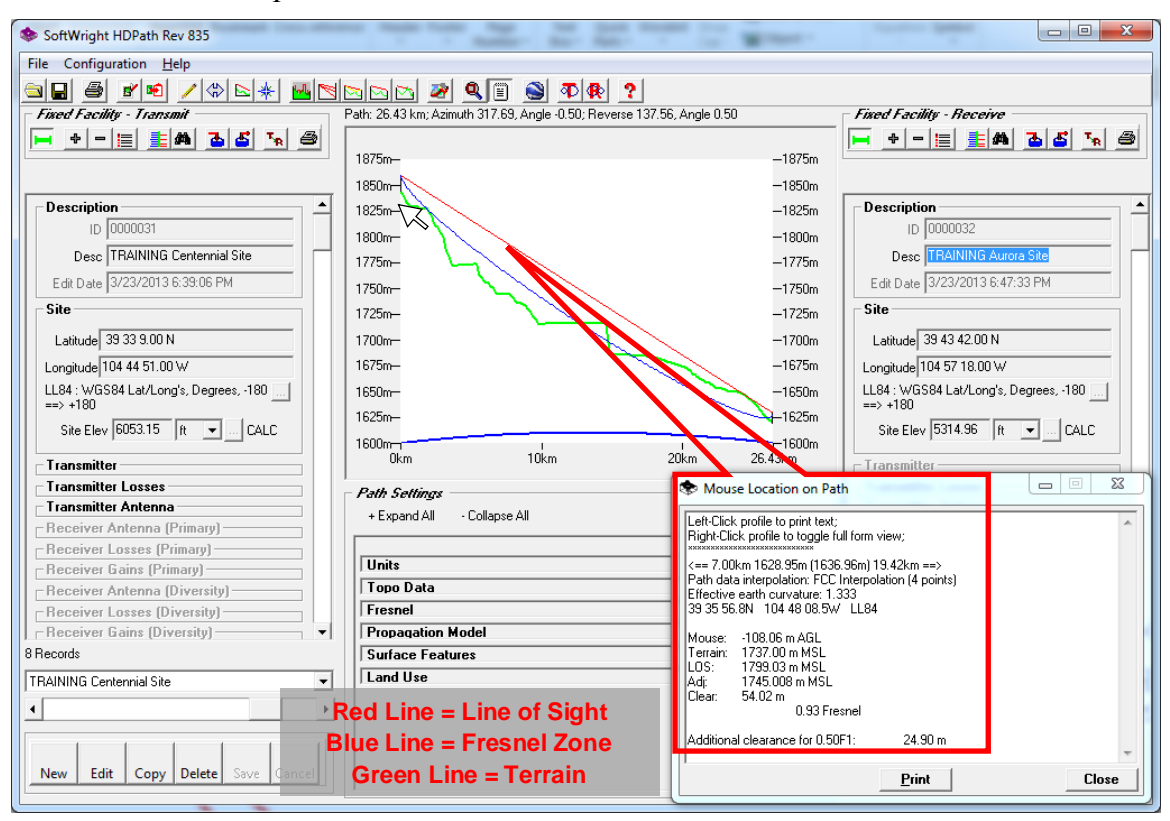

24. Click the Zoom button on the top toolbar.

| SoftWright HDPath Rev 835              | A Description of the second second se |                                        |
|----------------------------------------|----------------------------------------------------------------------------------------------------|----------------------------------------|
| File Configuration Help                |                                                                                                    |                                        |
|                                        |                                                                                                    |                                        |
| Fixed Facility - Transmit              | Path: 26.43 km, 2 zimuth (17.69, Angle -0.50; Reverse 137.56, Angle 0.50                                                                                                    | Fixed Facility - Receive               |
| 🛏 + - 📃 圭 🛤 🖪 🖧 🍡 🔿                    |                                                                                                    | +-= 🛃 🕹 🕹 🚳                            |
|                                        | 1875m                                                                                                    |                                        |
|                                        | 1850m                                                                                                    |                                        |
| Description                            | 1825m1825m                                                                                                    | Description                            |
| ID 0000031                             | 1800m1800m                                                                                                    | ID 0000032                             |
| Desc TRAINING Centennial Site          | 1775m1775m                                                                                                    | Desc TRAINING Aurora Site              |
| Edit Date 3/23/2013 6:39:06 PM         | 1750m1750m                                                                                                    | Edit Date 3/23/2013 6:47:33 PM         |
| Site                                   | 1725m— —1725m                                                                                                    | Site                                   |
| Latitude 39 33 9.00 N                  | 1700m1700m                                                                                                    | Latitude 39 43 42.00 N                 |
| Longitude 104 44 51.00 W               | 1675m— —1675m                                                                                                    | Longitude 104 57 18.00 W               |
| LL84 : WGS84 Lat/Long's, Degrees, -180 | 1650m1650m                                                                                                    | LL84 : WGS84 Lat/Long's, Degrees, -180 |
| Site Elev 6053.15 ft 💌 CALC            | 1625m-<br>1600m                                                                                                    | Site Elev 5314.96 ft 💌 CALC            |
| Transmitter                            | 0km 10km 20km 26.43km                                                                                                    | _ Transmitter                          |
| Transmitter Losses                     | Path Settings                                                                                                    | Transmitter Losses                     |
| Transmitter Antenna                    | + Expand All · Collapse All                                                                                                    | Transmitter Antenna                    |
| Receiver Antenna (Primary)             |                                                                                                    | Receiver Antenna (Primary)             |
| Receiver Losses (Primary)              | Units                                                                                                    | Receiver Losses (Primary)              |
| - Receiver Antenna (Diversitu)         | Topo Data                                                                                                    | Beceiver Antenna (Diversitu)           |
| Receiver Losses (Diversity)            | Fresnel                                                                                                    | Receiver Losses (Diversity)            |
| Receiver Gains (Diversity)             | Propagation Model                                                                                                    | Receiver Gains (Diversity)             |
| 8 Records                              | Surface Features                                                                                                    | 8 Records                              |
| TRAINING Centennial Site               | Land Use                                                                                                    | TRAINING Aurora Site                   |
| •                                      |                                                                                                    | •                                      |
|                                        |                                                                                                    |                                        |
|                                        |                                                                                                    |                                        |
| New Edit Copy Delete Save Cancel       |                                                                                                    | New Edit Copy Delete Save Cancel       |
|                                        | Ľ                                                                                                    |                                        |

www.softwright.com PO Box 7205 Charlottesville, VA 22906

(303) 344-5486

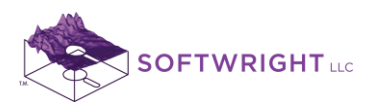

25. When you click that button you will be prompted to draw a box (mouse down for one corner, drag to the opposite corner) to zoom into the profile:

| SoftWright HDPath Rev 835               | A Description of the second second seco |                                        |
|-----------------------------------------|----------------------------------------------------------------------------------------------------|----------------------------------------|
| File Configuration Help                 |                                                                                                    |                                        |
|                                         |                                                                                                    |                                        |
| Fixed Facility - Transmit               | Path: 26.43 km; Azimuth 317.69, Angle -0.50; Reverse 137.56, Angle 0.50                                                                                                    | Fixed Facility - Receive               |
| -+-==================================== | Draw a rectangle to show the portion of the profile you want. Right-click to cancel.                                                                                                    | - + - = = 4 - 4 - 5                    |
|                                         | 1875m                                                                                                    |                                        |
|                                         | 1850m                                                                                                    |                                        |
| Description                             | 1825m - 1825m                                                                                                    | Description                            |
| ID 0000031                              | 1000-                                                                                                    | ID 0000032                             |
| Desc TBAINING Centennial Site           |                                                                                                    | Desc TBAINING Aurora Site              |
| E-th D-sto 2/22/2012 6:39:06 PM         | -1//5m                                                                                                    | E-th D-sto 2/22/2012 6:47:22 PM        |
|                                         | 1750m1750m                                                                                                    | Eult Date 3/23/2013 0.47.33 FM         |
| Site                                    | 1725m1725m                                                                                                    | Site                                   |
| Latitude 39 33 9.00 N                   | 1700m1700m                                                                                                    | Latitude 39 43 42.00 N                 |
| Longitude 104 44 51.00 W                | 1675m1675m                                                                                                    | Longitude 104 57 18.00 W               |
| LL84 : WGS84 Lat/Long's, Degrees, -180  | 1650m1650m                                                                                                    | LL84 : WGS84 Lat/Long's, Degrees, -180 |
|                                         | 1625m                                                                                                    | ==> +180                               |
| Site Elev  6053.15   It 💌 CALC          | 1600m1600m                                                                                                    | Site Elev  5314.96   It 💌 CALC         |
| Transmitter                             | 0km 10km 20km 26.43km                                                                                                    | - Transmitter                          |
| Transmitter Losses                      | - Path Sattings                                                                                                    | Transmitter Losses                     |
| Transmitter Antenna                     | + Expand áll - Collanse áll                                                                                                    | Transmitter Antenna                    |
| Receiver Antenna (Primary)              |                                                                                                    | Receiver Antenna (Primary)             |
| Receiver Losses (Primary)               |                                                                                                    | Receiver Losses (Primary)              |
| Receiver Gains (Primary)                |                                                                                                    | Receiver Gains (Primary)               |
| Receiver Antenna (Diversity)            |                                                                                                    | Receiver Antenna (Diversity)           |
| Receiver Losses (Diversity)             | Presnel                                                                                                    | Receiver Losses (Diversity)            |
| Receiver Gains (Diversity)              | Surface Features                                                                                                    | Perceiver Gains (Diversity)            |
|                                         | Junace   calues                                                                                                    |                                        |
| TRAINING Centennial Site                |                                                                                                    | TRAINING Aurora Site                   |
| 4                                       |                                                                                                    | 4 · · · ·                              |
|                                         |                                                                                                    |                                        |
|                                         |                                                                                                    |                                        |
| New Edit Copy Delete Save Cancel        |                                                                                                    | New Edit Copy Delete Save Cancel       |
|                                         |                                                                                                    |                                        |

26. You can Right-Click to cancel the zoom out and restore the original scale.

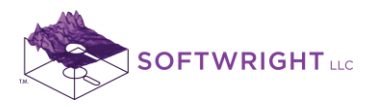

| SoftWright HDPath Rev 835              | A Description of the local data and the second data and the second data and the second data and the second data |                                        |
|----------------------------------------|----------------------------------------------------------------------------------------------------|----------------------------------------|
| File Configuration Help                |                                                                                                    |                                        |
|                                        |                                                                                                    |                                        |
|                                        | Dette 20 42 have the 217 00 datable 2 50. Description 127 50, datable 2 50.                                     | Final Facility Banadian                |
| Reverse the path                       | Fam. 26.43 km, Azimum 317.63, Angle 40.30, Neverse 137.36, Angle 0.30                                           |                                        |
|                                        | 1075m                                                                                                    |                                        |
|                                        |                                                                                                    |                                        |
|                                        | 1850m1850m                                                                                                    |                                        |
|                                        | 1825m— — — — — — — — — — — — — — — — — — —                                                                      |                                        |
| 10 0000031                             | 1800m1800m                                                                                                    | ID 0000032                             |
| Desc TRAINING Centennial Site          | 1775m—                                                                                                    | Desc TRAINING Aurora Site              |
| Edit Date 3/23/2013 6:39:06 PM         | 1750m1750m                                                                                                    | Edit Date 3/23/2013 6:47:33 PM         |
| Site                                   | 1725m1725m                                                                                                    | Site                                   |
| Latitude 39.33 9.00 N                  | 1700m1700m                                                                                                    | Latitude 39 43 42.00 N                 |
| Longitude 104 44 51.00 W               | 1675m— —1675m                                                                                                   | Longitude 104 57 18.00 W               |
| LL84 : WGS84 Lat/Long's, Degrees, -180 | 1650m1650m                                                                                                    | LL84 : WGS84 Lat/Long's, Degrees, -180 |
| Site Elev 6053.15 ft 💌 CALC            | 1625m-<br>1600m-<br>1600m-                                                                                      | Site Elev 5314.96 ft 💌 CALC            |
| Transmitter                            | 0km 10km 20km 26.43km                                                                                           | - Transmitter                          |
| Transmitter Losses                     | Path Settings                                                                                                   | Transmitter Losses                     |
| Transmitter Antenna                    | + Expand All · Collapse All                                                                                     | Transmitter Antenna                    |
| Receiver Antenna (Primary)             |                                                                                                    | Receiver Antenna (Primary)             |
| Receiver Losses (Primary)              |                                                                                                    | Receiver Losses (Primary)              |
| Receiver Gains (Primary)               | Tono Data                                                                                                    | Receiver Gains (Primary)               |
| Receiver Antenna [Diversity]           | Freenel                                                                                                    | Receiver Antenna (Diversity)           |
| Receiver Losses (Diversity)            | Propagation Model                                                                                               | Receiver Losses (Diversity)            |
| 8 Records                              | Surface Features                                                                                                | 8 Records                              |
|                                        | Land lise                                                                                                    |                                        |
| TRAINING Centennial Site               |                                                                                                    | TRAINING Aurora Site                   |
|                                        |                                                                                                    | •                                      |
|                                        |                                                                                                    |                                        |
| New Edit Copy Delete Save Cancel       |                                                                                                    | New Edit Copy Delete Save Cancel       |
|                                        | L'                                                                                                    |                                        |
|                                        |                                                                                                    |                                        |

27. To see the reverse path, click the Reverse Path button:

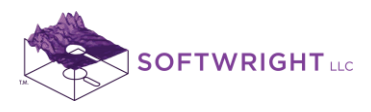

| softWright HDPath Rev 835              | Description of the local data and the local data with the local data and the local data and the local data a |                                        |
|----------------------------------------|----------------------------------------------------------------------------------------------------|----------------------------------------|
| File Configuration Help                |                                                                                                    |                                        |
|                                        |                                                                                                    |                                        |
|                                        |                                                                                                    |                                        |
| Fixed Facility - Transmit              | Path: 26.43 km; Azimuth 137.56, Angle 0.49; Reverse 317.69, Angle -0.49                                                                                                    | Fixed Facility - Receive               |
|                                        | 1850m                                                                                                    | <u>⊨ + - ≣ <b>≣ A</b> 35 ∿</u> Ø       |
|                                        |                                                                                                    |                                        |
| Description                            | 1825m                                                                                                    | Description                            |
|                                        | 1800m1800m                                                                                                    |                                        |
| 10 000032                              | 1775m1775m                                                                                                    |                                        |
| Desc HAINING Aurora Site               | 1750m                                                                                                    | Desc   I HAINING Centennial Site       |
| Edit Date 3/23/2013 6:47:33 PM         |                                                                                                    | Edit Date 3/23/2013 6:39:06 PM         |
| Site                                   | 1725m1725m                                                                                                    | Site                                   |
| Latitude 39 43 42.00 N                 | 1700m1700m                                                                                                    | Latitude 39 33 9.00 N                  |
| Longitude 104 57 18.00 W               | 1675m1675m                                                                                                    | Longitude 104 44 51.00 W               |
| LL84 : WGS84 Lat/Long's, Degrees, -180 | 1650m1650m                                                                                                    | LL84 : WGS84 Lat/Long's, Degrees, -180 |
| ==>+180                                | 1625m—/                                                                                                    |                                        |
| Site Elev  5314.96   It 💌 CALC         | 1600m                                                                                                    | Site Elev 6053.15   It 💌 CALC          |
| Transmitter                            | 0km 10km 20km 26.43km                                                                                                    | - Transmitter                          |
| Transmitter Losses                     | Path Sattings                                                                                                    | Transmitter Losses                     |
| Transmitter Antenna                    | + Evoand All - Collarse All                                                                                                    | Transmitter Antenna                    |
| Receiver Antenna (Primary)             |                                                                                                    | Receiver Antenna (Primary)             |
| Receiver Losses (Primary)              |                                                                                                    | Receiver Losses (Primary)              |
| Receiver Gains (Primary)               |                                                                                                    | Receiver Gains (Primary)               |
| Receiver Antenna (Diversity)           |                                                                                                    | Receiver Antenna (Diversity)           |
| Receiver Losses (Diversity)            | Fresnel                                                                                                    | Receiver Losses (Diversity)            |
| Heceiver Gains (Diversity)             | Propagation Model                                                                                                    | Receiver Gains (Diversity) ▼           |
| o Hecords                              | Surface Features                                                                                                    | o Hecoras                              |
| TRAINING Aurora Site                   | Land Use                                                                                                    | TRAINING Centennial Site               |
| ۲ ( )                                  |                                                                                                    | 4                                      |
|                                        |                                                                                                    |                                        |
|                                        |                                                                                                    |                                        |
| New Edit Copy Delete Save Cancel       |                                                                                                    | New Edit Copy Delete Save Cancel       |
|                                        | ,                                                                                                    |                                        |

28. The path is drawn from the Aurora Site to the Centennial site.

- 29. Note that the Fixed Facility records have separate data values for the Transmitter Antenna height and the Receiver Antenna height. Since we have not yet entered a value for the Transmit Antenna height at the Aurora site or for the Receive Antenna height at the Centennial site, the path profile is drawn with heights of zero at each end.
- 30. Also, since no transmitter frequency was entered for the Aurora site (only the receiver frequency), no Fresnel zone is shown for this path. The transmitter frequency is used to determine the Fresnel zone on the profile.
- 31. Click the Reverse Path button again to restore the Centennial to Aurora path profile.

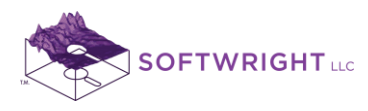

32. In the Path Settings section of the form (below the profile graphic) click the Topo Data header to expand that section:

| SoftWright HDPath Rev 835              | A Contract of the Contract of the Contract of | -                 |                                        |
|----------------------------------------|----------------------------------------------------------------------------------------------------|-------------------|----------------------------------------|
| File Configuration Help                |                                                                                                    |                   |                                        |
|                                        | NN 2 2 4 E S 7 4 ?                                                                                                    |                   |                                        |
| Fixed Facility - Transmit              | Path: 26.43 km; Azimuth 317.69, Angle -0.50; Reverse 137.56, Angle 0.50                                                                                                    | [                 | Fixed Facility - Receive               |
| +-=                                    |                                                                                                    |                   | +-= 👬 🗛 🚡 🕹 🏹 🔿                        |
|                                        | 1875m                                                                                                    | 875m <sup>l</sup> |                                        |
|                                        | 1850m1                                                                                                    | 850m .            |                                        |
| Description                            | 1825m                                                                                                    | 825m              | Description                            |
| ID 0000031                             | 1800m11                                                                                                    | 800m              | ID 0000032                             |
| Desc TRAINING Centennial Site          | 1775m                                                                                                    | 775m              | Desc TRAINING Aurora Site              |
| Edit Date 3/23/2013 6:39:06 PM         | 1750m1:                                                                                                    | 750m              | Edit Date 3/23/2013 6:47:33 PM         |
| Site                                   | 1725m11                                                                                                    | 725m              | Site                                   |
| Latitude 39 33 9.00 N                  | 1700m11                                                                                                    | 700m              | Latitude 39 43 42.00 N                 |
| Longitude 104 44 51.00 W               | 1675m11                                                                                                    | 675m              | Longitude 104 57 18.00 W               |
| LL84 : WGS84 Lat/Long's, Degrees, -180 | 1650m1                                                                                                    | 650m              | LL84 : WGS84 Lat/Long's, Degrees, -180 |
| Site Elev 6053.15 ft 👻 CALC            | 1625m-                                                                                                    | 625m              | Site Elev 5314.96 ft 👻 CALC            |
|                                        | 1600m                                                                                                    | 600m              |                                        |
| Transmitter                            | UKM 10KM 20KM 26.43Kr                                                                                                    | n                 | Transmitter                            |
| Transmitter Losses                     | Path Settings                                                                                                    |                   | Transmitter Losses                     |
| Transmitter Antenna                    | + Expand All - Collapse All                                                                                                    |                   | Transmitter Antenna                    |
| Receiver Antenna (Primary)             |                                                                                                    |                   | Receiver Antenna (Primary)             |
| Receiver Losses (Primary)              |                                                                                                    | _ <b>^</b>        | Receiver Losses (Primary)              |
| Receiver Gains (Primary)               |                                                                                                    | - 11              | Receiver Gains (Primary)               |
| Receiver Antenna (Diversity)           | Topo Data                                                                                                    |                   | Receiver Antenna (Diversity)           |
| Receiver Losses (Diversity)            | Step 0.10 km 👻                                                                                                    |                   | Receiver Losses (Diversity)            |
| Receiver Gains (Diversity)             | Later FCC Internalistics (Inscisted)                                                                                                    |                   | Receiver Gains (Diversity)             |
| 8 Records                              | Interp FLC Interpolation (4 points)                                                                                                    | 1                 | 8 Records                              |
| TBAINING Centennial Site               | Eff Curv 1.333                                                                                                    |                   | TBAINING Aurora Site                   |
|                                        | 3s; 30m; 30s; VMB; DTED;                                                                                                    |                   |                                        |
|                                        | FLT; BIL; HGT                                                                                                    |                   |                                        |
|                                        | ☐ Bend Line of Sight                                                                                                    | ſ                 |                                        |
| New Edit Copy Delete Save Cancel       |                                                                                                    |                   | New Edit Copy Delete Save Cancel       |
|                                        | )) FI                                                                                                    |                   |                                        |

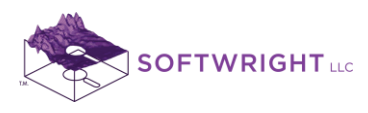

33. Enter a different earth curvature value, 0.667, ("2/3 earth"). Click the Draw button to redraw the profile with the new setting:

| SoftWright HDPath Rev 835              | A Contract of the second second secon |                                        |
|----------------------------------------|----------------------------------------------------------------------------------------------------|----------------------------------------|
| File Configuration Help                |                                                                                                    |                                        |
|                                        | NN 2 2 9 1 1 S 7 8 ?                                                                                                    |                                        |
| Fixed Facility - Transmit              | Path: 26.43 km; Azimuth 317.69, Angle -0.50; Reverse 137.56, Angle 0.50                                                                                                    | Fixed Facility - Receive               |
| 🛏 + - 🗐 🏥 🛤 🖪 🔏 🚳                      |                                                                                                    | - + - = 🛔 🐴 🔁 🗳 🦛                      |
|                                        | 1875m                                                                                                    |                                        |
|                                        | 1850m                                                                                                    | ,                                      |
| Description                            | 1825m                                                                                                    | Description                            |
| ID 0000031                             | 1000-                                                                                                    | ID 0000032                             |
| Desc TBAINING Centennial Site          | -1800m                                                                                                    | Desc TBÁINING Áurora Site              |
|                                        | 1//5m1//5n                                                                                                    |                                        |
| Edit Date 3/23/2013 6:33:06 PM         | 1750m1750n                                                                                                    | Edit Date 3/23/2013 6:47:33 PM         |
| Site                                   | 1725m— — — — — — — — — — — — — — — — — — —                                                                                                     | Site                                   |
| Latitude 39 33 9.00 N                  | 1700m1700n                                                                                                    | h Latitude 39 43 42.00 N               |
| Longitude 104 44 51.00 W               | 1675m1675n                                                                                                    | Longitude 104 57 18.00 W               |
| LL84 : WGS84 Lat/Long's, Degrees, -180 | 1650m1650n                                                                                                    | LL84 : WGS84 Lat/Long's, Degrees, -180 |
| ==> +180                               | 1625m                                                                                                    | ==> +180                               |
| Site Elev 6053.15 ft 💌 CALC            | 1600mm 1600mm                                                                                                    | Site Elev 5314.96 ft 💌 CALC            |
| Transmitter                            | 0km 10 <mark>km 20km 26.43km</mark>                                                                                                    | - Transmitter                          |
| Transmitter Losses                     | - Path Sattings                                                                                                    | Transmitter Losses                     |
| Transmitter Antenna                    | + Evpand óll - Collapse óll                                                                                                    | Transmitter Antenna                    |
| Receiver Antenna (Primary)             |                                                                                                    | Receiver Antenna (Primary)             |
| Receiver Losses (Primary)              |                                                                                                    | Receiver Losses (Primary)              |
| Receiver Gains (Primary)               |                                                                                                    | Receiver Gains (Primary)               |
| Receiver Antenna (Diversity)           | l lopo Data                                                                                                    | Receiver Antenna (Diversity)           |
| Receiver Losses (Diversity)            | Step 0.10 km 💌                                                                                                    | Receiver Losses (Diversity)            |
| ☐ Receiver Gains (Diversity)           | Interp FCC Interpolation (4 points)                                                                                                    | Receiver Gains (Diversity) ▼           |
| 8 Records                              | //                                                                                                    | 8 Records                              |
| TRAINING Centennial Site               |                                                                                                    | TRAINING Aurora Site                   |
| 4 <b>•</b>                             | FLT; BIL; HGT                                                                                                    | 4                                      |
|                                        |                                                                                                    |                                        |
|                                        | Bend Line of Sight                                                                                                    |                                        |
| New Edit Copy Delete Save Cancel       |                                                                                                    | New Edit Copy Delete Save Cancel       |
|                                        | JI FI                                                                                                    |                                        |

- 34. You can see that the earth curvature reference line at the bottom of the graphic shows the increased effect of the new value.
- 35. You can also see that more of the Fresnel zone is obstructed with this value of effective earth curvature. Different values of earth curvature are used to represent different values of atmospheric conditions and the resultant refraction effects.

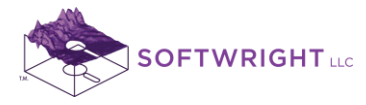

## 2. Calculate Path Profile Field Strength

**Objective**: Compute RF field strength values on a path profile.

**Procedure**: Add transmitter information to the Fixed Facility database record for the TRAINING Centennial site created in Lab 100 and compute field strength at the receiver location on the path as well as at points along the path.

The additional necessary transmitter information includes:

| Transmitter Power Output (TPO) | 10 Watts                     |
|--------------------------------|------------------------------|
| Losses:                        | 0.5dB Connector Loss         |
| Transmission Line Type:        | Andrew LDF2-50 3/8" Foam     |
| Transmission Line Length:      | 65 feet                      |
| Antenna Library File:          | Celwave Base Station VHF-UHF |
| Antenna Description:           | ALR10-A PENETRATOR FOR       |
|                                | UHF WIDEBAND APPLICATIONS    |

Note that all values and settings discussed in this article are for illustration purposes only. It is important for you to determine the particular settings and values applicable to your equipment and application when using TAP.

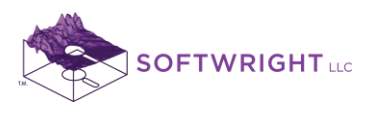

1. In HDPath, select the sites to view the profile between the Centennial site and the Aurora site (created in Lab 100):

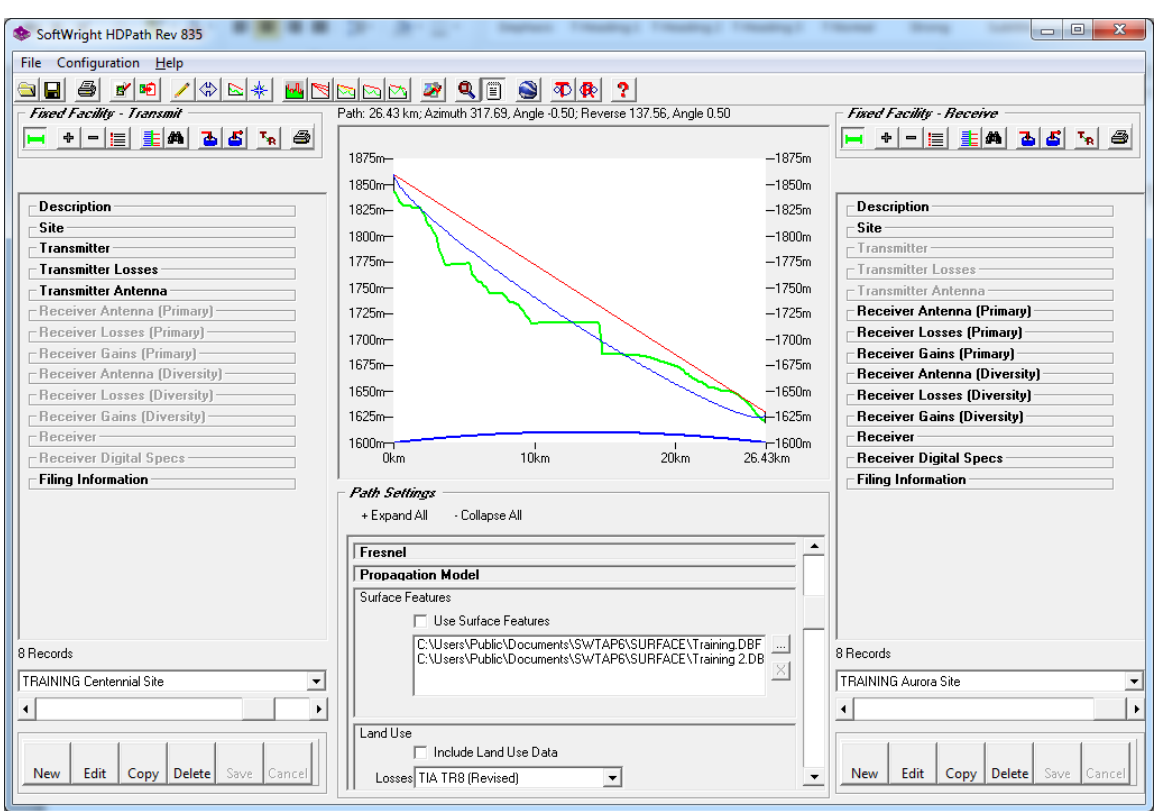

For the start of this example, be sure the "Use Surface Features" box and the "Include Land Use Data" box are not checked.

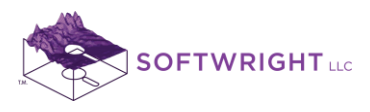

2. To add more information to the Centennial transmitter site, be sure that is the site on the Transmit side of the HDPath form and click Edit:

| SoftWright HDPath Rev 835              | A Contract Concentration of the Contract of the Contract of th |                                  |  |  |  |
|----------------------------------------|----------------------------------------------------------------------------------------------------|----------------------------------|--|--|--|
| File Configuration <u>H</u> elp        | File Configuration Help                                                                                                    |                                  |  |  |  |
| 🖻 🖬 🧉 💌 🖊 🗇 🗠 🚸 🚾 😒                    |                                                                                                    |                                  |  |  |  |
| Fixed Facility - Transmit              | Path: 26.43 km; Azimuth 317.69, Angle -0.50; Reverse 137.56, Angle 0.50                                                                                                    | Fixed Facility - Receive         |  |  |  |
| 🛏 + - 📃 圭 🗛 🚡 🕹 🍡 🔿                    |                                                                                                    | - + - 📃 圭 🛤 🚡 🗸 🌆                |  |  |  |
|                                        | 1875m1875r                                                                                                    | n                                |  |  |  |
|                                        | 1850m                                                                                                    | n                                |  |  |  |
| Description                            | 1825m—                                                                                                    | Description                      |  |  |  |
| ID 0000031                             | 1800m1800r                                                                                                    | n Site                           |  |  |  |
| Desc TRAINING Centennial Site          | 1775m1775r                                                                                                    | _ Transmitter                    |  |  |  |
| Edit Date 3/23/2013 6:39:06 PM         | 1750m -1750m                                                                                                    | Transmitter Losses               |  |  |  |
| Site                                   | 1725m-                                                                                                    | Beceiver Antenna (Primary)       |  |  |  |
| 1 - 10 - 17 - 29 - 22 - 9 - 00 NI      | 17201- 17201-                                                                                                    | Receiver Losses (Primary)        |  |  |  |
| Latitude 35 33 5.00 N                  |                                                                                                    | Receiver Gains (Primary)         |  |  |  |
| Longitude 104 44 51.00 W               | 16/5m16/5r                                                                                                    | Receiver Antenna (Diversity)     |  |  |  |
| LL84 : WG584 Lat/Long's, Degrees, -180 | 1650m1650r                                                                                                    | Receiver Losses (Diversity)      |  |  |  |
| Site Elev 6053.15 ft 💌 CALC            | 1625m-                                                                                                    | Receiver Gains (Diversity)       |  |  |  |
|                                        | 1600m                                                                                                    | Bessive Distal Course            |  |  |  |
| Transmitter                            |                                                                                                    | Filing Information               |  |  |  |
| Transmitter Losses                     | Path Settings                                                                                                    |                                  |  |  |  |
| - Resolution Antenna -                 | + Expand All · Collapse All                                                                                                    |                                  |  |  |  |
| - Beceiver Losses (Primaru)            |                                                                                                    | <b>•</b>                         |  |  |  |
| Receiver Gains (Primary)               | Presnel                                                                                                    | -                                |  |  |  |
| - Receiver Antenna (Diversity)         | Surface Eastures                                                                                                    |                                  |  |  |  |
| Receiver Losses (Diversity)            | Ille Surface Features                                                                                                    |                                  |  |  |  |
| Receiver Gains (Diversity)             | C:\Users\Dubic\Documents\S\/TAP\$\SUBEACE\Training DBE                                                                                                    | -                                |  |  |  |
| 8 Records                              | C:\Users\Public\Documents\SWTAP6\SURFACE\Training_DBF                                                                                                    | 8 Records                        |  |  |  |
| TRAINING Centennial Site               |                                                                                                    | TRAINING Aurora Site             |  |  |  |
| 4                                      |                                                                                                    | 4                                |  |  |  |
|                                        | Land Use                                                                                                    |                                  |  |  |  |
|                                        | Include Land Use Data                                                                                                    |                                  |  |  |  |
| Nev Edit Copy Delete Save Cancel       | Losses TIA TR8 (Revised)                                                                                                    | New Edit Copy Delete Save Cancel |  |  |  |
| cut the current record                 |                                                                                                    |                                  |  |  |  |

3. In the Transmitter section of the facility, set the units to W (Watts) and enter the TPO of 10 Watts:

| SoftWright HDPath Rev 835              | A Contract Contraction of the Contract of the Contract of the |                                  |
|----------------------------------------|----------------------------------------------------------------------------------------------------|----------------------------------|
| File Configuration <u>H</u> elp        |                                                                                                    |                                  |
|                                        | 🖂 🖂 🜌 🔍 🗐 🕥 🕸 😵 ?                                                                                                    |                                  |
| Fixed Facility - Transmit              | Path: 26.43 km; Azimuth 317.69, Angle -0.50; Reverse 137.56, Angle 0.50                                                                                                    | Fixed Facility - Receive         |
| 🛏 🕈 - 🗐 🗄 🛋 🚡 🖨                        |                                                                                                    | 🕒 ㅋㅋ티 티비 외의 🏹 🔿                  |
|                                        | 1875m                                                                                                    |                                  |
|                                        | 1850m                                                                                                    |                                  |
| Description                            | 1825m                                                                                                    | Description                      |
| ID 0000031                             | 1800m1800m                                                                                                    | Site                             |
| Desc TRAINING Centennial Site          | 1775m1775m                                                                                                    | Transmitter                      |
| Edit Date 3/23/2013 6:39:06 PM         | 1750m                                                                                                    | Transmitter Losses               |
| Site                                   | 1735m 1725m                                                                                                    | - Beceiver Antenna (Primary)     |
| L (0) L 20 22 0 00 N                   | 1720                                                                                                    | - Receiver Losses (Primary)      |
| Latitude 39 33 9.00 N                  | 1700m                                                                                                    | Receiver Gains (Primary)         |
| Longitude 104 44 51.00 W               | 16/5m 16/5m                                                                                                    | Receiver Antenna (Diversity)     |
| LL84 : WG584 Lat/Long's, Degrees, -180 | 1650m1650m                                                                                                    | Receiver Losses (Diversity)      |
| Site Flev 6053.15 ft 💌 CALC            | 1625m-                                                                                                    | Receiver Gains (Diversity)       |
|                                        | 1600m                                                                                                    | - Receiver Digital Cases         |
| Transmitter                            | UKM 10KM 20KM 26.43KM                                                                                                    | - Filing Information             |
|                                        | Path Settings                                                                                                    | T milg finomation                |
| Freq 455.00000 MHz                     | + Expand All - Collapse All                                                                                                    |                                  |
| Div Freq MHz                           | France                                                                                                    |                                  |
| Transmitter Losses                     | Propagation Model                                                                                                    |                                  |
| Transmitter Antenna                    | Surface Features                                                                                                    |                                  |
| Receiver Antenna (Primary)             | Use Surface Features                                                                                                    |                                  |
| Receiver Losses [Primary]              | C\LIsers\Public\Documents\SWTAP6\SUBEACE\Training DBE                                                                                                    |                                  |
| 8 Records                              | C:\Users\Public\Documents\SWTAP6\SURFACE\Training 2.DB                                                                                                    | 8 Records                        |
| TRAINING Centennial Site               |                                                                                                    | TRAINING Aurora Site             |
|                                        |                                                                                                    | 4                                |
|                                        | Land Use                                                                                                    |                                  |
|                                        | Include Land Use Data                                                                                                    |                                  |
| New Edit Copy Delete Save Cancel       | Losses TIA TR8 (Revised)                                                                                                    | New Edit Copy Delete Save Cancel |
|                                        |                                                                                                    | 1                                |

www.softwright.com PO Box 7205 Charlottesville, VA 22906

(303) 344-5486

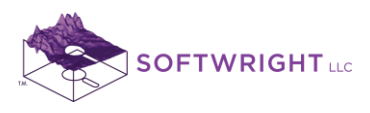

| ■ <b>■ ■ ■ ■ ■ ■</b>                  | 1                                                                       |                                |
|---------------------------------------|-------------------------------------------------------------------------|--------------------------------|
| Fixed Facility - Transmit             | Path: 26.43 km; Azimuth 317.69, Angle -0.50; Reverse 137.56, Angle 0.50 | Fixed Facility - Receive       |
| H + - II IA 35 K 8                    |                                                                         |                                |
|                                       | 1850m-                                                                  |                                |
| Site                                  | -1825m                                                                  | Description                    |
| Latitude 39.33.9.00 N                 | 1000m                                                                   | Site                           |
| Langhuda 104 44 51 00)//              | 1775-                                                                   | Transmitter                    |
| LI 84 : W/SS84 at/l ond's Degrees 199 |                                                                         | Transmitter Losses             |
| ==> +180                              | -1750m                                                                  | Transmitter Antenna            |
| Site Elev 6053.15 ft 💌 CALC           | -1/25m-                                                                 | - Receiver Losses (Primary)    |
|                                       | 1700m1700m                                                              | Beceiver Gains (Primary)       |
| Transmitter                           | 1675m1675m                                                              | - Receiver Antenna (Diversity) |
|                                       | 1650m1650m                                                              | Receiver Losses (Diversity)    |
| Freq  455.00000 MHz                   | 1625m— — — — — — — — — — — — — — — — — — —                              | Receiver Gains (Diversity)     |
| Div Freq MHz                          | 1600m-1-1600m                                                           | Receiver                       |
| Transmitter Losses                    | 0km 10km 20km 26.43km                                                   | Receiver Digital Specs         |
| Circulator dB                         | Path Settings                                                           | Filing Information             |
| Connector 0.50 dB                     | + Expand All · Collapse All                                             |                                |
| Jumper dB                             |                                                                         | -                              |
| Combiner                              | Fresnel                                                                 |                                |
| Misc 1                                | Propagation Model                                                       |                                |
|                                       | Sunder Fedures                                                          |                                |
| MISC 2 J dB                           | CVUIses/Definition DRE                                                  | •                              |
| Records                               | C:\Users\Public\Documents\SWTAP6\SURFACE\Training.DBF                   | 8 Records                      |
| TRAINING Centennial Site              |                                                                         | TRAINING Aurora Site           |
| 4                                     |                                                                         | 4                              |
|                                       |                                                                         |                                |

4. In the Transmitter Losses section, enter 0.5dB for connector losses in the system.

5. In the Transmitter Losses section under Line 1, click the lookup ("…") button to select the transmission line you want to use:

| SoftWright HDPath Rev 835                                                                                       | A CONTRACT OF A CONTRACT OF A |                                  |
|----------------------------------------------------------------------------------------------------|----------------------------------------------------------------------------------------------------|----------------------------------|
| File Configuration <u>H</u> elp                                                                                 |                                                                                                    |                                  |
|                                                                                                    | 🖂 🖂 🜌 🔍 🗐 😂 🖚 🚯 ?                                                                                                    |                                  |
| Fixed Facility - Transmit                                                                                       | Path: 26.43 km; Azimuth 317.69, Angle -0.50; Reverse 137.56, Angle 0.50                                                                                                    | Fixed Facility - Receive         |
| H 🕈 - 📰 🚊 🗛 🗃 🖌                                                                                                 |                                                                                                    |                                  |
|                                                                                                    | 1875m                                                                                                    |                                  |
|                                                                                                    | 1850m                                                                                                    |                                  |
| Transmitter Losses                                                                                              | 1825m                                                                                                    | Description                      |
| Circulator                                                                                                    | 1800m                                                                                                    | _ Site                           |
| Connector 0.50                                                                                                  | 1775m1775m                                                                                                    |                                  |
|                                                                                                    | 1750m1750m                                                                                                    | Transmitter Antenna              |
| Jumper db                                                                                                    | 1725m1725m                                                                                                    | Receiver Antenna (Primary)       |
| Combiner dB                                                                                                    | 1700m1700m                                                                                                    | Receiver Losses (Primary)        |
| Misc 1 dB                                                                                                    | 1675m1675m                                                                                                    | Receiver Gains (Primary)         |
| Misc 2 dB                                                                                                    | 1650m1650m                                                                                                    | - Receiver Antenna (Diversity)   |
| Line 1                                                                                                    | 1625m-                                                                                                    | Receiver Gains (Diversity)       |
|                                                                                                    | 1600m                                                                                                    | Receiver                         |
|                                                                                                    | 0km 10km 20km 26.43km                                                                                                    | Receiver Digital Specs           |
|                                                                                                    | Path Settings                                                                                                    | Filing Information               |
|                                                                                                    | + Expand All · Collapse All                                                                                                    |                                  |
| Line 2                                                                                                    |                                                                                                    |                                  |
|                                                                                                    | Fresnel                                                                                                    |                                  |
| Length ft 💌                                                                                                    | Propagation Model                                                                                                    |                                  |
| Loss dB 455.00MHz                                                                                               | Surface Features                                                                                                    |                                  |
|                                                                                                    | Cit Learch Publich Decurrental Stu/TAPC/STUPEACE/Training DPE                                                                                                    |                                  |
| 8 Records                                                                                                    | C:\Users\Public\Documents\SWTAP6\SURFACE\Training_DB                                                                                                    | 8 Records                        |
| TRAINING Centennial Site                                                                                        |                                                                                                    | TRAINING Aurora Site             |
| ۲. Element of the second second second second second second second second second second second second second se |                                                                                                    | 4                                |
|                                                                                                    | Land Use                                                                                                    |                                  |
|                                                                                                    | Include Land Use Data                                                                                                    |                                  |
| New Edit Copy Delete Save Cancel                                                                                | Losses TIA TR8 (Revised)                                                                                                    | New Edit Copy Delete Save Cancel |
|                                                                                                    |                                                                                                    |                                  |

www.softwright.com PO Box 7205 Charlottesville, VA 22906

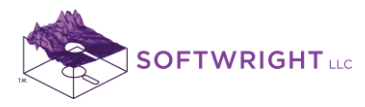

(Note you can also enter an estimated line loss directly. The lookup function is used to select a particular transmission line type and length to compute the loss value.)

6. Scroll down the list to find the Andrew LDF2-50 3/8" Foam line. Click the line to highlight it:

| <br>Select Transi | mission Line |        | -         | -          |        |            |   |
|-------------------|--------------|--------|-----------|------------|--------|------------|---|
| Andrew            | EW220 H      | Ellipt | ical      | Waveguide  | e, 21. | 2-23.6 GHz | - |
| Andrew            | FSJ1-50      | 1/4"   | Super     | flexible   | Foam   | Dielectric |   |
| Andrew            | FSJ4-50B     | 1/2"   | Super     | flexible   | Foam   | Dielectric |   |
| Andrew            | LDF2-50      | 3/8"   | Foam      | Dielectr:  | Lc 50- | -ohm       |   |
| Andrew            | LDF4-50A     | 1/2"   | Foam      | Dielectr:  | ic 50- | -ohm       |   |
| Andrew            | LDF5-50A     | 7/8"   | Foam      | Dielectr   | ic 50- | ohm        |   |
| Andrew            | FT5-50       | 7/8"   | High-     | Temperati  | ire Fo | am Dielect | r |
| Andrew            | LDF6-50      | 1-1/4  | Foa       | am Dielect | tric 5 | 0-ohm      |   |
| Andrew            | LDF7-50A     | 1-5/8  | B" Foa    | am Dielect | tric 5 | 0-ohm      | - |
|                   |              |        |           |            |        |            |   |
| Cancel            |              | 0      | .5 MHz to | 13000 MHz  |        | Continu    | e |

Click the Continue button to select the line type you have highlighted.

The TAP installation includes sample transmission line files. You should verify the current manufacturer's specifications for your application.

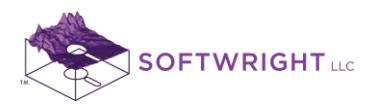

| File Configuration Help                                                                                                    |                                                                                                    |                                                                                                    |
|----------------------------------------------------------------------------------------------------|----------------------------------------------------------------------------------------------------|----------------------------------------------------------------------------------------------------|
| Fined Facility - Transmit                                                                                                    | Path: 26.43 km; Azimuth 317.69, Angle 0.50; Reverse 137.56, Angle 0.50                                                                                                    | Fixed Facility - Receive                                                                                                    |
| Divred     Mil2       Transmitter Losses     dB       Circulator     dB       Jumper     dB       Jumper     dB       Misc 1     dB       Misc 2     dB       Line 1     LmsAND00       012000035       Andrew LDF2:50     3/8" Foam Diele       Length     5500       R        Loss     1.50       dB     455,00MHz | 1825m     -1825m       1825m     -1825m       1800m     -1800m       1775m     -1775m       1750m     -1775m       1725m     -1725m       1725m     -1725m       1700m     -1725m       1700m     -1725m       1650m     -1650m       1650m     -1650m       1650m     -1650m       1625m     -1625m       1600m     10km     20km       26 43km     -1600m       Path Settings     + Expand All | Description     Site     Transmitter     Transmitter     Transmitter     Transmitter     Antenna     Transmitter     Antenna     Receiver Antenna     Paceiver Gains (Primary)     Receiver Antenna (Diversity)     Receiver Gains (Diversity)     Receiver Gains (Diversity)     Receiver Digital Specs     Filing Information |
| Line 2                                                                                                    | C Kydriu Xii CUllique All      Fresnel      Propagation Model      Use Surface Features      C:\Users\Public\Documents\SWTAP6\SURFACE\Training.DBF      C:\Users\Public\Documents\SWTAP6\SURFACE\Training.DBF      Land Use     Include Land Use Data     Losses TIA TR8 (Revised)     T                                                                                                    | 8 Records<br>TRAINING Aurora Site<br>▲<br>New Edit Copy Delete Save Car                                                                                                    |

7. Enter the length of the transmission line (65 feet for this example):

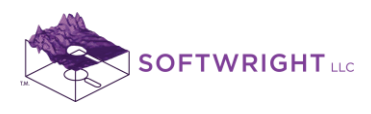

8. When you move the mouse cursor out of the box for the line length, the loss value is computed:

| SoftWright HDPath Rev 835             | the business includes and the same the same state                        |                                  |
|---------------------------------------|--------------------------------------------------------------------------|----------------------------------|
| File Configuration Help               | · · · · · · · · · · · · · · · · · · ·                                    |                                  |
|                                       |                                                                          |                                  |
| - Eined Facility - Jeansmit           | Rath: 26 42 km Azimuth 217 69, Ande -0.50; Reverse 127 56, Ande 0.50     | - Finad Facility - Receive       |
|                                       | Taur. 20.43 Mil, Azindar 317.03, Angle 10.30, Hevelse 137.30, Angle 0.30 |                                  |
|                                       | 1875m1875m                                                               |                                  |
|                                       | 1950                                                                     |                                  |
| Divined Miliz                         | 1036m 1036m                                                              | Description                      |
| Transmitter Losses                    | 102011-                                                                  | _ Site                           |
| Circulator                            | -1800m-                                                                  | - Transmitter                    |
| Connector 0.50 dB                     | -1775m                                                                   | Transmitter Losses               |
| Jumper dB                             | 1750m1750m                                                               | Transmitter Antenna              |
| Combiner                              | 1725m1725m                                                               | Receiver Antenna (Primary)       |
| Mine 1                                | 1700m1700m                                                               | Receiver Losses (Primary)        |
|                                       | 1675m1675m                                                               | Receiver Antenna (Diversity)     |
| Misc 2 dB                             | 1650m1650m                                                               | Receiver Losses (Diversity)      |
| Line 1 LmsAND00 0120000035            | 1625m                                                                    | Receiver Gains (Diversity)       |
| Andrew LDF2-50 3/8" Foam Diele        | 1600m 1600m                                                              | Receiver                         |
| Length 65.00 ft 👻                     | 0km 10km 20km 26.43km                                                    | Receiver Digital Specs           |
| Loss 1.50 dB 455.00MHz                | Path Settings                                                            | Filing Information               |
|                                       | + Expand All · Collapse All                                              |                                  |
| Line 2                                |                                                                          |                                  |
|                                       | Fresnel                                                                  |                                  |
| Length ft 💌                           | Fropagation model                                                        |                                  |
| Loss dB 455.00MHz                     | I Ise Surface Features                                                   |                                  |
| · · · · · · · · · · · · · · · · · · · | C\Users\Public\Documents\SWTAP6\SUBFACE\Training DBE                     | 1                                |
| 8 Records                             | C:\Users\Public\Documents\SWTAP6\SURFACE\Training 2.DB                   | 8 Records                        |
| TRAINING Centennial Site              |                                                                          | TRAINING Aurora Site             |
| ٩ ( )                                 |                                                                          |                                  |
|                                       | Land Use                                                                 |                                  |
|                                       | Include Land Use Data                                                    |                                  |
| New Edit Copy Delete Save Cancel      | Losses TIA TR8 (Revised)                                                 | New Edit Copy Delete Save Cancel |

If you want to enter a loss value manually, this is the box where you would type it. Note that when you enter a value, the line type information is removed to avoid confusion with computed values.

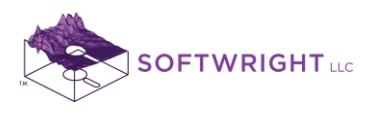

9. In the Transmitter Antenna section, click the lookup ("...") button to select the antenna you want to use.

| SoftWright HDPath Rev 835        | 1227                                                                                                    |                                  |  |  |  |
|----------------------------------|----------------------------------------------------------------------------------------------------|----------------------------------|--|--|--|
| File Configuration <u>H</u> elp  | File Configuration <u>H</u> elp                                                                                |                                  |  |  |  |
| 🔁 🖬 🥌 💌 🖊 😂 😸 🖊 🔁                | 🗠 🗠 🜌 🔍 🗉 👟 🐢 🕀 🙎                                                                                              |                                  |  |  |  |
| Fixed Facility - Transmit        | Path: 26.43 km; Azimuth 317.69, Angle -0.50; Reverse 137.56, Angle 0.50                                        | Fixed Facility - Receive         |  |  |  |
|                                  | 1875m— — — — — 1875m                                                                                           |                                  |  |  |  |
|                                  | 1850m                                                                                                    |                                  |  |  |  |
|                                  | 1825m1825m                                                                                                    | - Description                    |  |  |  |
| Transmitter Losses               | 1990-                                                                                                    | Site                             |  |  |  |
| Transmitter Antenna              |                                                                                                    | Transmitter                      |  |  |  |
| Ant Hgt 50.00 ft 💌 AGL 💌         | 1//5m1//5m                                                                                                    | - Transmitter Losses             |  |  |  |
|                                  | 1750m1750m                                                                                                    | Transmitter Antenna              |  |  |  |
| Antenna                          | 1725m1725m                                                                                                    | Receiver Antenna (Primary)       |  |  |  |
|                                  | 1700m1700m                                                                                                    | Receiver Losses (Primary)        |  |  |  |
| Mai Lobe dB V                    | 1675m1675m                                                                                                    | Receiver Gains (Primary)         |  |  |  |
|                                  | 1650m1650m                                                                                                    | Receiver Antenna [Diversity]     |  |  |  |
| Mounting                         | 1625m                                                                                                    | Receiver Costes (Diversity)      |  |  |  |
| Orient Mech Tilt                 |                                                                                                    | Beceiver                         |  |  |  |
| Elec Tilt Azimuth                | 1600m 1600m 1600m 1600m                                                                                        | Receiver Digital Specs           |  |  |  |
| Inverted Pol None                |                                                                                                    | - Filing Information             |  |  |  |
| Hide preview Azim Elev           | Path Settings                                                                                                  |                                  |  |  |  |
|                                  | + Expand All · Collapse All                                                                                    |                                  |  |  |  |
|                                  | Example A                                                                                                    |                                  |  |  |  |
|                                  | Presnet                                                                                                    |                                  |  |  |  |
|                                  | Surface Features                                                                                               |                                  |  |  |  |
|                                  | Fille Confere Freebook                                                                                         |                                  |  |  |  |
| Radome dB 👻                      |                                                                                                    |                                  |  |  |  |
| 8 Records                        | C:\Users\Public\Documents\SWTAP6\SURFACE\Training.DBF<br>C:\Users\Public\Documents\SWTAP6\SURFACE\Training.2DB | 8 Records                        |  |  |  |
| TRAINING Centennial Site         |                                                                                                    | TRAINING Aurora Site             |  |  |  |
|                                  |                                                                                                    |                                  |  |  |  |
|                                  | <br>  and   se                                                                                                 |                                  |  |  |  |
|                                  | Include Land Use Data                                                                                          |                                  |  |  |  |
| New Edit Copy Delete Save Cancel | Losses TIA TR8 (Revised)                                                                                       | New Edit Copy Delete Save Cancel |  |  |  |

If you do not know the specific antenna you want to use, you can enter a gain value directly in the "Maj Lobe" box in this section. A manually entered value will assume an isotropic omnidirectional antenna with equal gain in all directions. If you want to use a directional pattern (including the vertical plane pattern for an omni-directional antenna), you must use the antenna lookup function.

The TAP installation includes several sample antenna library files. You should verify the current manufacturer's specifications for your application. You can also add or modify antenna library patterns as described in other FAQs.

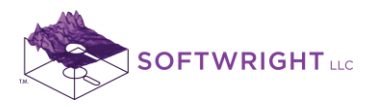

10. Select the antenna library from the list displayed (Celwave Base Station VHF-UHF):

| A | Antenna Library to Open - 31 files          |              |                          |  |  |  |  |
|---|---------------------------------------------|--------------|--------------------------|--|--|--|--|
|   | Path                                        |              |                          |  |  |  |  |
|   | C:\Users\Public\Documents\SWTAP6\ANTENNAS\A | MS????.DBF   |                          |  |  |  |  |
|   | Select File                                 |              |                          |  |  |  |  |
|   | Description                                 | File         |                          |  |  |  |  |
|   | 0404 Bluewave                               | AMSZ0047.DBF |                          |  |  |  |  |
|   | 0404 Celwave Base Station 800-900           | AMSZ0022.DBF |                          |  |  |  |  |
|   | 0404 Celwave Base Station Maximizer         | AMSZ0023.DBF |                          |  |  |  |  |
|   | 0404 Celwave Base Station Microtenna        | AMSZ0024.DBF |                          |  |  |  |  |
|   | 0404 Celwave Base Station PCS               | AMSZ0025.DBF |                          |  |  |  |  |
|   | 0404 Celwave Base Station Penetrator        | AMSZ0026.DBF |                          |  |  |  |  |
|   | 0404 Celwave Base Station VHF-UHF           | AMSZ0027.DBF |                          |  |  |  |  |
|   | 0404 Celwave Microwave Grid                 | AMSZ0028.DBF | -                        |  |  |  |  |
|   |                                             |              |                          |  |  |  |  |
|   |                                             |              |                          |  |  |  |  |
|   | Cancel New File                             | Contin       | Cancel New File Continue |  |  |  |  |

11. The antenna library will be displayed. Select the desired antenna from the list (ALR10-A PENETRATOR FOR UHF WIDEBAND APPLICATIONS). Click the selection button at the left end of the row line to highlight it:

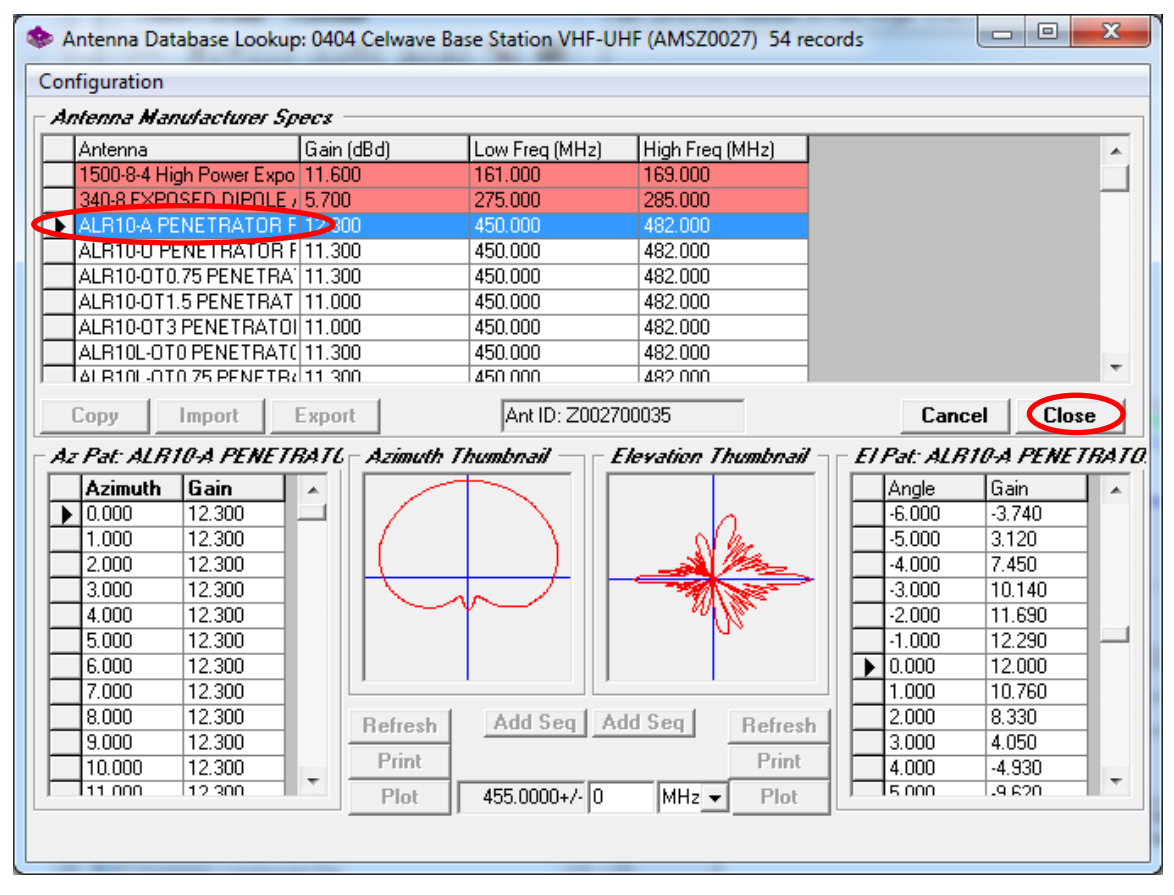

Click the Close button (near the middle on the right side of the form) to select this antenna.

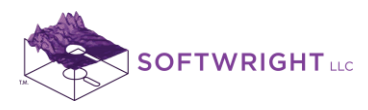

12. The antenna gain information and a thumbnail of the directional pattern information are displayed for the Fixed Facility:

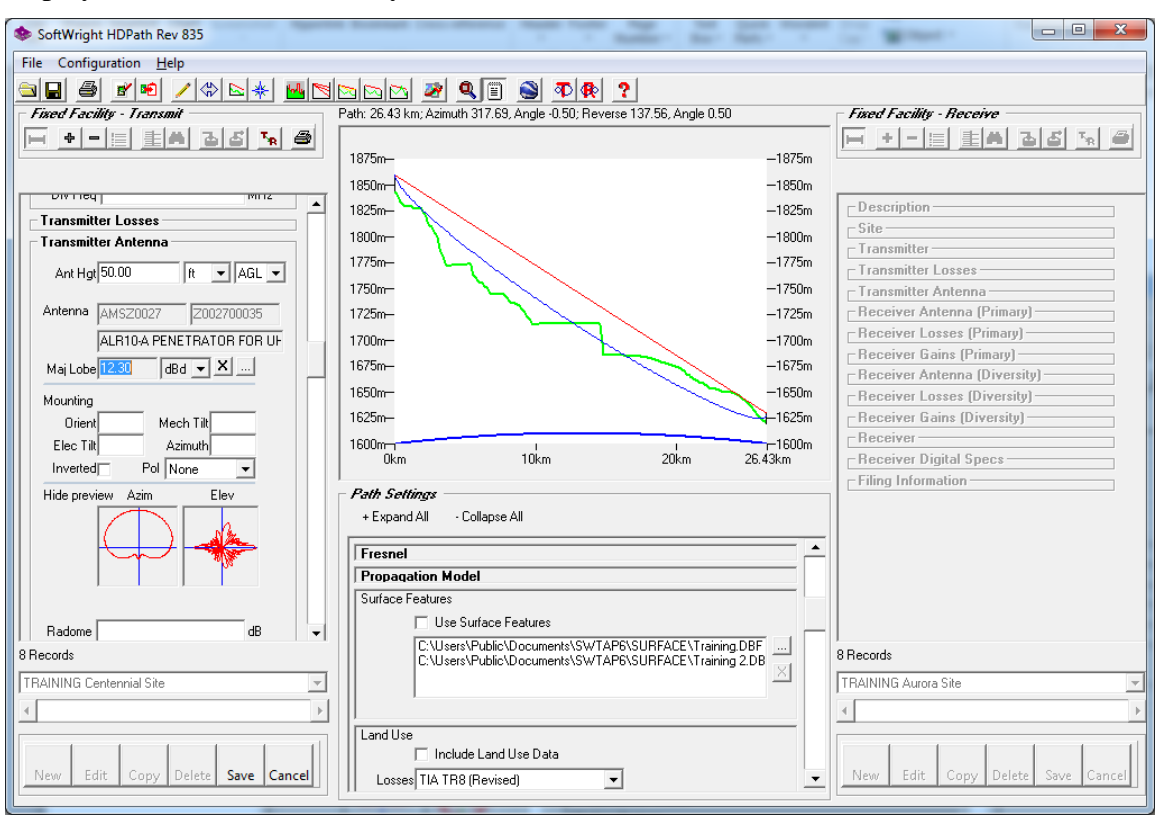

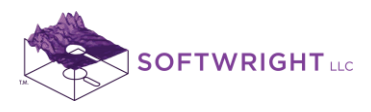

| e Configuration Help             | · · · · · · · · · · · · · · · · · · ·                                    |                                                                                                    |
|----------------------------------|--------------------------------------------------------------------------|----------------------------------------------------------------------------------------------------|
|                                  |                                                                          |                                                                                                    |
| inad Eacility - Transmit         | Path: 26 43 km: A time th 217 59 Ande 0.50; Reverse 127 56 Ande 0.50     | - Finad Facility - Bacaina                                                                                                    |
|                                  | Pari, 20.43 Kill, Azinium 317.03, Angle 4.30, Neverse 137.36, Angle 0.30 |                                                                                                    |
|                                  | 1075 1075                                                                |                                                                                                    |
|                                  | -10/5                                                                    | m                                                                                                    |
| DIVITED IVITZ                    | 1850m-  -1850                                                            | Jm                                                                                                    |
| Transmitter Losses               | 1825m— — — — — — — — — — — — 1825                                        | 5m Description                                                                                                    |
| Transmitter Antenna              | -1800 -1800                                                              | Om Site                                                                                                    |
|                                  | 1775m—                                                                   | m Transmitter                                                                                                    |
| Ant Hgt 50.00 ft 💌 AGL 💌         | 1750~                                                                    |                                                                                                    |
|                                  | 1730                                                                     | Popojuor Antonno (Primoru)                                                                                                    |
| AMS20027  2002700035             | -1/20                                                                    | Beceiver Losses (Primary)                                                                                                    |
| ALR10-A PENETRATOR FOR UF        | 1700m1700                                                                | m Receiver Costes (Primary)                                                                                                    |
| Maj Lobe 12.30 dBd 👻 🗶           | 1675m1675                                                                | Beceiver Antenna (Diversitu)                                                                                                    |
| Harmstein .                      | 1650m                                                                    | m _ Beceiver Losses (Diversity)                                                                                                    |
|                                  | 1625m-                                                                   | m Beceiver Gains (Diversity)                                                                                                    |
|                                  | 1000-                                                                    | - Receiver                                                                                                    |
| Elec I ilt Azimuth               | 0km 10km 20km 26.43km                                                    | Receiver Digital Specs                                                                                                    |
| Inverted Pol None -              | <u> </u>                                                                 | - Filing Information                                                                                                    |
| Hide preview Azim Elev           | Path Settings                                                            |                                                                                                    |
|                                  | + Expand All - Collapse All                                              |                                                                                                    |
|                                  |                                                                          |                                                                                                    |
|                                  | Freshel                                                                  |                                                                                                    |
|                                  | Propagation Model                                                        |                                                                                                    |
|                                  | Surface Features                                                         |                                                                                                    |
| Radome dB 👻                      | Use Surface Features                                                     |                                                                                                    |
| ecords                           | C:\Users\Public\Documents\SWTAP6\SURFACE\Training.DBF                    | 8 Records                                                                                                    |
| AINING Centennial Site           |                                                                          | TRAINING Aurora Site                                                                                                    |
| Anning Centennial site           |                                                                          | ThAINING Adiola site                                                                                                    |
| •                                |                                                                          | Image: A state of the state of the state |
|                                  | Land Use                                                                 |                                                                                                    |
|                                  | Include Land Use Data                                                    |                                                                                                    |
| New Edit Copy Delete Save Cancel | Losses TIA TR8 (Revised)                                                 | <ul> <li>New Edit Copy Delete Save Can</li> </ul>                                                                                                    |

13. Click the Draw button again to redraw the path.

Note the green line in the Azimuth pattern thumbnail showing the azimuth of the path. The azimuth value is also shown in the label above the profile graphic.

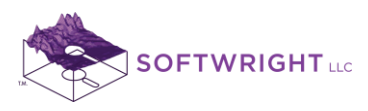

14. In order to orient the antenna major lobe of this directional pattern, click the "Set TX antenna for path" button (the "**T**" button ).

| SoftWright HDPath Rev 835        | A CONTRACTOR OF A CONTRACTOR OF A CONTRACTOR O |                                  |
|----------------------------------|----------------------------------------------------------------------------------------------------|----------------------------------|
| File Configuration <u>H</u> elp  | -                                                                                                    |                                  |
|                                  |                                                                                                    |                                  |
| Fixed Facility - Transmit        | Path: 26.43 km; Azimuth 317.69, Angle -0.50                                                                                                    | Fixed Facility - Receive         |
| H + - III 특히 정정 등 중              | Set TX antenna for path                                                                                                    | = = =                            |
|                                  | 1875m1875m                                                                                                    |                                  |
|                                  | 1850m                                                                                                    |                                  |
| Divited Militz                   | 1825m                                                                                                    | Description                      |
| Transmitter Losses               | 1000                                                                                                    | _ Site                           |
| Transmitter Antenna              |                                                                                                    | Transmitter                      |
| Ant Hgt 50.00 ft 💌 AGL 💌         | -1//5m                                                                                                    | Transmitter Losses               |
|                                  | 1750m1750m                                                                                                    | Transmitter Antenna              |
| Antenna AMSZ0027 Z002700035      | 1725m1725m                                                                                                    | Receiver Antenna (Primary)       |
| ALR10-A PENETRATOR FOR UF        | 1700m1700m                                                                                                    | - Receiver Costes (Primary)      |
| Maj Lobe 12.30 dBd 👻 🗶           | 1675m1675m                                                                                                    | - Receiver Antenna (Diversity)   |
| Mounting                         | 1650m1650m                                                                                                    | - Receiver Losses (Diversity)    |
| Drient Mech Tilt                 | 1625m                                                                                                    | Receiver Gains (Diversity)       |
| Elec Tilt Azimuth                | 1600m1600m                                                                                                    | Receiver                         |
| Inverted Pol None                | 0km 10km 20km 26.43km                                                                                                    | Receiver Digital Specs           |
| Hide preview Azim Elev           | )<br>– Path Settings                                                                                                    | Filing Information               |
|                                  | + Expand All · Collapse All                                                                                                    |                                  |
|                                  |                                                                                                    | -                                |
|                                  | Fresnel                                                                                                    | -                                |
|                                  | Propagation Model                                                                                                    |                                  |
|                                  | Surface Features                                                                                                    |                                  |
| Radome dB 👻                      | Use Surface Features                                                                                                    | -                                |
| 8 Records                        | L:\Users\Public\Documents\SWTAP6\SURFACE\Training.DBF<br>C:\Users\Public\Documents\SWTAP6\SURFACE\Training.DBF                                                                                                    | 8 Records                        |
| TRAINING Centennial Site         |                                                                                                    | TRAINING Aurora Site             |
|                                  |                                                                                                    |                                  |
|                                  | / I and Use                                                                                                    |                                  |
|                                  | Include Land Use Data                                                                                                    |                                  |
| New Edit Copy Delete Save Cancel | Losses TIA TR8 (Revised)                                                                                                    | New Edit Copy Delete Save Cancel |

You may get the following confirmation dialog box. If so, click OK.

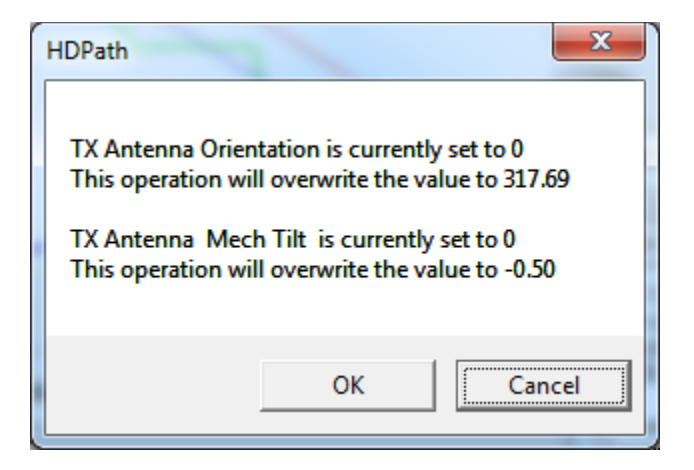

You can also enter the antenna mounting values manually if desired.

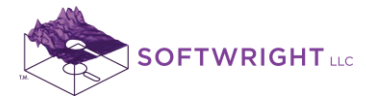

The orientation is the adjustment of the antenna pattern from the library (usually, but not always, with the major lobe to the north). The antenna pattern from the library file is rotated by the amount of the Orientation value. The azimuth value remains for reverse compatibility.

15. Note that as the TPO value, losses, and the antenna gain are adjusted, the program updates the Effective Radiated Power value. This is the ERP relative to an ideal dipole.

| softWright HDPath Rev 835        | 3. 3. 7. man count count count                                          |                                  |  |  |  |
|----------------------------------|-------------------------------------------------------------------------|----------------------------------|--|--|--|
| File Configuration Help          |                                                                         |                                  |  |  |  |
|                                  |                                                                         |                                  |  |  |  |
| Fixed Facility - Transmit        | Path: 26.43 km; Azimuth 317.69, Angle -0.50; Reverse 137.56, Angle 0.50 | Fixed Facility - Receive         |  |  |  |
| 🛏 🕈 🗏 🗏 🛋 🏹 🖨                    |                                                                         |                                  |  |  |  |
|                                  | 1875m1875                                                               | im [                             |  |  |  |
|                                  | 1850m 1850                                                              | )m                               |  |  |  |
| Transmitter Antenna              | 1825m                                                                   | Description                      |  |  |  |
| Ant Hgt 50.00 ft 💌 AGL 💌         | 1800m1800                                                               | m Site                           |  |  |  |
|                                  | 1775m                                                                   | _ Transmitter                    |  |  |  |
| Antenna AMSZ0027 Z002700035      | 1750-                                                                   | Transmitter Losses               |  |  |  |
| ALR10-A PENETRATOR FOR UF        | 1730111730                                                              | Beceiver Antenna                 |  |  |  |
| Maj Lobe 12.30 dBd 👻 🗶           | 172011-                                                                 | Beceiver Losses (Primary)        |  |  |  |
| Mounting                         | 1/UUm1/UL                                                               | m Receiver Gains (Primary)       |  |  |  |
| Orient 317.69 Mech Tilt-0.5      | 1675m1675                                                               | Receiver Antenna (Diversity)     |  |  |  |
| Elec Tilt Azimuth 317.69         | 1650m1650                                                               | Receiver Losses (Diversity)      |  |  |  |
| Inverted Pol None                | 1625m-                                                                  | m Receiver Gains (Diversity)     |  |  |  |
| Hide preview Azim Elev           | 1600m - 19km - 20km - 20km                                              | m Receiver                       |  |  |  |
|                                  | UKM IUKM 20KM 26.43KM                                                   | - Filing Information             |  |  |  |
|                                  | Path Settings                                                           | rning moniation                  |  |  |  |
|                                  | + Expand All · Collapse All                                             |                                  |  |  |  |
|                                  | [ [ Freed                                                               |                                  |  |  |  |
|                                  | Presnel                                                                 |                                  |  |  |  |
| Radome dB                        | Surface Features                                                        |                                  |  |  |  |
| ERP 50.30 dBm 💌                  | Ise Surface Features                                                    |                                  |  |  |  |
| -Passiuar Antonna (Drimaru)      | C:\Users\Public\Documents\SWTAP6\SUBFACE\Training.DBF                   |                                  |  |  |  |
| 8 Records                        | C:\Users\Public\Documents\SWTAP6\SURFACE\Training 2.DB                  | 8 Records                        |  |  |  |
| TRAINING Centennial Site         |                                                                         | TRAINING Aurora Site             |  |  |  |
| 4                                |                                                                         | 4                                |  |  |  |
|                                  | Land Use                                                                |                                  |  |  |  |
|                                  | Include Land Use Data                                                   |                                  |  |  |  |
| New Edit Copy Delete Save Cancel | Losses TIA TR8 (Revised)                                                | New Edit Copy Delete Save Cancel |  |  |  |
| Save the current                 | record                                                                  |                                  |  |  |  |

16. Click the Save button to save the changes to the Centennial site record. (The record may have already saved when you set the TX antenna orientation.)

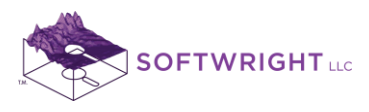

|                                  | The Review Country Country Country                                      |                                  |  |
|----------------------------------|-------------------------------------------------------------------------|----------------------------------|--|
| SoftWright HDPath Rev 835        |                                                                         |                                  |  |
| File Configuration Help          |                                                                         |                                  |  |
|                                  |                                                                         |                                  |  |
| Fixed Facility - Transmit        | Path: 26.43 km; Azimuth 317.69, Angle -0.50; Reverse 137.56, Angle 0.50 | Fixed Facility - Receive         |  |
| +-= 👬 🗛 🕹 🚣 🎒                    |                                                                         |                                  |  |
|                                  | 1875m— — — — — — — — — — — — — — — — — — —                              |                                  |  |
| Terresition deleges              | 1850m                                                                   |                                  |  |
|                                  | 1825m1825m                                                              | Description                      |  |
| Ant Hgt 50.00 ft 💌 AGL 💌         | 1800m1800m                                                              | Site                             |  |
| Antenna Augzagaz                 | 1775m1775m                                                              | _ Transmitter                    |  |
| AMSZU027 JZ002700035             | 1750m1750m                                                              | Transmitter Antenna              |  |
| ALR10-A PENETRATOR FOR UF        | 1725m                                                                   | Receiver Antenna (Primary)       |  |
| Maj Lobe 12.30 dBd 💌 🖄 📖         | 1700m - 1700m                                                           | Receiver Losses (Primary)        |  |
| Mounting                         | 1675m                                                                   | Receiver Gains (Primary)         |  |
| Orient 317.69 Mech Tilt 0.5      | 1050                                                                    | Receiver Antenna (Diversity)     |  |
| Elec Tilt Azimuth 317.69         | 1650m                                                                   | Receiver Losses (Diversity)      |  |
| Inverted Pol None -              | 1620m-                                                                  | Receiver Gains (Diversity)       |  |
| Hide preview Azim Elev           | 1600m-1 1 1 1 1600m<br>0km 10km 20km 26.43km                            | Beceiver Digital Specs           |  |
|                                  |                                                                         | Filing Information               |  |
|                                  | Path Settings                                                           |                                  |  |
|                                  | + Expand All · Collapse All                                             |                                  |  |
|                                  | ·                                                                       |                                  |  |
|                                  | Units                                                                   |                                  |  |
| Radome dB                        | Topo Data                                                               | -                                |  |
| ERP 50.30 dBm 💌                  | Fresnel                                                                 |                                  |  |
| Descritor Antonno (Primoru)      | Propagation Model                                                       | 0 Decenter                       |  |
|                                  | Model Longley-Rice                                                      |                                  |  |
| I HAINING Centennial Site        | Template Hata/Davidson                                                  | I HAINING Aurora Site            |  |
| <u>▲</u>                         | Longley-Rice                                                            | • •                              |  |
|                                  | Rounded Obstacle =                                                      |                                  |  |
| New Edit Conv Delete Save Cancel | Shadow - Fixed Angle                                                    | New Edit Conv Delete Save Concel |  |
| wew cur copy belete save cancer  | Specialized Mobile Radio                                                | The copy Delete Save Cancer      |  |

17. In the Propagation Model section, select the Longley-Rice model.

Several propagation models are available in TAP. There are numerous FAQs that describe each model and compare the models. Longley-Rice is used for this example. You should select the model best suited to your application.

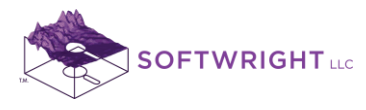

18. Each propagation model has various parameters associated with the model. These parameters are contained in templates, enabling you to have multiple standard configurations you can create. For this example, click the lookup ("...") button to display the available Longley-Rice templates. (This window may display behind the HDPath window.)

| Longley-Rice Parameters Template                                                                                         |  |  |  |  |
|----------------------------------------------------------------------------------------------------|--|--|--|--|
| Template Description                                                                                                    |  |  |  |  |
| Description: LR Defaults                                                                                                 |  |  |  |  |
| Polarization.                                                                                                    |  |  |  |  |
| Polarization (Horizontal or Vertical): V 💌                                                                               |  |  |  |  |
| Retractivity and Climate                                                                                                 |  |  |  |  |
| Surface Ns (N-units): 300.9000 Effective Earth Curvature (K): 1.3333                                                     |  |  |  |  |
| Sea Level No (N-Units): 0.0000 Climate Code (1 - 7): 5 Continental Temperate                                             |  |  |  |  |
| Ground Parameter                                                                                                    |  |  |  |  |
| Relative Permittivity: 15.00 Average ground  Conductivity (Siemens/m): 0.005 Average grour                               |  |  |  |  |
| Variability         Mode: 11         Situation (%)         Time (%)                                                      |  |  |  |  |
| Individual Visituation Variability 90.00 90.00                                                                           |  |  |  |  |
|                                                                                                    |  |  |  |  |
| New         Edit         Copy         Del         Eind         Save         Cancel         Close         I<         > >I |  |  |  |  |

Select the LR Defaults template and click the Close button. These values are used for this example. You should select values that are most suited to your application.

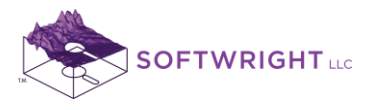

- 19. Now that the Fixed Facility transmit information and propagation model settings have been entered, you have several ways to compute the field strength values associated with this path.
- 20. First, if you want to know the field strength value at the receiver location at the end of the path, click the "Calc Field at RX Location" button:

| 📚 SoftWright HDPath Rev 835      |                                                                         |                                  |  |  |
|----------------------------------|-------------------------------------------------------------------------|----------------------------------|--|--|
| File Configuration Help          |                                                                         |                                  |  |  |
|                                  |                                                                         |                                  |  |  |
| Fixed Facility - Transmit        | Path: 26.43 km; Azimuth 317.69, Angle -0.50; Reverse 137.56, Angle 0.50 | Fixed Facility - Receive         |  |  |
| +-= 14 3 5 5                     |                                                                         | +-= 👬 🕹 🕹 🐜 🔿                    |  |  |
|                                  | 1875m                                                                   |                                  |  |  |
| Transmitter Antonna              | 1850m                                                                   |                                  |  |  |
|                                  | 1825m                                                                   | Description                      |  |  |
| Ant Hgt 50.00 ft 💌 AGL 💌         | 1800m1800m                                                              | - Site                           |  |  |
| Antenna AMSZ0027 Z002200025      | 1775m1775m                                                              | Transmitter Losses               |  |  |
|                                  | 1750m1750m                                                              | Transmitter Antenna              |  |  |
| ALRIGA PENETRATOR FOR OF         | 1725m1725m                                                              | Receiver Antenna (Primary)       |  |  |
| Maj Lobe 12.30   dBd 💌 🛆         | 1700m1700m                                                              | Receiver Losses (Primary)        |  |  |
| Mounting                         | 1675m                                                                   | Receiver Gains (Primary)         |  |  |
| Orient 317.69 Mech Tilt -0.5     | 1650m1650m                                                              | - Receiver Antenna (Diversity)   |  |  |
| Elec Tilt Azimuth 317.69         | 1625m-                                                                  | Beceiver Gains (Diversity)       |  |  |
| Inverted Pol None -              | 1600m                                                                   | Receiver                         |  |  |
| Hide preview Azim Elev           | 0km 10km 20km 26.43km                                                   | Receiver Digital Specs           |  |  |
|                                  | Path Sattings                                                           | Filing Information               |  |  |
|                                  | + Evnand áll - Collanse áll                                             |                                  |  |  |
|                                  |                                                                         | _                                |  |  |
|                                  |                                                                         |                                  |  |  |
| Badome                           | Topo Data                                                               |                                  |  |  |
| FBP 50.30                        | Fresnel                                                                 |                                  |  |  |
| - Possiuer Antonno (Primaru)     | Propagation Model                                                       |                                  |  |  |
| 8 Records                        | Model Longley-Rice                                                      | 8 Records                        |  |  |
| TRAINING Centennial Site         | Template LR Defaults                                                    | TRAINING Aurora Site             |  |  |
|                                  |                                                                         |                                  |  |  |
|                                  |                                                                         |                                  |  |  |
|                                  | Constant Height                                                         |                                  |  |  |
| New Edit Copy Delete Save Cancel |                                                                         | New Edit Copy Delete Save Cancel |  |  |
|                                  |                                                                         |                                  |  |  |
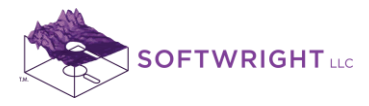

21. The program will compute the field strength and display the details:

| Field Strength Calculation                                                                                                    | X     |
|----------------------------------------------------------------------------------------------------|-------|
| TX Facility at TRAINING Centennial Site<br>39 33 9.00 N 104 44 51.00 W WGS 84<br>Frequency: 455.00000 MHz ERP: 50.3000 dBm<br>TX Ant: ALR10-A PENETRATOR FOR UHF WIDEBAND APPLICATIONS<br>Orient: 317.69<br>M Tilt: -0.5 on Az 317.69                                                                                                    | *     |
| RX Facility at TRAINING Aurora Site<br>39 43 42.00 N 104 57 18.00 W WGS 84<br>RX Antenna: 30.00ft AGL                                                                                                    |       |
| Path: 26.43 km Azimuth: 317.69°<br>Topo Data Step: 0.10 km Effective Earth Curvature: 1.3330<br>Topo Data: 3s; 30m; 30s; VMB; DTED; FLT; BIL; HGT<br>Interpolation: FCC Interpolation (4 points)                                                                                                    |       |
| <ul> <li>TX Site MSL adjusted to: 6053.15 ft</li> <li>TX Ant: 6103.15tt MSL (Site 6053.15ft + 50.00ftAGL)</li> <li>Ant: ALR10-A PENETRATOR FOR UHF WIDEBAND APPLICATIONS</li> <li>Drientation: 317.69</li> <li>Mech Tilt -0.50 on Azimuth 317.69</li> <li>RX Ant: 5344.96ft MSL (Site 1620.00m + 9.14mAGL)</li> <li>Azimuth: 317.689</li> <li>Propagation Model: Longley-Rice</li> <li>LR Defaults</li> <li>TX Antenna Gain: Az 0.00 dB; EI -0.30 dB (angle = -0.501)</li> <li>Free Space Field: (50.001 dBm @ 16.421 mi) 68.48 dBu</li> <li>Additional Estimated transmission loss :20.53 dB</li> <li>Line-of-sight path</li> <li>LR Mode: 11</li> </ul> |       |
| Individual; No Location Var<br>Polarization: V<br>Surface Refrac: 0.00(300.90)<br>Permittivity: 15.00 Conductivity: 0.0050<br>Climate: Continental Temperate<br>Confidence: 90.00 Reliability: 90.00<br>Path terrain Delta-H: 228.44 ft<br>Effective antenna heights: 190.72 ft 15.15 m<br><u>Net received field: 47.95 dBu</u>                                                                                                    |       |
| Receiver Input Power: -80.26dBm<br>Total RX Gains: 2.15dB<br>Total RX Losses: 0.00dB<br>Margin -80.26dB for input requirement 0.00dBm                                                                                                    | *     |
| Print                                                                                                    | Close |

The actual content of the details will be different for different propagation models, but the site and path information, and the "Net received field" are displayed for each model.

22. If this path is intended as a point to point link, then the field strength at the receiver location may be all you need to know. (Note this does not yet include the receiver specifications, loss values, antenna gain, etc. Those values are discussed in the Link Budget lab.)

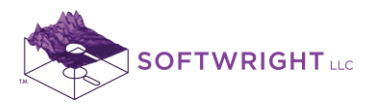

- 23. On the other hand, if you are interested in the field strength along the path, HDPath also enables you to make those calculations. (For example, if the Centennial site was also going to be used for mobile communications as well.)
- 24. For example, suppose you want to know the field strength at points along the path with an antenna height of six feet above ground. In the Propagation Model section, click the "Show Field at Mouse Cursor" box, and check the "Constant Height" box. Enter a value of 6ft.

| 🔹 SoftWright HDPath Rev 835      |                                                                         |                                  |  |  |
|----------------------------------|-------------------------------------------------------------------------|----------------------------------|--|--|
| File Configuration Help          |                                                                         |                                  |  |  |
|                                  | NNN 2 Q 🗐 🔊 7 🕸 ?                                                       |                                  |  |  |
| Fixed Facility - Transmit        | Path: 26.43 km; Azimuth 317.69, Angle -0.50; Reverse 137.56, Angle 0.50 | Fixed Facility - Receive         |  |  |
| + - 📃 🏦 🛤 🚡 🛃 🌆 🚳                |                                                                         | - + - = 💷 🐴 🚡 🗸 🔿                |  |  |
|                                  | 1875m                                                                   |                                  |  |  |
|                                  | 1850m-(                                                                 |                                  |  |  |
| Transmitter Antenna              | 1825m                                                                   | Description                      |  |  |
| Ant Hgt 50.00 ft 💌 AGL 💌         | 1800m1800m                                                              | Site                             |  |  |
| Automa Income Income             | 1775m1775m                                                              | Transmitter                      |  |  |
| Antenina JAMSZ0027 JZ002700035   | 1750m1750m                                                              | Transmitter Antenna              |  |  |
| ALR10-A PENETRATOR FOR UF        | 1725m1725m                                                              | Receiver Antenna (Primary)       |  |  |
| Maj Lobe 12.30 dBd 💌 🔀 📖         | 1700m -1700m                                                            | Receiver Losses (Primary)        |  |  |
| Mounting                         | 1675m                                                                   | Receiver Gains (Primary)         |  |  |
| Orient 317.69 Mech Tilt -0.5     | 1950m - 1950m                                                           | Receiver Antenna (Diversity)     |  |  |
| Elec Tilt Azimuth 317.69         | 1030m                                                                   | Receiver Losses (Diversity)      |  |  |
| Inverted Pol None 💌              |                                                                         | Beceiver                         |  |  |
| Hide preview Azim Elev           | 1600m - 1600m - 1600m - 1600m - 1600m                                   | Receiver Digital Specs           |  |  |
|                                  | <br>                                                                    | Filing Information               |  |  |
|                                  | Path Settings                                                           |                                  |  |  |
| <b>1</b>                         | + Expand All · Collapse All                                             | _                                |  |  |
|                                  | Units                                                                   |                                  |  |  |
|                                  | Topo Data                                                               |                                  |  |  |
| FDD 50.20                        | Fresnel                                                                 |                                  |  |  |
|                                  | Propagation Model                                                       |                                  |  |  |
| 8 Records                        | Model Longley-Rice                                                      | 8 Records                        |  |  |
| TBAINING Centennial Site         | Template LR Defaults                                                    | TBAINING Aurora Site             |  |  |
|                                  | Calc Field at RX Location                                               |                                  |  |  |
|                                  | Show field at mouse cursor                                              |                                  |  |  |
|                                  | Constant Height                                                         |                                  |  |  |
| New Edit Copy Delete Save Cancel | 6.00 ft ▼ AGL ▼                                                         | New Edit Copy Delete Save Cancel |  |  |
|                                  |                                                                         |                                  |  |  |

(If the constant height box is not checked, the field is computed at the mouse location above the terrain on the drawing.)

25. Now when you move the mouse on the drawing you will notice a delay while the field strength is calculated at each location. (Be sure the Mouse Location on Path form is open. If it is not, the field is not computed. You can force the form to open again by clicking the Draw button with the pencil icon on the toolbar near the top of the HDPath form.)

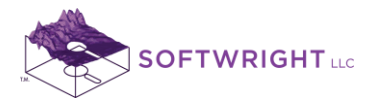

26. You can expand the size of the form to display the computed field value at the bottom of the information as you move the mouse along the path. When you left click at a location, the calculation details are opened in a Notepad file:

```
X
 SWPrnFil - Notepad
File Edit Format View Help
Left-Click profile to print text;
                                                                  ÷
Right-Click profile to toggle full form view;
         <== 23.00km 1661.67m (1666.30m) 3.42km ==>
Path data interpolation: FCC Interpolation (4 points)
Effective earth curvature: 1.333
39 42 19.99N
                104 55 40.92W
                                    LL 84
Mouse: 14.67 m AGL
Terrain:
                  1647.00 m MSL
         1659.11 m MSL
LOS:
         1651.642 m MSL
Adj:
clear:
         7.47 m
                  0.17 Fresnel*
Additional clearance for 0.50F1:
                                               -14.70 m
TX Facility at TRAINING Centennial Site
39 33 9.00 N 104 44 51.00 W LL84
Frequency: 455.00000 MHz ERP: 50.3000 dBm
Field Calc at 23.00km 1.83m AGL
Topo Data Step: 0.10 km Effective Earth Curvature: 1.33
Topo Data: 3s; 30m; 30s; VMB; DTED; FLT; BIL; HGT
Interpolation: FCC Interpolation (4 points)
TX Site MSL adjusted to: 6053.15 ft
TX Ant: 6103.15ft MSL (Site 6053.15ft + 50.00ftAGL)
Ant: ALR10-A PENETRATOR FOR UHF WIDEBAND APPLICATIONS
Orientation: 317.69
            Mech Tilt -0.50 on Azimuth 317.69
RX Site MSL adjusted to: 1647.00 m
RX Ant: 5409.54ft MSL (Site 1647.00m + 1.83mAGL)
Azimuth: 317.689
Propagation Model: Longley-Rice
LR Defaults
TX Antenna Gain: Az 0.00 dB; El -0.29 dB (angle = -0.
Free Space Field: (50.008 dBm @ 14.292 mi) 69.69 d
Additional Estimated transmission loss :16.88 dB
                                                        69.69 di
Line-of-sight path
LR Mode: 11
         Individual; No Location Var
Polarization: V
Surface Refrac: 0.00(300.90)
Permittivity: 15.00 Conductivity: 0.0050
Climate: Continental Temperate
Confidence: 90.00 Reliability: 90.00
Path terrain Delta-H: 250.03 ft
Effective antenna heights: 177.41 ft
                                               17.23 m
Net received field: 52.82 dBu
 ٠.
                              111
                                                               Þ
```

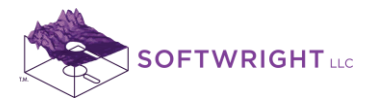

The computed values at each location can be compared to the Required Field value computed for various mobile units (as described in several FAQs) to determine if sufficient field strength is available at locations of interest.

27. When you are through computing the field values along the path you should uncheck the "Show Field at Mouse Cursor" box.

| 🕸 SoftWright HDPath Rev 835      |                                                                         |                                    |  |  |  |
|----------------------------------|-------------------------------------------------------------------------|------------------------------------|--|--|--|
| File Configuration Help          |                                                                         |                                    |  |  |  |
|                                  |                                                                         |                                    |  |  |  |
| Fixed Facility - Transmit        | Path: 26.43 km; Azimuth 317.69, Angle -0.50; Reverse 137.56, Angle 0.50 | Fixed Facility - Receive           |  |  |  |
|                                  | 1875m— — — — — 1875                                                     | im +-E EA 35 % 8                   |  |  |  |
|                                  | 18500-                                                                  | m                                  |  |  |  |
| Transmitter Antenna              | 1825m                                                                   | Description                        |  |  |  |
| Ant Hgt 50.00 ft 👻 AGL 💌         | 1800-                                                                   | Site                               |  |  |  |
|                                  | 1775m1775                                                               | Transmitter                        |  |  |  |
| Antenna AMSZ0027 Z002700035      | 1750m                                                                   | Transmitter Losses                 |  |  |  |
| ALR10A PENETRATOR FOR UF         | 1725m1725                                                               | m Receiver Antenna (Primary)       |  |  |  |
| Maj Lobe 12.30 dBd 💌 🔀           | 1700 - 1700                                                             | Receiver Losses (Primary)          |  |  |  |
| Mounting                         | 1675m1675                                                               | Receiver Gains (Primary)           |  |  |  |
| Orient 317.69 Mech Tilt -0.5     | 1650m                                                                   | Receiver Antenna (Diversity)       |  |  |  |
| Elec Tilt Azimuth 317.69         | 1625m                                                                   | Receiver Losses [Diversity]        |  |  |  |
| Inverted Pol None -              | 1000                                                                    | Receiver                           |  |  |  |
| Hide preview Azim Elev           | 0km 10km 20km 26.43km                                                   | Receiver Digital Specs             |  |  |  |
| h                                | _ Path Sattings                                                         | Filing Information                 |  |  |  |
|                                  | + Expand All · Collapse All                                             |                                    |  |  |  |
|                                  |                                                                         |                                    |  |  |  |
|                                  | Topo Data                                                               |                                    |  |  |  |
| Radome                           | Fresnel                                                                 |                                    |  |  |  |
| ERP 50.30 dBm -                  | Propagation Model                                                       |                                    |  |  |  |
| 8 Becords                        | Model Longley-Rice                                                      | 8 Becords                          |  |  |  |
| TBAINING Centennial Site         | Template LR Defaults                                                    | TBÁINING Aurora Site               |  |  |  |
|                                  | Calc Field at RX Location                                               |                                    |  |  |  |
|                                  | Show field at mouse cursor                                              |                                    |  |  |  |
|                                  | Constant Height                                                         |                                    |  |  |  |
| New Edit Copy Delete Save Cancel | 6.00 ft y AGL y                                                         | ▼ New Edit Copy Delete Save Cancel |  |  |  |

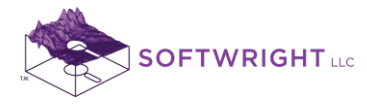

## 3. Example Microwave Link Budget

- **Objective**: Compute a microwave path link budget and check the path for potential reflection points.
- **Procedure**: Using the sites created for Section 1 (Path Profile), add microwave facilities and compute the path reliability with the Microwave Link Budget function.

The microwave facilities at the same locations are:

|                       | Centennial Site TX   | Aurora Site RX       |
|-----------------------|----------------------|----------------------|
| Frequency:            | 6.1GHz               | 6.1Ghz               |
| TPO:                  | 1Watt                |                      |
| Receiver Sensitivity: |                      | -110dBm              |
| Antenna Gain          | 45dBi                | 45dBi                |
| Antenna Height:       | 400 ft AGL           | 1020 ft AGL          |
| Transmission Line:    | Andrew EWP52S        | Andrew EWP52S        |
|                       | Elliptical Waveguide | Elliptical Waveguide |
| Line Length:          | 420 ft               | 1030 ft              |

Note that all values and settings discussed in this article are for illustration purposes only. It is important for you to determine the particular settings and values applicable to your equipment and application when using TAP.

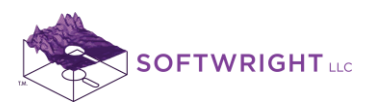

1. In HDPath, select the sites to view the profile between the Centennial site and the Aurora site (including the Centennial transmitter information added in Lab 300):

| SoftWright HDPath Rev 835             | * • • • • • • • • • • • • • • • • • • •                                 |                                       |  |  |
|---------------------------------------|-------------------------------------------------------------------------|---------------------------------------|--|--|
| File Configuration Help               |                                                                         |                                       |  |  |
|                                       |                                                                         |                                       |  |  |
| Fixed Facility - Transmit             | Path: 26.43 km; Azimuth 317.69, Angle -0.50; Reverse 137.56, Angle 0.50 | Fixed Facility - Receive              |  |  |
| 🛏 + - 🔚 🎼 🛤 🖪 🗳 🌆 🚳                   |                                                                         |                                       |  |  |
|                                       | 1875m— —1875m                                                           |                                       |  |  |
|                                       | 1850m                                                                   |                                       |  |  |
| Description                           | 1825m                                                                   | Description                           |  |  |
| ID 0000031                            | 1800m1800m                                                              | ID 0000032                            |  |  |
| Desc TRAINING Centennial Site         | 1775m1775m                                                              | Desc TRAINING Aurora Site             |  |  |
| Edit Date 3/23/2013 10:06:58 PM       | 1750m1750m                                                              | Edit Date 3/23/2013 11:04:48 PM       |  |  |
| Site                                  | 1725m1725m                                                              | Site                                  |  |  |
| Latitude 39.33.9.00 N                 | 1700m                                                                   | Latitude 39.43.42.00 N                |  |  |
| Law Shut- 104 44 51 001/              | 1675m                                                                   | Law shude 104 57 19 00 \v(            |  |  |
| LL 94 : WGS94 Lat/Long's Degrees -190 | 1050                                                                    | LL 94 : WGS94 Lat/Lang's Degrees -190 |  |  |
| ==> +180                              |                                                                         | => +180                               |  |  |
| Site Elev 6053.15 ft 💌 CALC           | 1620m                                                                   | Site Elev 5314.96 ft 💌 CALC           |  |  |
| Transmitter                           | 1600m1600m1600m1600m1600m1600m1600m1600m1600m1600m                      | - Transmitter                         |  |  |
| Transmitter Losses                    |                                                                         |                                       |  |  |
| Transmitter Antenna                   | Path Settings                                                           | Transmitter Antenna                   |  |  |
| - Receiver Antenna (Primary)          | + Expand All - Collapse All                                             | Receiver Antenna (Primary)            |  |  |
| - Receiver Losses (Primary)           |                                                                         | Receiver Losses (Primary)             |  |  |
| Receiver Gains (Primary)              |                                                                         | Receiver Gains (Primary)              |  |  |
| Receiver Antenna (Diversity)          | Topo Data                                                               | Receiver Antenna (Diversity)          |  |  |
| Beceiver Costes (Diversity)           | Propagation Model                                                       | Receiver Losses (Diversity)           |  |  |
| 8 Records                             | Surface Features                                                        | 8 Records                             |  |  |
| TRAINING Centennial Site              | Land Use                                                                | TRAINING Aurora Site                  |  |  |
|                                       |                                                                         |                                       |  |  |
|                                       |                                                                         |                                       |  |  |
|                                       |                                                                         |                                       |  |  |
| New Edit Copy Delete Save Cancel      |                                                                         | New Edit Copy Delete Save Cancel      |  |  |
|                                       | ]                                                                       |                                       |  |  |

2. It is common to share towers at common base stations by mounting antennas at different heights on the tower. When this is the circumstance, you can use the Fixed Facility interface Copy function to make a duplicate record with the same coordinates (representing the same tower or other mounting location). Then you can edit the new record to make the necessary changes.

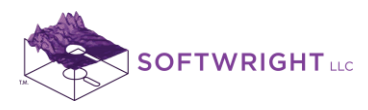

3. Click the Copy button near the bottom of the Fixed Facility interface for the Centennial site on the left side of the HDPath form:

| 🕸 SoftWright HDPath Rev 835            |                                                                         |                                        |  |  |
|----------------------------------------|-------------------------------------------------------------------------|----------------------------------------|--|--|
| File Configuration Help                |                                                                         |                                        |  |  |
|                                        | N N N & Q 🗉 🕥 🕸 🖗 ?                                                     |                                        |  |  |
| Fixed Facility - Transmit              | Path: 26.43 km; Azimuth 317.69, Angle -0.50; Reverse 137.56, Angle 0.50 | Fixed Facility - Receive               |  |  |
| 🛏 + - 🔚 🗄 🗛 🕹 🖧 🍡 🎒                    |                                                                         | - + - = = A 3 5 5 5                    |  |  |
|                                        | 1875m                                                                   |                                        |  |  |
|                                        | 1850m                                                                   |                                        |  |  |
| Description                            | 1825m1825m                                                              | Description                            |  |  |
| ID 0000031                             | 1800-                                                                   | ID 0000032                             |  |  |
| Desc TRAINING Centennial Site          | 1775m                                                                   | Desc TRAINING Aurora Site              |  |  |
| Edit Date 3/23/2013 10:06:58 PM        |                                                                         | Edit Date 3/23/2013 11:04:48 PM        |  |  |
| Site                                   | 1/50m1/50m                                                              | Site                                   |  |  |
|                                        | 1725m1725m                                                              |                                        |  |  |
| Latitude 39 33 9.00 N                  | 1700m1700m                                                              | Latitude 39 43 42.00 N                 |  |  |
| Longitude 104 44 51.00 W               | 1675m— —1675m                                                           | Longitude 104 57 18.00 W               |  |  |
| LL84 : WGS84 Lat/Long's, Degrees, -180 | 1650m1650m                                                              | LL84 : WGS84 Lat/Long's, Degrees, -180 |  |  |
|                                        | 1625m                                                                   |                                        |  |  |
| Site Elev  6053.15   ft 💌 UALU         | 1600m-1-1600m                                                           | Site Elev  5314.96   It 💌 UALU         |  |  |
| Transmitter                            | 0km 10km 20km 26.43km                                                   | - Transmitter                          |  |  |
| Transmitter Losses                     | )<br>⊤ Path Settings                                                    | Transmitter Losses                     |  |  |
| Transmitter Antenna                    | + Expand All · Collapse All                                             | Transmitter Antenna                    |  |  |
| Receiver Antenna (Primary)             |                                                                         | Receiver Antenna (Primary)             |  |  |
| Receiver Losses (Primary)              | Unite                                                                   | Receiver Losses (Primary)              |  |  |
| Receiver Gains (Primary)               | Tono Data                                                               | Receiver Gains (Primary)               |  |  |
| Receiver Antenna (Diversity)           | Freenel                                                                 | Receiver Antenna (Diversity)           |  |  |
| Beceiver Gains (Diversity)             | Propagation Model                                                       | Beceiver Gains (Diversity)             |  |  |
| 8 Records                              | Surface Features                                                        | 8 Records                              |  |  |
| TRAINING Centennial Site               | Land Use                                                                | TBAINING Aurora Site                   |  |  |
|                                        |                                                                         |                                        |  |  |
| · ·                                    |                                                                         | • •                                    |  |  |
|                                        |                                                                         |                                        |  |  |
| New Edit Copy Delete Save Cancel       |                                                                         | New Edit Copy Delete Save Cancel       |  |  |
| Copy the current record to create      | a new record                                                            |                                        |  |  |

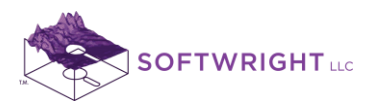

4. A new record is created, with a new ID assigned, and the description as "Copy of ..." the original record description:

| SoftWright HDPath Rev 835             | * ***** > 2.7. men                                                      |                                  |  |  |
|---------------------------------------|-------------------------------------------------------------------------|----------------------------------|--|--|
| File Configuration Help               |                                                                         |                                  |  |  |
|                                       | ଇଇଇାଇ 🔊 🔍 🗐 🔊 ଅବାର 🔋                                                    |                                  |  |  |
| Fixed Facility - Transmit             | Path: 26.43 km; Azimuth 317.69, Angle -0.50; Reverse 137.56, Angle 0.50 | Fixed Facility - Receive         |  |  |
| 日 + - 티 王러 집집 % 중                     |                                                                         | = 트레 집집 및 Ə                      |  |  |
|                                       | 1875m                                                                   |                                  |  |  |
|                                       | 1850m-(                                                                 |                                  |  |  |
| Description                           | 1825m                                                                   | Description                      |  |  |
| ID 0000033                            | 1800m1800m                                                              | ID 0000032                       |  |  |
| Desc Copy of TRAINING Centennial Site | 1775m                                                                   | Desc TRAINING Aurora Site        |  |  |
| Edit Date 3/23/2013 10:06:58 PM       | 1750m                                                                   | Edit Date 3/23/2013 11:04:48 PM  |  |  |
| Site                                  | 1725m - 1725m                                                           | Site                             |  |  |
| Lupute 20.22.0.00 M                   | 1720                                                                    | Laborate 20 42 42 00 M           |  |  |
|                                       | 1075                                                                    | Latitude 33 43 42.00 N           |  |  |
| Longitude 104 44 51.00 W              | 16/5m                                                                   | Longitude 104 57 18.00 W         |  |  |
| ==> +180                              | 1650m1650m                                                              | ==> +180                         |  |  |
| Site Elev 6053.15 ft 💌 CALC           | 1625m-                                                                  | Site Elev 5314.96 ft 👻 CALC      |  |  |
|                                       | 1600m 1600m 1600m 26 43km                                               |                                  |  |  |
| Transmitter                           |                                                                         | Transmitter                      |  |  |
| Transmitter Losses                    | Path Settings                                                           | - I ransmitter Losses            |  |  |
| - Receiver Antenna                    | + Expand All · Collapse All                                             | - Popoiuor Antonno (Primoru)     |  |  |
| Beceiver Losses (Primary)             |                                                                         | Beceiver Losses (Primary)        |  |  |
| - Receiver Gains (Primary)            | Units                                                                   | Receiver Gains (Primary)         |  |  |
| Receiver Antenna (Diversity)          | Topo Data                                                               | Receiver Antenna (Diversity)     |  |  |
| Receiver Losses (Diversity)           | Fresnel                                                                 | Receiver Losses (Diversity)      |  |  |
| Receiver Gains (Diversity)            | Propagation Model                                                       | Receiver Gains (Diversity)       |  |  |
| 9 Records                             | Surface Features                                                        | 8 Records                        |  |  |
| Copy of TRAINING Centennial Site      | Land Use                                                                | TRAINING Aurora Site             |  |  |
|                                       |                                                                         | d b                              |  |  |
|                                       |                                                                         |                                  |  |  |
|                                       |                                                                         |                                  |  |  |
| New Edit Copy Delete Save Cancel      |                                                                         | New Edit Copy Delete Save Cancel |  |  |
|                                       |                                                                         |                                  |  |  |

Note that the coordinates and other site information are the same as the original Centennial site.

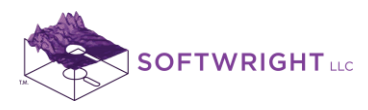

5. Change the description to indicate the function of the new facility record: "TRAINING Centennial Microwave Site"

| 😵 SoftWright HDPath Rev 835            |                                                                         |                                        |  |  |
|----------------------------------------|-------------------------------------------------------------------------|----------------------------------------|--|--|
| File Configuration Help                |                                                                         |                                        |  |  |
|                                        | 🖂 🖂 🜌 🔍 🗐 🕥 🕸 🛠 ?                                                       |                                        |  |  |
| Fixed Facility - Transmit              | Path: 26.43 km; Azimuth 317.69, Angle -0.50; Reverse 137.56, Angle 0.50 | Fixed Facility - Receive               |  |  |
| H + - 🗉 🗄 A 6 🔽 🖨                      |                                                                         | 日 ㅋㅋㅋ 雪려 집 집 중 좋                       |  |  |
|                                        | 1875m                                                                   |                                        |  |  |
|                                        | 1850m                                                                   |                                        |  |  |
| Description                            | 1825m                                                                   | Description                            |  |  |
| ID 0000033                             | 1800m                                                                   | ID 0000032                             |  |  |
| Desc TRAINING Centennial Microwave     | 1775m                                                                   | Desc TRAINING Aurora Site              |  |  |
| Edit Date 3/23/2013 10:06:58 PM        | 1750-                                                                   | Edit Date 3/23/2013 11:04:48 PM        |  |  |
| Site                                   | 1700m 1750m                                                             | _ Site                                 |  |  |
|                                        | 1/25m1/25m                                                              |                                        |  |  |
| Latitude 39 33 9.00 N                  | 1700m1700m                                                              | Latitude 39 43 42.00 N                 |  |  |
| Longitude 104 44 51.00 W               | 1675m1675m                                                              | Longitude 104 57 18.00 W               |  |  |
| LL84 : WGS84 Lat/Long's, Degrees, -180 | 1650m1650m                                                              | LL84 : WGS84 Lat/Long's, Degrees, -180 |  |  |
| Ch. El., 2052 15                       | 1625m-                                                                  | Char Eline 5214 96 (h                  |  |  |
|                                        | 1600m 1600m                                                             |                                        |  |  |
| Transmitter                            | 0km 10km 20km 26.43km                                                   | Transmitter                            |  |  |
| Transmitter Losses                     | Path Settings                                                           | Transmitter Losses                     |  |  |
| Transmitter Antenna                    | + Expand All - Collapse All                                             | Transmitter Antenna                    |  |  |
| Receiver Antenna (Primary)             |                                                                         | Receiver Antenna (Primary)             |  |  |
| Receiver Losses [Primary]              | Units                                                                   | Receiver Losses (Primary)              |  |  |
| Beceiver antenna (Diversitu)           | Topo Data                                                               | Beceiver Antenna (Diversitu)           |  |  |
| Beceiver Losses (Diversitu)            | Fresnel                                                                 | Beceiver Losses (Diversity)            |  |  |
| - Receiver Gains (Diversity)           | Propagation Model                                                       | Receiver Gains (Diversity)             |  |  |
| 9 Records                              | Surface Features                                                        | 8 Records                              |  |  |
| Copy of TRAINING Centennial Site       | Land Use                                                                | TRAINING Aurora Site                   |  |  |
|                                        |                                                                         |                                        |  |  |
|                                        |                                                                         |                                        |  |  |
|                                        |                                                                         |                                        |  |  |
| New Edit Copy Delete Save Cancel       |                                                                         | New Edit Copy Delete Save Cancel       |  |  |
|                                        | 1                                                                       |                                        |  |  |

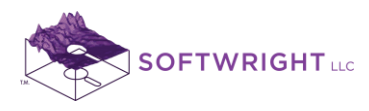

6. In the Transmitter section, change the values for this example:
1.0 Watt Transmitter Power Output
6.1GHz (6100MHz)

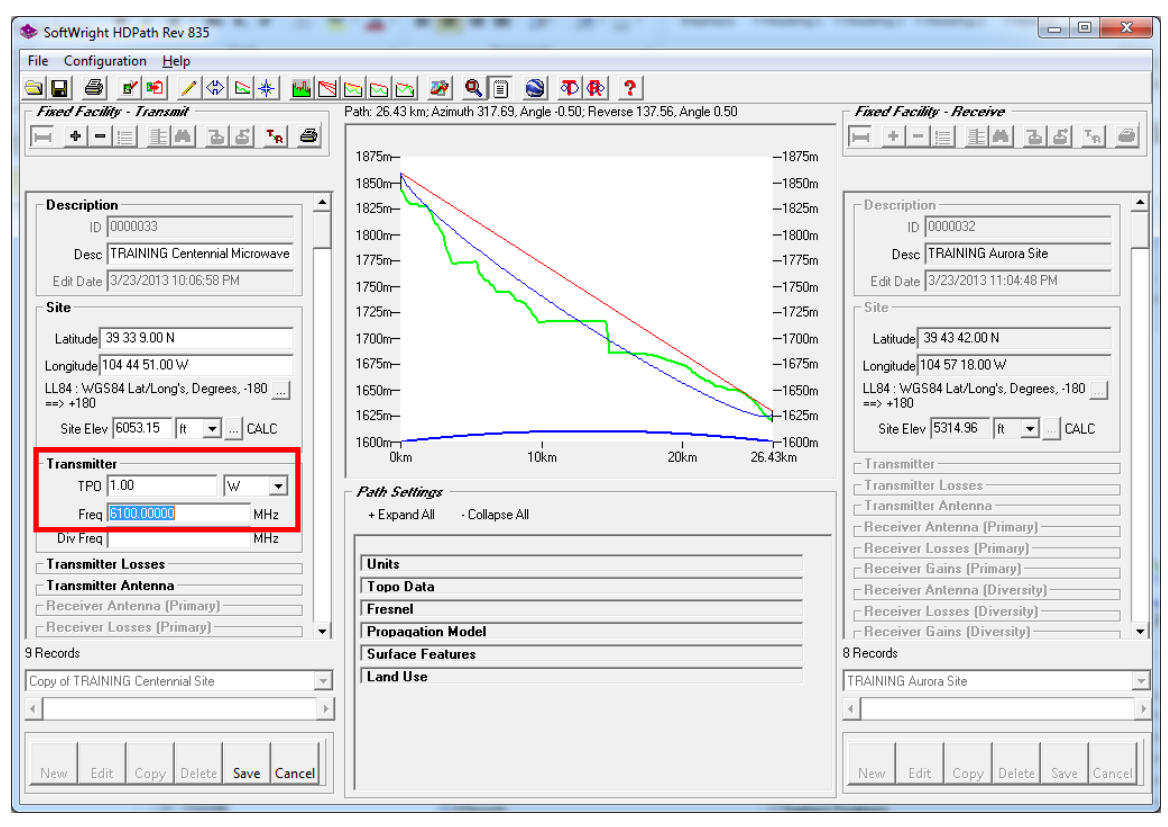

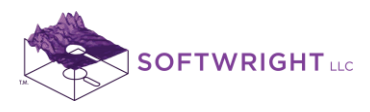

7. In the Transmitter Losses section under Line 1, note that the loss value has been recomputed for the new frequency. Since we are using different transmission line for this microwave example, click the lookup button ("…") to select the line type:

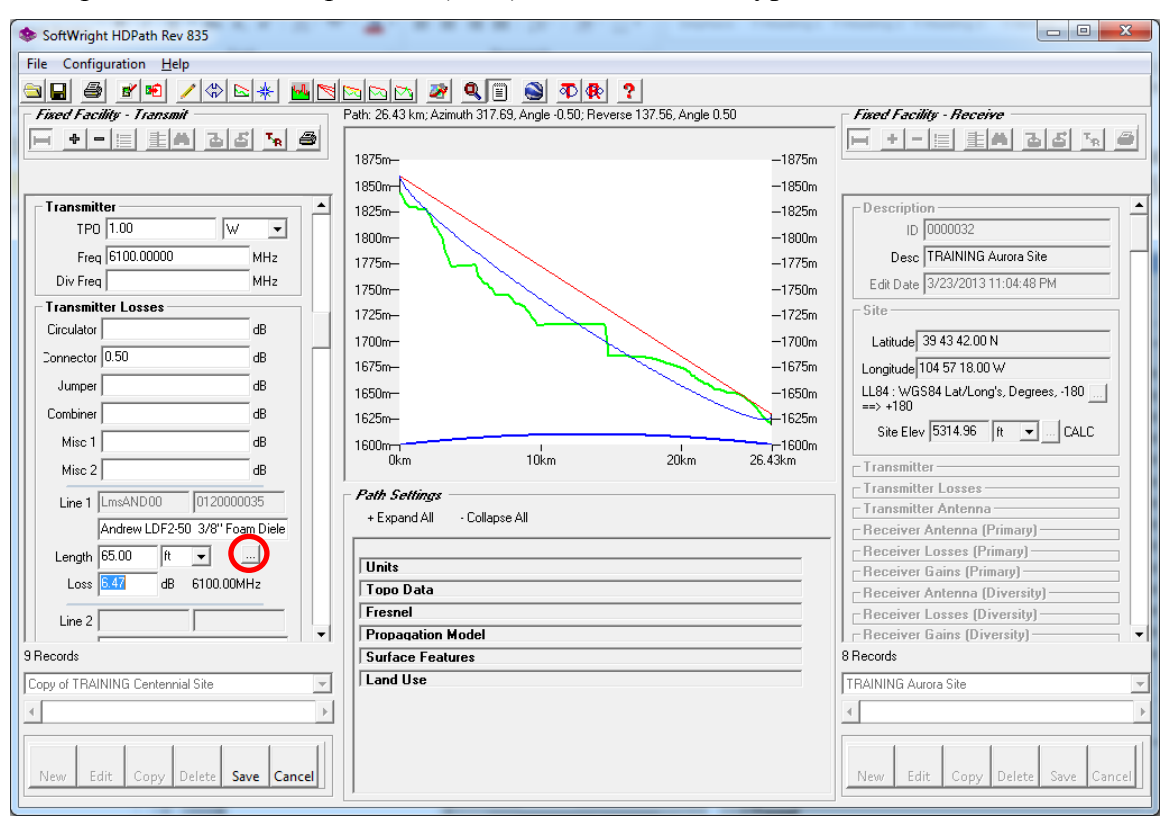

8. Find the specified line (Andrew EWP52S Elliptical Waveguide) and click the line to highlight it:

|   | Select Transi | mission Line | · · · ·    |             |                  |
|---|---------------|--------------|------------|-------------|------------------|
|   | Andrew        | EW37         | Elliptical | Waveguide,  | 3.4-4.2 GHz 🔺    |
|   | Andrew        | EW44         | Elliptical | Waveguide,  | 4.4-5.0 Ghz      |
| ł | Andrew        | EWP44        | Elliptical | Waveguide,  | 4.4-5.0 Ghz      |
|   | Andrew        | EWS44        | Elliptical | Waveguide,  | 4.4-5.0 Ghz      |
|   | Andrew        | EW52         | Elliptical | Waveguide,  | 5.6-6.425 Ghz    |
|   | Andrew        | EWP52        | Elliptical | Waveguide,  | 5.6-6.425 Ghz    |
|   | Andrew        | EWP52S       | Elliptical | Waveguide,  | 5.6-6.425 Ghz    |
|   | Andrew        | EW63         | Elliptical | Waveguide,  | 5.925-7.125 GH   |
|   | Andrew        | EWP63        | Elliptical | Waveguide,  | 5.925-7.125 GH - |
|   |               |              |            |             |                  |
| l | Cancel        |              | 5600 MHz   | to 6425 MHz | Continue         |

Click the Continue button to select the line type.

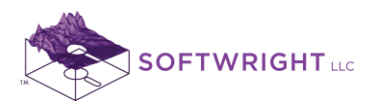

9. Enter the line length for this example **420 ft**:

| softWright HDPath Rev 835        | · · · · · · · · · · · · · · · · · · ·                                  |                                        |
|----------------------------------|------------------------------------------------------------------------|----------------------------------------|
| File Configuration Help          |                                                                        |                                        |
|                                  |                                                                        |                                        |
| Fixed Facility - Transmit        | Path: 26.43 km; Azimuth 317.69, Angle 0.50; Reverse 137.56, Angle 0.50 | Fixed Facility - Receive               |
| H + - II IA 집집 % 중               |                                                                        |                                        |
|                                  | 1875m— —1875m                                                          |                                        |
|                                  | 1850m                                                                  |                                        |
| Transmitter 🔺                    | 1825m                                                                  | Description                            |
| TPO 1.00 W 💌                     | 1800m1800m                                                             | ID 0000032                             |
| Freq 6100.00000 MHz              | 1775m1775m                                                             | Desc TRAINING Aurora Site              |
| Div Freq MHz                     | 1750m1750m                                                             | Edit Date 3/23/2013 11:04:48 PM        |
| Transmitter Losses               | 1725m - 1725m                                                          | Site                                   |
| Circulator dB                    | 1700m -1700m                                                           | Latitude 39.43.42.00 N                 |
| Connector 0.50 dB                | 1675m - 1675m                                                          | Langitude 104 57 19 00 1/              |
| Jumper dB                        | 1050m                                                                  | LL 84 : W/GS84 Lat/Long's Degrees -180 |
| Combiner                         | 1625m                                                                  | => +180                                |
| Mire 1                           |                                                                        | Site Elev 5314.96 ft 💌 CALC            |
|                                  | 0km 10km 20km 26.43km                                                  | Transmitter                            |
|                                  | Bath Cattions                                                          | Transmitter Losses                     |
| Line 1 LmsAND00 0120000014       | + Evpand All - Collapse All                                            | Transmitter Antenna                    |
| Andrew EWP52S Elliptical Waveg   |                                                                        | Receiver Antenna (Primary)             |
| Length 420.00 ft 💌               | Ilaia                                                                  | Receiver Losses (Primary)              |
| Loss 5.00 dB 6100.00MHz          | Tono Data                                                              | Receiver Gians (Primary)               |
|                                  | Fresnel                                                                | Beceiver Losses (Diversity)            |
| Line 2                           | Propagation Model                                                      | Receiver Gains (Diversity)             |
| 9 Records                        | Surface Features                                                       | 8 Records                              |
| Copy of TRAINING Centennial Site | Land Use                                                               | TRAINING Aurora Site                   |
| <>                               |                                                                        |                                        |
|                                  |                                                                        |                                        |
|                                  |                                                                        |                                        |
| New Edit Copy Delete Save Cancel |                                                                        | New Edit Copy Delete Save Cancel       |
|                                  | ,                                                                      |                                        |

Note that the line loss value is recomputed for the new length, frequency, and line type. Also, be sure to **remove the 0.5dB Connector loss** value, since that loss was not a part of this example, but the value was copied when we made the new record. Whenever you use the facility copy function, remember that all parts of the record are being copied and you may need to edit or remove information that does not apply to the new site record.

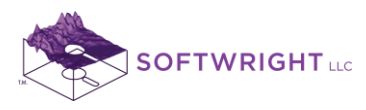

10. In the Transmitter Antenna section of the Centennial Microwave record, we still have the UHF antenna specified for the previous record. To remove this antenna information, click the "**X**" button next to the antenna gain value:

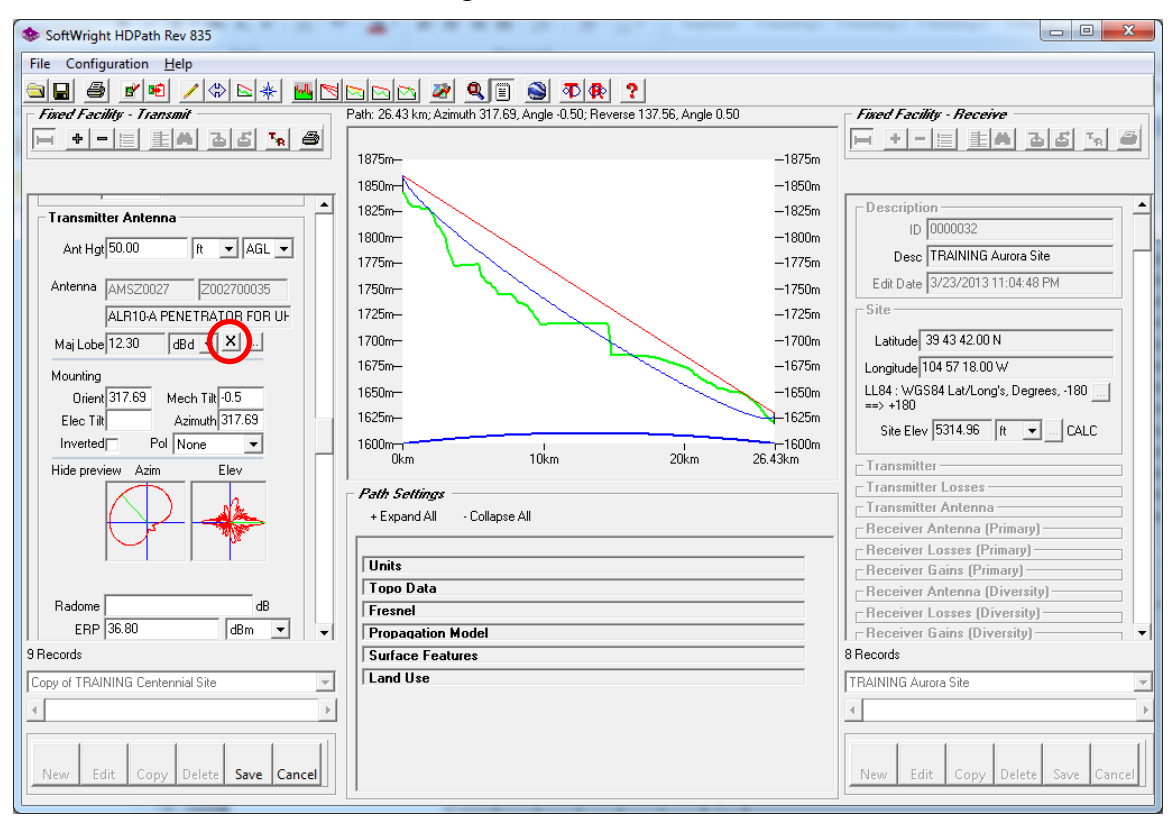

11. Click OK to confirm that you want to remove the antenna:

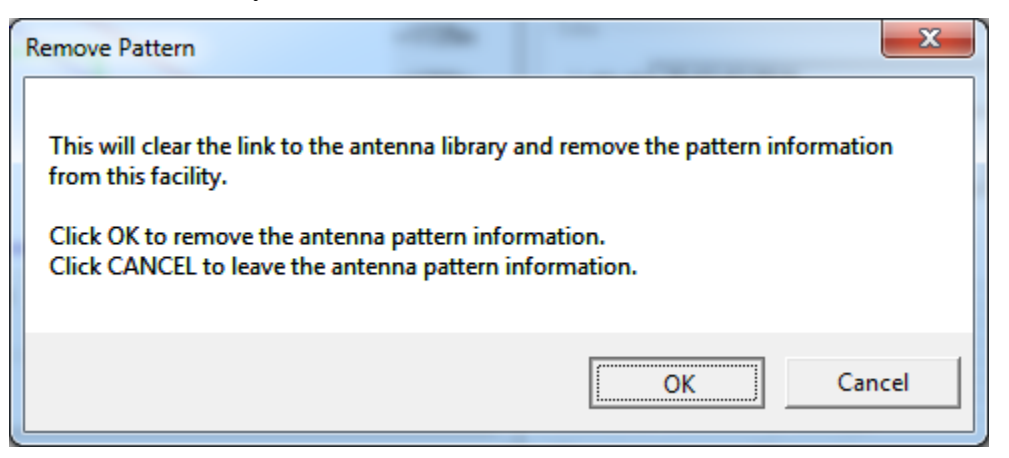

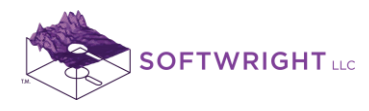

12. While directional antenna pattern information can be added for microwave link budget calculations, the general assumption is that the high-gain, narrow-beamwidth antennas are properly aligned and the directionality off-axis is not a factor. In this case, the major lobe gain can be entered without the need to actually lookup the microwave antenna pattern. First set the units to **dBi** (usually the units used for microwave antennas), then enter the gain specified for this example **45dBi** 

| SoftWright HDPath Rev 835        | SoftWright HDPath Rev 835                                               |                                        |  |  |
|----------------------------------|-------------------------------------------------------------------------|----------------------------------------|--|--|
| File Configuration <u>H</u> elp  |                                                                         |                                        |  |  |
|                                  | 🖂 🖂 🜌 🔍 🗐 🚭 🗣 😭                                                         |                                        |  |  |
| Fixed Facility - Transmit        | Path: 26.43 km; Azimuth 317.69, Angle -0.50; Reverse 137.56, Angle 0.50 | Fixed Facility - Receive               |  |  |
| 🛏 🕈 - 🗐 🗄 레 집 집 🔽 🖨              |                                                                         | 🕒 비니티 티와 외의 전 🕘                        |  |  |
|                                  | 1875m— —1875m                                                           |                                        |  |  |
|                                  | 1850m-(                                                                 |                                        |  |  |
| - Transmitter Antenna            | 1825m1825m                                                              | Description                            |  |  |
|                                  | 1800m                                                                   | ID 0000032                             |  |  |
| Ant Hgt 50.00 ft 💌 AGL 💌         | 1775m                                                                   | Desc TRAINING Aurora Site              |  |  |
| Antenna                          | 1750-                                                                   | Edit Date 3/23/2013 11:04:48 PM        |  |  |
|                                  | 1730m 1730m                                                             | Site                                   |  |  |
|                                  | 1720m1720m                                                              |                                        |  |  |
| MajLobe 45.00 dBi 💌 🗙            | 1700m1700m                                                              | Latitude 39 43 42.00 N                 |  |  |
| Mounting                         | 1675m1675m                                                              | Longitude 104 57 18.00 W               |  |  |
| Orient O Mech Tilt O             | 1650m1650m                                                              | LL84 : WGS84 Lat/Long's, Degrees, -180 |  |  |
| Elec Tilt O Azimuth O            | 1625m                                                                   | Car Flow 5214.96                       |  |  |
| Inverted Pol -                   | 1600m 1 1 1 1600m                                                       |                                        |  |  |
| Hide preview Azim Elev           | 0km 10km 20km 26.43km                                                   | Transmitter                            |  |  |
|                                  | Path Settings                                                           | Transmitter Losses                     |  |  |
|                                  | + Expand All - Collapse All                                             | Transmitter Antenna                    |  |  |
|                                  |                                                                         | Receiver Antenna (Primary)             |  |  |
|                                  | Units                                                                   | Beceiver Losses (Primary)              |  |  |
|                                  | Topo Data                                                               | - Beceiver Antenna (Diversity)         |  |  |
| Radome dB                        | Fresnel                                                                 | Receiver Losses (Diversity)            |  |  |
| ERP 67.85 dBm 💌 👻                | Propagation Model                                                       | Receiver Gains (Diversity)             |  |  |
| 9 Records                        | Surface Features                                                        | 8 Records                              |  |  |
| Copy of TRAINING Centennial Site | Land Use                                                                | TRAINING Aurora Site                   |  |  |
|                                  |                                                                         |                                        |  |  |
|                                  |                                                                         |                                        |  |  |
|                                  |                                                                         |                                        |  |  |
| New Edit Copy Delete Save Cancel |                                                                         | New Edit Copy Delete Save Cancel       |  |  |
|                                  | ,                                                                       |                                        |  |  |

Since no pattern information is being used, you can also remove the Orientation value for the antenna, since it will not be used.

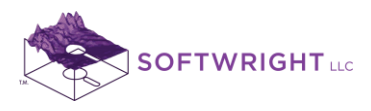

13. In the Transmitter Antenna height, enter the specified value **400ft AGL** 

| SoftWright HDPath Rev 835                     |                                                                         |                                         |  |
|-----------------------------------------------|-------------------------------------------------------------------------|-----------------------------------------|--|
| File Configuration <u>H</u> elp               |                                                                         |                                         |  |
|                                               |                                                                         |                                         |  |
| Fixed Facility - Transmit                     | Path: 26.43 km; Azimuth 317.69, Angle -0.50; Reverse 137.56, Angle 0.50 | Fixed Facility - Receive                |  |
| H + - E 토씨 집집 K 중                             |                                                                         | 日 ㅋㅋ目 目에 외의 제 속                         |  |
|                                               | 1875m— — — — — — — — — — — — — — — — — — —                              |                                         |  |
|                                               | 1850m                                                                   |                                         |  |
| Transmitter Antenna                           | 1825m— — — — — — — — — — — — — — — — — — —                              | Description                             |  |
|                                               | 1800m                                                                   | ID 0000032                              |  |
| Ant Hgt 400.00 Itt V AGL V                    | 1775m— — — — — — — — — — — — — — — — — — —                              | Desc TRAINING Aurora Site               |  |
| Antenna                                       | 1750m1750m                                                              | Edit Date 3/23/2013 11:04:48 PM         |  |
| , <u>, , , , , , , , , , , , , , , , , , </u> | 1725m1725m                                                              | Site                                    |  |
| Mailaha (15.00 dB; w X                        | 1700m1700m                                                              | Latitude 39 43 42.00 N                  |  |
|                                               | 1675m1675m                                                              | Longitude 104 57 18 00 W                |  |
| Mounting                                      | 1050                                                                    | LIS4: WGS84 at/Long's Degrees 180       |  |
| Orient O Mech Tilt O                          | 1030IIF - 1630III                                                       | ==> +180                                |  |
| Elec Tiltju Azimuthju                         |                                                                         | Site Elev 5314.96 ft 💌 CALC             |  |
|                                               | 0km 10km 20km 26.43km                                                   | Transmitter                             |  |
| Hide preview Azim Elev                        |                                                                         |                                         |  |
|                                               | - Path Settings                                                         | Transmitter Antenna                     |  |
|                                               | + Expand All · Collapse All                                             | Receiver Antenna (Primary)              |  |
|                                               |                                                                         | Receiver Losses (Primary)               |  |
|                                               |                                                                         | Receiver Gains (Primary)                |  |
| Radome                                        |                                                                         | Receiver Antenna (Diversity)            |  |
| ERP 67.85 dBm 👻                               | Propagation Model                                                       | Receiver Losses (Diversity)             |  |
| 9 Records                                     | Surface Features                                                        | 8 Records                               |  |
| Copy of TBAINING Centennial Site              | Land Use                                                                | TBAINING Aurora Site                    |  |
|                                               |                                                                         |                                         |  |
| *F                                            |                                                                         | * · · · · · · · · · · · · · · · · · · · |  |
| New Edit Copy Delete Save Cancel              |                                                                         | New Edit Copy Delete Save Cancel        |  |
|                                               |                                                                         |                                         |  |

(As elsewhere in this example, this value is for illustration only. There are very few 400 foot towers in Centennial, and even fewer 1000 foot towers in Aurora. The values will be used to illustrate the Reflection Analysis later in this Lab.)

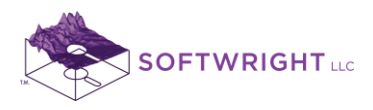

| SoftWright HDPath Rev 835               |                                                                       |                                               |
|-----------------------------------------|-----------------------------------------------------------------------|-----------------------------------------------|
| File Configuration Help                 |                                                                       |                                               |
|                                         |                                                                       |                                               |
| Fixed Facility - Transmit               | Path: 26 43 km: Azimuth 317 69 Angle -0.50: Beverse 137 56 Angle 0.50 | Fixed Facility - Receive                      |
|                                         |                                                                       |                                               |
|                                         | 1875m                                                                 | -1875m                                        |
|                                         | 1850m-                                                                | -1850m                                        |
|                                         | 1825m-                                                                | -1825m Description                            |
|                                         | 1800m-                                                                | -1800m ID 0000032                             |
| Ant Hgt 400.00 ft 💌 AGL 💌               | 1775m                                                                 | -1775m Desc TRAINING Aurora Site              |
| Antenna                                 | 1750-                                                                 | -1750m Edit Date 3/23/2013 11:04:48 PM        |
|                                         | 1735m                                                                 | 1725m Site                                    |
|                                         |                                                                       | 1720 L                                        |
| Maj Lobe 45.00   dBi 💌 🗶                | 1//U0m-                                                               | 1075                                          |
| Mounting                                | 16/5m-                                                                | -16/5m Longitude 104 5/ 18.00 W               |
| Orient 0 Mech Tilt 0                    | 1650m-                                                                | -1650m LL84 : WG584 Lat/Long's, Degrees, -180 |
| Elec Tilt 0 Azimuth 0                   | 1625m-                                                                | -1625m Site Elev 5314.96 ft ▼ CALC            |
| Inverted Pol                            | 1600m 10km 20km 26.4                                                  | -1600m                                        |
| Hide preview Azim Elev                  |                                                                       | _ Transmitter                                 |
|                                         | Path Settings                                                         | Transmitter Losses                            |
|                                         | + Expand All · Collapse All                                           | Receiver Antenna (Primary)                    |
|                                         |                                                                       | Receiver Losses (Primary)                     |
| , , , , , , , , , , , , , , , , , , , , | Units                                                                 | - Receiver Gains (Primary)                    |
| Radomo dR                               | Topo Data                                                             | Receiver Antenna (Diversity)                  |
| EBP 67.85                               | Fresnel                                                               | Receiver Losses (Diversity)                   |
| 9 Becords                               | Propagation Model                                                     | 8 Becords                                     |
| Converte TRAINING Contennial City       | and lise                                                              | TRAINING Aurors City                          |
| Copy or i mativitivo Centenniai Site    | ,                                                                     |                                               |
| <u>∢</u> →                              |                                                                       |                                               |
|                                         |                                                                       |                                               |
| New Edit Copy Delete Save Cancel        |                                                                       | New Edit Copy Delete Save Cancel              |
| Save the current r                      | ecord                                                                 |                                               |
|                                         |                                                                       |                                               |

14. Click the Save button to save the changes to the new record:

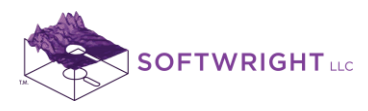

15. Now make a copy of the Aurora Site on the Fixed Facility – Receive interface on the right side of the HDPath form:

| SoftWright HDPath Rev 835              |                                                                         |                                        |
|----------------------------------------|-------------------------------------------------------------------------|----------------------------------------|
| File Configuration Help                |                                                                         |                                        |
|                                        |                                                                         |                                        |
|                                        | C C C C C C C C C C C C C C C C C C C                                   | - Finad Facility Bagging               |
|                                        | Path. 26.43 km; Azimuth 317.63, Angle -0.73; Neverse 137.56, Angle 0.73 |                                        |
|                                        | 1075 1075                                                               |                                        |
|                                        | 19/0m 19/0m 19/0m 19/0m                                                 |                                        |
|                                        | 1925m 1925m                                                             |                                        |
| Description                            | 1900m 1900m                                                             | Description                            |
| ID 0000033                             | 1875m1875m                                                              | ID 0000032                             |
| Desc TRAINING Centennial Microwave     | 1850m                                                                   | Desc TRAINING Aurora Site              |
| Edit Date 3/24/2013 12:05:39 AM        | 1825m                                                                   | Edit Date 3/23/2013 11:04:48 PM        |
| Site                                   | 1800m                                                                   | Site                                   |
|                                        | 1750m1750m                                                              |                                        |
| Latitude 39 33 9.00 N                  | 1725m— — — — — — — — — — — — 1725m                                      | Latitude 39 43 42.00 N                 |
| Longitude 104 44 51.00 W               | 1700m1700m                                                              | Longitude 104 57 18.00 W               |
| LL84 : WGS84 Lat/Long's, Degrees, -180 | 1675m                                                                   | LL84 : WGS84 Lat/Long's, Degrees, -180 |
| ==> +180                               | 1650m                                                                   | ==> +180                               |
| Site Elev 6053.15 ft 💌 CALC            | 1625m                                                                   | Site Elev 5314.96 ft 💌 CALC            |
|                                        | 0km 10km 20km 26.43km                                                   | - Transmitter                          |
| Transmitter Losses                     |                                                                         |                                        |
| Transmitter Antenna                    | Path Settings                                                           |                                        |
| - Receiver Antenna (Primary)           | + Expand All · Collapse All                                             | Beceiver Antenna (Primary)             |
| Receiver Losses (Primary)              |                                                                         | Receiver Losses (Primary)              |
| - Receiver Gains (Primary)             | Units                                                                   | Receiver Gains (Primary)               |
| Receiver Antenna (Diversity)           | Topo Data                                                               | Receiver Antenna (Diversity)           |
| Receiver Losses (Diversity)            | Fresnel                                                                 | Receiver Losses (Diversity)            |
| Receiver Gains (Diversity)             | Propagation Model                                                       | Receiver Gains (Diversity)             |
| 9 Records                              | Surface Features                                                        | 9 Records                              |
| TRAINING Centennial Microwave Site     | Land Use                                                                | TRAINING Aurora Site                   |
|                                        |                                                                         | •                                      |
|                                        |                                                                         |                                        |
|                                        |                                                                         |                                        |
| New Edit Copy Delete Save Cancel       |                                                                         | New Edit Copy Delete Save Cancel       |
|                                        | 1                                                                       | the current record to create a         |

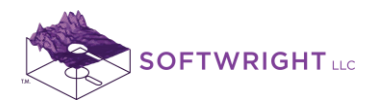

16. Make the changes to the new record:

| Description:                           | TRAINING Aurora Microwave Site |
|----------------------------------------|--------------------------------|
| Receiver Frequency:                    | 6100MHz                        |
| Receiver Sensitivity:                  | -110dBm                        |
| Receiver Antenna (Primary) Height:     | 1020 ft AGL                    |
| Receiver Antenna (Primary) Gain:       | 45dBi                          |
| Receiver Losses (Primary) Line:        | Andrew EWP52S                  |
| Receiver Losses (Primary) Line Length: | 1030 feet                      |

| SoftWright HDPath Rev 835            |                                                                                                    |                                  |
|--------------------------------------|----------------------------------------------------------------------------------------------------|----------------------------------|
| File Configuration <u>H</u> elp      |                                                                                                    | Scroll UP for                    |
|                                      | NNN 🔊 🔍 🗐 🔊 🗗 🚯 ?                                                                                                    |                                  |
| Fixed Facility - Transmit            | Path: 26.43 km; Azimuth 317.69, Angle -0.73; Reverse 137.56, Angle 0.73                                                                                                    | Fixed Facility - "Receiver       |
| E + - E 토음 정정 정 중                    |                                                                                                    | 두 ㅋㅋ= ㅋㅋ ㅋㅋ ㅋ                    |
|                                      | 1975m                                                                                                    | Antenna –                        |
|                                      | 1950m                                                                                                    | Drive en alle e estiere          |
| - Description                        | 1925m                                                                                                    | Primary Section                  |
| ID 0000033                           | 1900m                                                                                                    | Andrew EWP 525 Elliptical waveg  |
| Doco TRAINING Centennial Microwave   | 1850m                                                                                                    | Length 1030.00  ft               |
|                                      | 1825m                                                                                                    | Loss 12.26 dB 6100.00MHz         |
| Edit Date 372472013 12:05:39 AM      | 1800m1800m                                                                                                    |                                  |
| Site                                 | 1775m1775m                                                                                                    |                                  |
| Latitude 39 33 9.00 N                | 1/50m1750m175 |                                  |
| L ongitude 104 44 51.00 W            | 1720m                                                                                                    | Length ft 💌                      |
| LL84 : WGS84 Lat/Long's Degrees -180 | 1675m1675m                                                                                                    | Loss dB 6100.00MHz               |
| ==> +180                             | 1650m1650m                                                                                                    | Beceiver Gains (Primaru)         |
| Site Elev 6053.15 ft 💌 CALC          | 1625m-                                                                                                    | Beceiver Antenna (Diversity)     |
|                                      | 1600m-1-1600m<br>0km 10km 20km 26.43km                                                                                                    | Receiver Losses (Diversity)      |
| - I ransmitter                       |                                                                                                    | Receiver Gains (Diversity)       |
| Transmitter Losses                   | Path Settings                                                                                                    | Receiver                         |
| - Beceiver Antenna (Primaru)         | + Expand All · Collapse All                                                                                                    | Freq 6100.00000 MHz              |
| Beceiver Losses (Primaru)            |                                                                                                    | BX Imped 50.00 Ohms              |
| Receiver Gains (Primary)             | Units                                                                                                    |                                  |
| Receiver Antenna (Diversity)         | Topo Data                                                                                                    |                                  |
| Receiver Losses (Diversity)          | Fresnel                                                                                                    | Receiver Digital Specs           |
| Receiver Gains (Diversity)           | Propagation Model                                                                                                    | Filing Information ▼             |
| 9 Records                            | Surface Features                                                                                                    | 10 Records                       |
| TRAINING Centennial Microwave Site   | Land Use                                                                                                    | Copy of TRAINING Aurora Site     |
|                                      |                                                                                                    |                                  |
|                                      |                                                                                                    |                                  |
|                                      |                                                                                                    |                                  |
| New Edit Copy Delete Save Cancel     |                                                                                                    | New Edit Copy Delete Save Cancel |
|                                      | )                                                                                                    |                                  |

Remember to remove the antenna pattern reference (the "X" button) and the 0.5dB connector loss value. Note that the Required Field value is recomputed as you make changes to the record, such a frequency, line specification, antenna gain, etc.

Note that if you change the antenna height before you change the length of the transmission line, you will get a warning (that you can disregard) that the line length is less than the antenna height.

Click the Save button to save the changes to the new record.

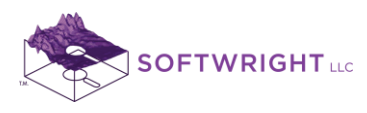

17. With all the changes made, it is clear that the path between the two antennas provides line-of-sight and Fresnel clearance.

| SoftWright HDPath Rev 835              |                                                                       |                                        |
|----------------------------------------|-----------------------------------------------------------------------|----------------------------------------|
| File Configuration <u>H</u> elp        |                                                                       |                                        |
|                                        | > [> [> ] 🔊 🔍 🗐 🔊 🔊 🚯 ? ]                                             |                                        |
| Fixed Facility - Leansmit              | Path: 26 43 km; Azimuth 317 69 Angle -0.08; Beverse 137 56 Angle 0.08 | Fixed Facility - Receive               |
|                                        |                                                                       |                                        |
|                                        | 1975m— — — — — — — — — — — — — — — — — — —                            |                                        |
|                                        | 1950m                                                                 |                                        |
| Description                            | 1925m—                                                                | Description                            |
|                                        | 1900m                                                                 |                                        |
| ID 0000033                             | 1875m - 1875m                                                         | ID 0000034                             |
| Desc TRAINING Centennial Microwave     | 1850m-1                                                               | Desc TRAINING Aurora Microwave Site    |
| Edit Date 3/24/2013 12:05:39 AM        | 1825m                                                                 | Edit Date 3/24/2013 12:15:57 AM        |
| Site                                   | 1775m-                                                                | Site                                   |
|                                        | 1750m                                                                 |                                        |
| Latitude 39 33 9.00 N                  | 1725m                                                                 | Latitude 39 43 42.00 N                 |
| Longitude 104 44 51.00 W               | 1700m                                                                 | Longitude 104 57 18.00 W               |
| LL84 : WGS84 Lat/Long's, Degrees, -180 | 1675m-                                                                | LL84 : WGS84 Lat/Long's, Degrees, -180 |
| ==> +180                               | 1650m 1650m                                                           | ==> +180                               |
| Site Elev 6053.15 ft 💌 CALC            | 1600m                                                                 | Site Elev 5314.96 ft 💌 CALC            |
|                                        | 0km 10km 20km 26.43km                                                 | - Transmitter                          |
| Transmitter Losses                     |                                                                       |                                        |
| Transmitter Antenna                    | Path Settings                                                         | Transmitter Antenna                    |
| Beceiver Antenna (Primary)             | + Expand All - Collapse All                                           | Receiver Antenna (Primary)             |
| Receiver Losses (Primary)              |                                                                       | Receiver Losses (Primary)              |
| - Receiver Gains (Primary)             | Units                                                                 | Receiver Gains (Primary)               |
| - Receiver Antenna (Diversity)         | Topo Data                                                             | Receiver Antenna (Diversity)           |
| - Receiver Losses (Diversity)          | Fresnel                                                               | Receiver Losses (Diversity)            |
| Receiver Gains (Diversity)             | Propagation Model                                                     | Receiver Gains (Diversity)             |
| 10 Records                             | Surface Features                                                      | 10 Records                             |
| TRAINING Centennial Microwave Site     | Land Use                                                              | TRAINING Aurora Microwave Site         |
| 4                                      |                                                                       | •                                      |
|                                        |                                                                       |                                        |
|                                        |                                                                       |                                        |
| New Edit Copy Delete Save Cancel       |                                                                       | New Edit Copy Delete Save Cancel       |
|                                        | J                                                                     |                                        |

Microwave Link Budget calculations must be based on adequate path clearance. The statistical portions of the calculations (such as outage times and reliability) assume a clear path. While additional losses can be added later, obstructed line-of-sight or even partial Fresnel zone obstructions (0.5 of the first Fresnel zone) will violate the assumptions used for the microwave reliability calculations and make the results suspect.

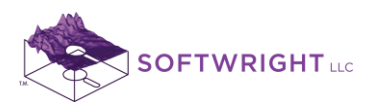

18. To actually compute the Link Budget for the path, click the Microwave Link Budget button on the toolbar near the top of the HDPath form:

| SoftWright HDPath Rev 835             | · · · · ·                                                               |                                         |  |
|---------------------------------------|-------------------------------------------------------------------------|-----------------------------------------|--|
| File Configuration Help               |                                                                         |                                         |  |
|                                       |                                                                         |                                         |  |
| Fixed Facility - Transmit             | Path: 26.43 km: Azimuth 317.69. Angle -0.08: Reverse 137.56, Angle 0.08 | Fixed Facility - Receive                |  |
| - + - = = = 44 3 3 3                  | Compute path Microwave Link Budget                                      | 🕞 ㅋㅋ=================================== |  |
|                                       | 1975m— — — — — — — — — — — 1975m                                        |                                         |  |
|                                       | 1950m                                                                   |                                         |  |
| - Description                         | 1925m—                                                                  | - Description                           |  |
|                                       | 1900m                                                                   |                                         |  |
|                                       | 1875m                                                                   | 10 0000034                              |  |
| Desc TRAINING Centennial Microwave    | 1850m 1850m                                                             | Desc TRAINING Aurora Microwave Sits     |  |
| Edit Date 3/24/2013 12:05:39 AM       | 1800m                                                                   | Edit Date 3/24/2013 12:15:57 AM         |  |
| Site                                  | 1775m-                                                                  | Site                                    |  |
| 1 0 1 20 22 0 00 N                    | 1750m—                                                                  | 1 0 1 0 10 10 10 00 N                   |  |
| Latitude 39 33 9.00 N                 | 1725m1725m                                                              | Latitude 39 43 42.00 N                  |  |
| Longitude 104 44 51.00 W              | 1700m                                                                   | Longitude 104 57 18.00 W                |  |
| LL84 : WGS84 Lat/Long's, Degrees, 180 | 1675m 1675m                                                             | LL84 : WGS84 Lat/Long's, Degrees, 180   |  |
| ==> +180                              | 1650m 1650m 1650m                                                       | ==> +180                                |  |
| Site Elev  6053.15   ft 💌 CALC        | 1600m                                                                   | Site Elev 5314.96 ft 💌 CALC             |  |
| Transmitter                           | 0km 10km 20km 26.43km                                                   | - Transmitter                           |  |
| Transmitter Losses                    | B-4 C-41                                                                | Transmitter Losses                      |  |
| Transmitter Antenna                   |                                                                         | - Transmitter Antenna                   |  |
| - Receiver Antenna (Primary)          | + Expand All - Collapse All                                             | Receiver Antenna (Primary)              |  |
| Receiver Losses (Primary)             |                                                                         | Receiver Losses (Primary)               |  |
| Receiver Gains (Primary)              | Units                                                                   | Receiver Gains (Primary)                |  |
| Receiver Antenna (Diversity)          | Topo Data                                                               | Receiver Antenna (Diversity)            |  |
| Receiver Losses (Diversity)           | Fresnel                                                                 | Receiver Losses (Diversity)             |  |
| Receiver Gains (Diversity)            | Propagation Model                                                       | Receiver Gains (Diversity)              |  |
| 10 Records                            | Surface Features                                                        | 10 Records                              |  |
| TRAINING Centennial Microwave Site    | Land Use                                                                | TRAINING Aurora Microwave Site          |  |
| 4                                     |                                                                         |                                         |  |
|                                       |                                                                         |                                         |  |
|                                       |                                                                         |                                         |  |
| New Edit Copy Delete Save Cancel      |                                                                         | New Edit Copy Delete Save Cancel        |  |
|                                       | 1                                                                       |                                         |  |

The subtle difference between the Microwave button and the VHF/UHF Link Budget button to its right is the fact that the VHF/UHF button has a peak blocking the line of sight.

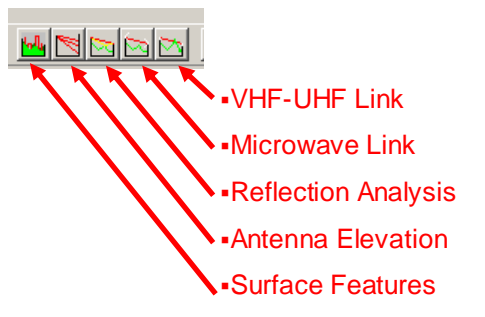

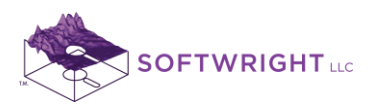

19. The Microwave Link Budget form is displayed:

| Microwave Link Budget         Image: State Configuration Recalc           Front .CSV File Configuration Recalc         Prevails 137 55, Angle 0.08         Prevails 137 55, Angle 0.08           Front .CSV File Configuration Recalc         Prevails 137 55, Angle 0.08         Prevails 137 55, Angle 0.08           Losser         Prevails 137 55, Angle 0.08         Prevails 137 55, Angle 0.08         Prevails 137 55, Angle 0.08           Absorption [0.00 dB Cade         Cade         1950m         1950m           Adjamment [0.00 dB Cade         Ternin (a) [1.000 Cade         1950m         1950m           Adjamment [0.00 dB Cade         Receiver (Primary)         1950m         1950m           Latitude 33 33 0.0 N         334 34 200 N         104 57 18.00 W         105 57 AM           Longbrude 104 457 100 W         104 57 18.00 W         104 57 18.00 W         106 56 4           Longbrude 104 457 100 OM 0.00         104 57 18.00 W         108 58 4         108 58 4           Site Elevation [50315 A E Cale Ander Add. In 10200 OR AGL         100 0.00         100 0.00         100 0.00           Antenna 0.00         0.00         1700m         1650m         1650m         1650m           Antenna 0.00         0.00         0.00         17000m         1600         1600           Antenna 0.00         0.00 <td< th=""><th>SoftWright HDPath Rev 835</th><th></th><th>1 1 84</th><th></th></td<>                                                                                                    | SoftWright HDPath Rev 835                |                     | 1 1 84                     |                                        |
|----------------------------------------------------------------------------------------------------|------------------------------------------|---------------------|----------------------------|----------------------------------------|
| Pint         CSY File         Configuration         Recail           From:         TRAINING careval         Microwave Site           To:         TRAINING careval         From:         Training (a) 1000           Absorption (0.00)         dB         Cabo         -1375m           Absorption (0.00)         dB         Cabo         -1375m           Absorption (0.00)         dB         Cabo         -1375m           Absorption (0.00)         dB         Cabo         -1375m           Absorption (0.00)         dB         Cabo         -1375m           Absorption (0.00)         dB         Cabo         -1375m           Absorption (0.00)         dB         Cabo         -1375m           Absorption (0.00)         dB         Cabo         -1375m           Absorption (0.00)         dB         Cabo         -1375m           Absorption (0.00)         dB         2352500000         3372833333           Longitude [104 44 51.00 /// 104 5571 18.00 /// 104 5571 18.00 /// 104 5571 18.00 /// 104 5571 18.00 /// 104 5571 18.00 /// 104 5571 18.00 /// 104 5571 18.00 /// 104 5571 18.00 /// 104 5571 18.00 /// 104 5571 18.00 /// 104 5571 18.00 /// 104 5571 18.00 /// 104 5571 18.00 /// 104 557 18.00 /// 104 557 18.00 /// 104 557 18.00 /// 104 557 18.00 /// 104 557 18.00 /// 104 557 18.00 /// 104 557 18.00 /// 104 557 18.00 /// 104 557 18.00 /// 104 577 18.00                                                                                                    | Microwave Link Budget                    |                     |                            |                                        |
| Prim:         Current Functionare Site           Form:         TRAINING Centernial functionare Site           Lesses         Terrain (a) 1000           Absorption (0.00         dB           Absorption (0.00         dB           Absorption (0.00         dB           Absorption (0.00         dB           Absorption (0.00         dB           Absorption (0.00         dB           Absorption (0.00         dB           Absorption (0.00         dB           Absorption (0.00         dB           Other (0.00         dB           Other (0.00         dB           State         Induktica Second           Induktica Second         Transmitter           Automa         303 30.0 N           State         Induktica Second           Induktica Second         10740/HIG Second           Induktica Second         10740/HIG Second           Induktica Second         303 30.0 N           State         Induktica Second           Induktica Second         10740/HIG Second           Induktica Second         10740/HIG Second           Bearing (1) 317.56         1074/HIG Second           Antenna Centerie         400.00 R AGL                                                                                                    |                                          |                     | - <b>B</b> 2               |                                        |
| From: TRAINING Carternial Microwave Site <ul> <li>To: TRAINING Aurora Microwave Site</li> <li>Casses</li> <li>Absorption (0.00, d8</li> <li>Cade</li> <li>Absorption (0.00, d8</li> <li>Casses</li> <li>Absorption (0.00, d8</li> <li>Casses</li> <li>Absorption (0.00, d8</li> <li>Casses</li> <li>Francin (a) 1000</li> <li>Casses</li> <li>Absorption (0.00, d8</li> <li>Casses</li> <li>Absorption (0.00, d8</li> <li>Casses</li> <li>Terranitier</li> <li>Terranitier</li> <li>Receiver (Pinnay)</li> <li>Site Transmitter</li> <li>Antenna Center (400.00 n.AsL</li> <li>Torasmitter</li> <li>Antenna (0.00</li> <li>Colo (0.00, 0.00)</li> <li>Free (MHz) (500.00)</li> <li>Antenna (10, 0.00)</li> <li>Colo (0.00, 0.00)</li> <li>Free (MHz) (500.00)</li> <li>Antenna (10, 0.00)</li> <li>Colo (0.00, 0.00)</li> <li>Free (MHz) (500.00)</li> <li>Antenna (10, 0.00)</li> <li>Colo (0.00, 0.00)</li> <li>Free (MHz) (500.00)</li> <li>Antenna (10, 0.00)</li> <li>Colo (0.00)</li> <li>Free (MHz) (500.00)</li> <li>Antenna (10, 0.00)</li> <li>Colo (0.00)</li> <li>Free (MHz) (500.00)</li> <li>Antenna (10, 0.00)</li> <li>Colo (0.00)</li> <li>Free (MHz) (500.00)</li> <li>Antenna (10, 0.00)</li> <li>Colo (0.00)</li> <li>Free (MHz) (500.00)</li> <li>Colo (0.00)</li> <li>Free (MHz) (500.00)</li> <li>Colo (0.00)</li> <li>Free (MHz) (500.00)</li> <li>Antenna (10, 0.00)</li> <li>Colo (0.00)<th>Print .CSV File Configuration Recaid</th><th></th><th>Payara 127 EC Anala 0.09</th><th>Finad Fasility Basaina</th></li></ul>                                                                                                    | Print .CSV File Configuration Recaid     |                     | Payara 127 EC Anala 0.09   | Finad Fasility Basaina                 |
| Losser       Autorial Microwave Site         Losser       Abcroption [000] dB       Cale         Abcroption [000] dB       Cale         Abcroption [000] dB       Cale         Abcroption [000] dB       Cale         Other [000] dB       Cale         Image: transmitter       Transmitter         Norganization [000] dB       Pathware (Finance)         Image: transmitter       Receiver (Finance)         Longitude 104 44 51:00 W       104 57:18:00 W         Lat (Dec 39:552500000)       39:728333333         Longitude 104 44 51:00 W       104 57:18:00 W         Longitude 104 44 51:00 W       104 57:18:00 W         Longitude 104 45:10:00 W       104 57:18:00 W         Longitude 104 45:10:00 W       102:00 RAGL         Site Elevation (05:15:16:n       137:65         Antenna Center 400:00 RAGL       100:00:00:00         Freq (MHz) 610:00:0000       610:00:0000         Freq (MHz) 610:00:0000       610:00:0000         Freq (MHz) 610:00:0000       610:00:0000         Freq (MHz) 610:00:0000       610:00:0000         Freq (MHz) 610:00:0000       610:00:0000         Freq (MHz) 610:00:0000       610:00:0000         Freq (MHz) 610:00:0000       610:00:00000         F                                                                                                    | From: TRAINING Centennial Microwave Site |                     | Heverse 137.36, Angle 0.06 | Fixed Facility - Necelye               |
| Losses         Reliability Factors           Absorption [0.00] dB         Calc           Rain [0.00] dB         Calc           Absorption [0.00] dB         Calc           Absorption [0.00] dB         Calc           Absorption [0.00] dB         Calc           Absorption [0.00] dB         Calc           Absorption [0.00] dB         Calc           Ster         FRAINING Concernent           Absorption [0.00] dB         Ster           Transmitter         Receiver (Primacy)           Ster         FRAINING Concernent           Latitude         33 33 00 N           Latitude         33 33 00 N           Latitude         33 43 42.00 N           Longitude [104 457 18.00 W           Longitude [104 57 18.00 W           Longitude [104 57 18.00 W           Longitude [104 57 18.00 W           Longitude [104 57 18.00 W           Longitude [104 57 18.00 W           Longitude [104 57 18.00 W           Longitude [104 57 18.00 W           Longitude [104 57 18.00 W           Longitude [104 57 18.00 W           Longitude [104 57 18.00 W           Longitude [104 57 18.00 W           Longitude [104 57 18.00 W           Longitude [104 57 18.00 W <tr< th=""><th>To: TRAINING Aurora Microwave Site</th><th></th><th></th><th>H + - 🗏 👫 🐴 🕹 🗳 🦮 🔿</th></tr<>                                                                                                    | To: TRAINING Aurora Microwave Site       |                     |                            | H + - 🗏 👫 🐴 🕹 🗳 🦮 🔿                    |
| Absorption       0.00       dB       Cele       1950m         Rain       0.00       dB       Cele       1950m         Absorption       0.00       dB       Cele       1950m         Other       0.00       dB       Cele       1950m         Image       Image       0.00       Cele       1950m         Image       Image       0.00       Cele       1950m         Image       Image       1640100       Cele       1950m         Image       Image       1640100       Cele       1950m         Image       1640100       1640100       Cele       1640100         Image       1640100       164000       164000       164000         Image       1640100       164000       164000       16400       16400         Image       108       108       1650m       1625m       1625m       162                                                                                                    | Losses                                   | Reliability Factors |                            |                                        |
| Abgruent       0.00       de       Climate (b)       0.250       Cale         Algrment       0.00       de       Climate (b)       0.250       Cale         Algrment       0.00       de       Climate (b)       0.250       Cale         Algrment       0.00       de       Climate (b)       0.250       Cale         Transmitter       Receiver (Primary)       Climate (b)       0.250       Cale       0.000034         Ste       TRAINING Centerment       Receiver (Primary)       1825m       -1825m       -1825m         Latitude       333 33 0.00 N       33 43 42.00 N       -1725m       -1725m       -1725m         Latitude       333 33 0.00 N       33 43 42.00 N       -1725m       -1725m       -1725m         Ste       Elevation       6053 15 ft       5314 96 ft       - Cale       -1725m         Ste       Elevation       6053 15 ft       5314 96 ft       - Cale       -1825m         Antenna       Colo 00 ft AGL       1020 00 AGL       -1725m       -1825m       -180       -1825m         Antenna       0.00       0.00       -1725m       -1625m       -1625m       -1625m       -1625m       -1625m       -1625m       -1625m <td< th=""><th>Absorption 0.00 dP Calc</th><th>Terrein (s) 1.000</th><th>-1950m</th><th></th></td<>                                                                                                    | Absorption 0.00 dP Calc                  | Terrein (s) 1.000   | -1950m                     |                                        |
| Han 1000 d8       Limate (b) (0.250       Limate (b) (0.250       Limate (b) (0.250         Algoment (D00 d8       Transmitter       Receiver (Primacy)       Han 1000       Han 1000         Ste TRANNIG Cancernal       TRANNIG Aurora       Han 1000       Han 1000       Han 1000         Lattude 39 33 00 N       39 143 42 00 N       Han 1000       Han 10000       Han 10000       Han 10000       <                                                                                                    |                                          |                     | -1925m                     | Description                            |
| Algement         UUUU         dB           0 ther         0.00         dB           0 ther         0.00         dB           1         Transmitter         Receiver (Primacy)           1         Site         Transmitter           1         Latitude         33 33 300 N         33 43 42.00 N           1         Latitude         33 33 33 33 33 33 33 33 33 33 33 33 33                                                                                                    | Rain U.UU dB                             | Llimate (b) [0.250  | -1900m                     | ID 0000034                             |
| Other         0.00         dB           I         Transmitter         Receiver (Primary)         Italitude         33 3 3 0 N         39 43 42 00 N         Edt Date         3/24/2013 12:15:7 AM           I         Latitude         33 3 3 0 N         39 43 42 00 N         Italitude         3/3 42 00 N         Edt Date         3/24/2013 12:15:7 AM           I         Latitude         33 3 3 0 N         39 43 42 00 N         Italitude         3/3 43 42 00 N           Latitude         3/3 9 30 N         3/3 43 42 00 N         Italitude         3/3 43 42 00 N           Latitude         3/3 9 30 N         3/3 43 42 00 N         Italitude         3/3 43 42 00 N           Latitude         3/3 9 30 N         3/3 43 42 00 N         Italitude         3/3 42 00 N           Latitude         1/0 4 57 18 00 W         Italitude         Italitude         3/3 43 6 R           Anterna         0.00         0.00         Italitude         1/3 43 6 R         CALC           Anterna         0.00         0.00         Italitude         1/4 57 18 00 W         Italitude           Anterna         0.00         0.00         Italitude         1/4 57 18 00 W         Italitude         Italitude         Italitude         Italitude         Italitalitalitalitalitalitalitalital                                                                                                    | Alignment 0.00 dB                        |                     | -1950m                     | Deve TRAINING Aurora Microwaya Styl    |
| Iteranities         Receiver (Primary)           Site         FF8ANING Centerrist         TRANNING Aurora           Latitude         33 39 00 N         39 43 42 00 N           Lat (Dec         39 555500000         39 72833333           Longitude         104 44 51 00 W         104 57 18 00 W           Longitude         104 44 51 00 W         104 57 18 00 W           Longitude         104 44 51 00 W         104 57 18 00 W           Site         Feature         11650m           Site         Feature         11620 00 # AGL           Site         Feature         104 95 718 00 W           Longitude         104 45 71 80 0W         Latitude           Site         Feature         148 WGS 84           WGS 84         WGS 84         WGS 84           Site         Feature         514 5314 96 ft           Antenna         1020 00 # AGL         1202 00 # AGL           Path Angie         0.00         0.00           Freq [MH2]         Filo 0.0000         6100.00000           Freq [MH2]         100 0000         6100.00000           Antenna         -         -           Antenna         -         -           Antenna         -         - <th>Other 0.00 dB</th> <th></th> <th>-1825m</th> <th>Desc Theining Autora Microwave Site</th>                                                                                                    | Other 0.00 dB                            |                     | -1825m                     | Desc Theining Autora Microwave Site    |
| Site         THAINING Centernal         THAINING Centernal         THAINING Centernal         THAINING Centernal         THAINING Centernal         Site         Site                                                                                                    | Transmitter                              | Beceiver (Primary)  | -1800m                     | Edit Date 3/24/2013 12:15:57 AM        |
| Latitude         39 33 30.0 N         39 43 42.00 N           Lat (Dec         33 552500000         39.726333333           Longitude         104 44 51.00 W         104 57 18.00 W           Longitude         104 44 51.00 W         104 57 18.00 W           Lat (Dec         33.552500000         -1725m           John         104 44 51.00 W         104 57 18.00 W           Lat (Dec         104.747500000         -104.955000000           John         VGS 84         VGS 84           Site Elevation         005315 fr         5314 496 ft           Antenna         0.00         0.00           Path Angle         0.08         0.08           Antenna         100.00000         6100.00000           Transmitter         -         Transmitter           Transmitter         -         Transmitter           Transmitter         -         -           Receiver Antenna         0.00         0.00           Transmitter         -         -           Antenna         -         -           Materna         -         -           Antenna         -         -           Materna         -         -           Ant Gain (Major 4                                                                                                    | Site TRAINING Centennial                 | TRAINING Aurora     | -1775m                     | Site                                   |
| Lat (Dec       39.552500000       39.72833333         Longitude       104 45 10.0 W       104 57 18.00 W         Longitude       104 47 5700000       104 95500000         Datum       WGS 84       WGS 84         Site Elevation       6053.15 ft       5314.96 ft         Antenna Center       400.00 ft AGL       1020.00 ft AGL         Bearing (T)       317.69       137.56         Antenna       0.00       0.00         Path Angle       0.08       0.08         Antenna       0.00       6100.00000         Freq (MHz)       6100.00000       6100.00000         Freq (MHz)       6100.00000       6100.00000         Materna       110.000 dBm       Receiver Losses (Primary)         Receiver Losses (Primary)       Receiver Losses (Diversity)         Receiver Gains (Diversity)       Receiver Gains (Diversity)         Receiver Gains (Diversity)       Receiver Gains (Diversity)         Receiver Gains (Diversity)       V         Antenna       4         Line 1       Andrew EWP52S         Antene       10 Records         Line 1       10 Records         Line 1       1226 dB                                                                                                    | Latitude 39 33 9.00 N                    | 39 43 42.00 N       | -1750m                     |                                        |
| Longitude         104 45 100 W         104 57 18:00 W           Longitude         104 457 18:00 W         104 575 18:00 W           Longitude         104 747500000         104 95500000           Datum W55 84         WGS 84           Site Elevation         6053.15 ft         5314.96 ft           Antenna Conter         400.00 ft AGL         1020.00 ft AGL           Bearing [T]         177.65         20km         26.43km           Antenna 1000         0.00         107.55         74.4425           Antenna 110         0.00         0.00         74.642           Freq (MHz)         5100.00000         6100.00000         6100.00000           Tx Power         1.000 W         110.000 dBm         Receiver Antenna (Diversity)           Receiver Gains (Primary)         Receiver Gains (Primary)         Receiver Gains (Diversity)           Receiver Gains (Diversity)         Receiver Gains (Diversity)         Receiver Gains (Diversity)           Receiver Gains (Along 45.00 dBi         45.00 dBi         45.00 dBi         10 Recods           Transmitter         10 Recods         10 Recods         10 Recods           Transmitter         10 Recods         10 Recodes         10 Recodes           Line 1 Andrew EWP52S         Andrew EWP52S                                                                                                    | Lat (Dec 39.552500000                    | 39.728333333        | -1725m                     | Latitude 39 43 42.00 N                 |
| Lon (Dec       104 95500000         Datum       WGS 84       WGS 84         Site Elevation (505315 ft       5314.96 ft         Antenna Center       400.00 ft AGL       1020.00 ft AGL         Beaing [1] 317.69       137.55         Antenna 0.00       0.00         Path Angle       0.08         Antenna 10:00       0.00         Featige [1] 317.69       137.55         Antenna 10:00       0.00         Path Angle       0.08         Antenna 10:00       0.00         Frage [MHz]       100.00000         File/Dip       110.0000         Antenna       110.00000         File/Dip       110.00000         Antenna       110.00000         Antenna       110.000 dBm         Receiver 1.00000       1100.00000         Antenna       110.000 dBm         Ant Gain (Alogi 45.00 dBi       45.00 dBi         Ant Gain (Alogi 45.00 dBi       45.00 dBi         Ant Gain (Alogi 45.00 dBi       45.00 dBi         Line 1 Length       42.000 ft         Line 1 Length       42.000 ft         Line 1 Length       42.000 ft         Line 1 Length       420.00 ft         Line 1 Length<                                                                                                    | Longitude 104 44 51.00 W                 | 104 57 18.00 W      | -1700m                     | Longitude 104 57 18.00 W               |
| Datum         WGS 84         WGS 84           Site Elevation         6053.15 ft         5314.96 ft           Antenna Conter 400.00 ft AGL         1020.00 ft AGL         11620m           Bearing (T)         317.58         137.56           Antenna Conter 400.00 ft AGL         20km         26.43km           20km         26.43km         Transmitter           Path Angle         0.08         0.08           Antenna Tift         0.00         0.00           Freq (MHz)         6100.00000         6100.00000           TX Power         1.000 W         Receiver Antenna (Primary)           Receiver Losses (Primary)         Receiver Losses (Primary)           Receiver Losses (Diversity)         Receiver Losses (Diversity)           Receiver Losses (Diversity)         Receiver Losses (Diversity)           Receiver Gains (Primary)         Receiver Cains (Primary)           Receiver Losses (Diversity)         Receiver Losses (Diversity)           Receiver Gains (Along 45.00 dBi         45.00 dBi           Ant Gain (Along 45.00 dBi         45.00 dBi           Line 1         Anterne KVP52S           (Linet File/ID)         LinsAND00           Line 1 Andrew EWP52S         Andrew EWP52S           Use 3         0.08 <th>Lon (Dec -104.747500000</th> <th>-104.955000000</th> <th>-1675m</th> <th>LL84 ; WGS84 Lat/Long's, Degrees, -180</th>                                                                                                    | Lon (Dec -104.747500000                  | -104.955000000      | -1675m                     | LL84 ; WGS84 Lat/Long's, Degrees, -180 |
| Site Elevation       6053.15 ft       5314.96 ft         Antenna Center       400.00 ft AGL       1020.00 ft AGL         1020.00 ft AGL       1020.00 ft AGL       1200.00 ft AGL         20km       26.43km       11620m         110000       0.00       1100.000         110000       0.00       1100.0000         110000       6100.00000       6100.00000         110000       6100.00000       6100.00000         110000       6100.00000       6100.00000         110000 dBm       110.000 dBm       Receiver Losses (Primary)         Receiver Losses (Primary)       Receiver Losses (Diversity)         Receiver Losses (Diversity)       Receiver Losses (Diversity)         Receiver Gains (Diversity)       Receiver Gains (Diversity)         Receiver Gains (Diversity)       Receiver Gains (Diversity)         Receiver Gains (Diversity)       Receiver Gains (Diversity)         Receiver Gains (Along 45.00 dBi       45.00 dBi         Ant Gain (Along 45.00 dBi       45.00 dBi         Line 1       Andrew EWP52S         (Line 1 File/ID)       LineAND00         Line 1 Loss 50.0 dB       1226 dB         Line 1 Loss 50.0 dB       1226 dB                                                                                                    | Datum WGS 84                             | WGS 84              | -1650m                     | ==> +180                               |
| Antenna Center 400.00 RAGL       1020.00 RAGL         Bearing [T]       317.69         Antenna 0.00       0.00         Path Angle       0.08         Antenna 10.00       0.00         Fransmitter       Insamitter         Antenna 110       0.00         Freq (MHz)       6100.00000         File       110.000 dBm         RX Threshold       110.000 dBm         Receiver 1000W       110.000 dBm         Antenna       Periver I.000W         Antenna       Periver I.000W         Antenna       Periver I.000W         Antenna       Periver I.000 dBm         Antenna       Periver I.000 dBm         Antenna       Periver I.000 dBm         Antenna       Periver Gains (Diversity)         Receiver Gains (Diversity)       Receiver Gains (Diversity)         Receiver Gains (Diversity)       Receiver Gains (Diversity)         Receiver Gains (Along 45:00 dBi       45:00 dBi         Ant Gain (Along 45:00 dBi       45:00 dBi         Line 1 Andrew EWP52S       Andrew EWP52S         (Line1 File/ID)       LmsAND00         Line 1 Longth 420:00 R       1030:00 R         Line 1 Longth 420:00 R       1030:00 R         Line                                                                                                    | Site Elevation 6053.15 ft                | 5314.96 ft          | -1625m                     | Site Elev 5314.96 ft 💌 CALC            |
| Bearing [T]       317.56         Antenna       0.00         Antenna       0.00         Antenna       0.00         Antenna       0.00         Antenna       0.00         Antenna       0.00         Antenna       0.00         Freq (HHz)       5100.00000         File (HHz)       5100.00000         Antenna       1.000 W         Receiver 1.000 W       Receiver 1.000 W         Receiver 1.000 W       Receiver 1.000 dBm         Antenna       1.000 dBm         Antenna       1.000 dBm         Antenna       1.000 dBm         Antenna       1.000 dBm         Antenna       1.000 dBm         Antenna       1.000 dBm         Antenna       1.000 dBm         Antenna       1.000 dBm         Ant Gain (Major 45.00 dBi       45.00 dBi         Ant Gain (Along 45.00 dBi       45.00 dBi         Line 1       Andrew EWP52S         (Line1 File/ID)       LmsAND00         Line 1 Loss 5.00 dB       1226 dB         Line 1 Loss 5.00 dB       1226 dB                                                                                                    | Antenna Center 400.00 ft AGL             | 1020.00 ft AGL      |                            |                                        |
| Antenna 0.00       0.00         Path Angle       0.08         Antenna Tifi       0.00         Freq (MHz)       6100.00000         File       6100.00000         File       6100.00000         Antenna       110.000 dBm         Antenna                                                                                                    | Bearing (T) 317.69                       | 137.56              | 20km 26.43km               | - Transmitter                          |
| Path Angle         0.08         0.08           Antenna Titi         0.00         0.00           Freq (MHz)         5100.00000         6100.00000           TX Power         1000 W         Receiver Losses (Primary)         Receiver Losses (Primary)           Receiver Gains (Primary)         Receiver Gains (Primary)         Receiver Gains (Diversity)         Receiver Gains (Diversity)           Antenna                                                                                                    | Antenna 0.00                             | 0.00                | _                          | Transmitter Losses                     |
| Antenna Tili 0.00       0.00         Freq (MHz)       6100.00000         TX Powei       1.000 w/         RX Threshold       -110.000 dBm         Antenna       -         (Ant File/ID)       -         Ant Gain (Major       45.00 dBi         45.00 dBi       45.00 dBi         45.00 dBi       45.00 dBi         Line 1       Andrew EWP52S         (Line1 File/ID)       LmsAND00         Line1 Loss       500 dB         12.26 dB       -                                                                                                    | Path Angle -0.08                         | 0.08                |                            | Transmitter Antenna                    |
| Freq (MHz) 5100.00000       6100.00000         TX Power       1.000 W         RX Threshold       -110.000 dBm         Anterna       -         (Ant File/ID)       -         Ant Gain (Major       45.00 dBi         Ant Gain (Major       45.00 dBi         Ant Gain (Major       45.00 dBi         Line 1       Andrew EWP52S         (Line1 File/ID)       -         Line1 Loss       500 dB         Line1 Loss       500 dB         Line1 Loss       500 dB                                                                                                    | Antenna Tilt 0.00                        | 0.00                |                            | Receiver Antenna (Primary)             |
| IX Power       1.000 W         RX Threshold       -110.000 dBm         RX Threshold       -110.000 dBm         Anterna       -         (Ant File/ID)       -         Ant Gain (Along 45.00 dBi       45.00 dBi         Ant Gain (Along 45.00 dBi       45.00 dBi         Line 1       Andrew EWP52S         (Line1 File/ID)       -         Line1 Length       420.00 ft         Line1 Length       422.60 dB         Line1 Length       1226 dB         Line1 Length       22.80 dB                                                                                                    | Freq (MHz) 6100.00000                    | 6100.00000          |                            | Beceiver Losses (Primary)              |
| HX Threshold       -110.000 dbm         HX Threshold       -110.000 dbm         Antenna       -         (Ant File/ID)       -         Ant Gain (Major 4500 dbi       45.00 dbi         Ant Gain (Along 45.00 dbi       45.00 dbi         Line 1 Andrew EWP52S       Andrew EWP52S         (Line1 File/ID)       LmsAND00         Line1 Length       420.00 ft         Line1 Loss 500 dB       1226 dB                                                                                                    | IX Power 1.000 W                         | 440,000 /0          |                            | Beceiver Gains (Primary)               |
| Anterna       Interna         (Ant File/ID)       Receiver Losses (Diversity)         Ant Gain (Major 45:00 dBi       45:00 dBi         Ant Gain (Along 45:00 dBi       45:00 dBi         Ant Gain (Along 45:00 dBi       45:00 dBi         Line 1 Andrew EWP52S       Andrew EWP52S         (Line1 File/ID)       LmsAND00         Line1 Loss 5:00 dB       12:26 dB         Line1 Loss 5:00 dB       12:26 dB                                                                                                    | HX I hreshold                            | -110.000 dBm        |                            | Beceiver Antenna (Diversitu)           |
| Ant Gain (Along 45.00 dBi 45.00 dBi<br>Ant Gain (Along 45.00 dBi 45.00 dBi<br>Line 1 Andrew EWP52S Andrew EWP52S<br>(Line 1 File/ID) LmsAND00 LmsAND00<br>Line 1 Loss 500 dB 12.26 dB<br>Line 1 Loss 500 dB 12.26 dB<br>Line 1 Copy Delete Save Cancel                                                                                                    | A-1                                      |                     |                            | Beceiver Losses (Diversity)            |
| Ant Gain (Along 45:00 dBi         45:00 dBi         45:00 dBi         10 Records           Ant Gain (Along 45:00 dBi         45:00 dBi         10 Records         10 Records           Line 1 Andrew EWP52S         Andrew EWP52S         Andrew EWP52S         10 Records           Line 1 Length 420:00 ft         1030:00 ft         1030:00 ft         1000 ft           Line 1 Length 420:00 ft         1030:00 ft         1030:00 ft         1000 ft           Line 1 Length 50:00 // Lines 5:00 // Lines 10:00 // Lines 10:00 // Lines 5:00 // Lines 10:00 // Lines 10: | (Ant File/ID)                            |                     |                            | Beceiver Gains (Diversity)             |
| Ant Gain (Along 45:00 dBi 45:00 dBi<br>Line 1 Andrew EWP52S Andrew EWP52S<br>(Line 1 File/ID) LmsAND00 LmsAND00<br>Line 1 Longth 42:00 /t 1030:00 /t<br>Line 1 Longth 42:00 /t 1030:00 /t<br>Line 1 Longth 42:00 /t 1030:00 /t<br>Line 1 Longth 42:00 /t 1030:00 /t<br>Line 1 Longth 42:00 /t 1030:00 /t<br>Line 1 Longth 42:00 /t 1030:00 /t<br>Line 1 Longth 42:00 /t 1030:00 /t<br>Line 1 Longth 42:00 /t 1030:00 /t<br>Line 1 Longth 42:00 /t 1030:00 /t<br>Line 1 Longth 42:00 /t 1030:00 /t<br>Line 1 Longth 42:00 /t 1030:00 /t                                                                                                    | Ant Gain (Major 45.00 dB)                | 45.00 dBi           |                            | 10 Becords                             |
| Line 1     Andrew EWP52S     Andrew EWP52S     Andrew EWP52S       Line 1     Line 1     Line 1     Line 1       Line 1     Line 1     Line 1     Line 1       Line 1     Line 1     Line 1     Line 1       Line 1     Line 1     Line 1       Line 1     Line 1     Line 1       Line 1     Line 1     Line 1       Line 1     Line 1     Line 1       Line 1     Line 1     Line 1       Line 1     Line 1     Line 1       Line 1     Line 1     Line 1       Line 1     Line 1     Line 1                                                                                                    | Ant Gain (Along 45.00 dBi                | 45.00 dBi           |                            |                                        |
| Line 1         Andrew EWP52S         Andrew EWP52S           (Line1 File/ID)         LmsAND00         LmsAND00           Line1 Length         420.00 ft         1030.00 ft           Line1 Length         50.0dB         12.26 dB                                                                                                    |                                          | 10.00 001           |                            | TRAINING Aurora Microwave Site         |
| (Line1 File/ID)         LmsAND00         LmsAND00           Line1 Length         420.00 ft         1030.00 ft           Line1 Loss         5.00 dB         12.26 dB                                                                                                    | Line 1 Andrew EWP52S                     | Andrew EWP52S       |                            | •                                      |
| Line1 Length         420.00 R         1030.00 R           Line1 Loss         5.00 dB         12.26 dB                                                                                                    | (Line1 File/ID) LmsAND00                 | LmsAND00            |                            |                                        |
| Line1 Loss 5.00 dB 12.26 dB New Edit Copy Delete Save Cancel                                                                                                    | Line1 Length 420.00 ft                   | 1030.00 ft          |                            |                                        |
| New Eait Copy Delete Save Cancel                                                                                                    | Line1 Loss 5.00 dB                       | 12.26 dB            |                            | New Edit Conv Delete Save Concel       |
|                                                                                                    | 1:                                       | +                   |                            | The concert copy belete save cancel    |

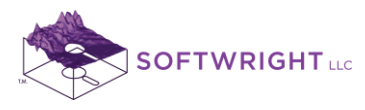

20. The Microwave Link Budget form enables you to enter additional details about the particular path and conditions for the link budget. You can scroll to the bottom of the form to see the computed Reliability as a percentage value:

| Ticrowave Link Budg  | get                   |                      |      |
|----------------------|-----------------------|----------------------|------|
| Print .CSV File Conf | iguration Recalc      |                      |      |
| From: TRAINING Cente | ennial Microwave Site |                      |      |
| To: TRAINING Auror   | a Microwave Site      |                      |      |
| ,                    |                       |                      |      |
|                      |                       | - Heliability Factor | x    |
| Absorption 0.00 dB   | Calc                  | Terrain (a) 1.000    | Calc |
| Rain 0.00 dB         | Calc                  | Climate (b) 0.250    | Calc |
| Alignment 0.00 dB    |                       |                      |      |
| Other 0.00 dB        |                       |                      |      |
|                      |                       |                      |      |
|                      | Transmitter           | Receiver (Primary)   | -    |
| Radome Loss          | 0.00 dB               | 0.00 dB              |      |
| Gain1                |                       | dB                   |      |
| Gain2                |                       | dB                   |      |
| Bassing (T)          | 217.00                | 107.50               |      |
| Distance             | 317.03<br>20.42 km    | 137.36<br>20.42 km   |      |
| Distance             | 20.43 KIII            | 20.43 KIII           |      |
| Absorption Loss      |                       | 0.00 dB              |      |
| Bain Loss            |                       | 0.00 dB              |      |
| Alianment Loss       |                       | 0.00 dB              |      |
| Other Loss           |                       | 0.00 dB              |      |
|                      |                       |                      |      |
| Free Space Loss      |                       | 136.61 dB            |      |
| Total Gains dBm      |                       | 120.00               |      |
| Total Loss dB        |                       | 153.87               |      |
| Received Signal      |                       | -33.87               |      |
| Unfaded Fade         |                       | 76.13                |      |
|                      |                       |                      |      |
| Terrain Factor (a)   | 1.000                 |                      |      |
| Climate Factor (b)   | 0.250                 |                      |      |
|                      |                       |                      |      |
| Undp (TFM)           |                       | 4.120E-10            |      |
| Reliability (%)      |                       | 99.999999959         |      |
| Outage (sec/yr)      |                       | 0                    |      |
|                      |                       |                      | -    |
| P                    |                       |                      |      |

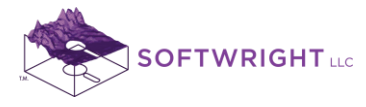

## 4. Example Area Coverage Study

**Objective**: Run an area coverage radial study from HDCoverage.

Procedure: Using the Centennial site created in previous sections, create a radial study with 72 radials, computing the field strength every 0.1 mile, out a distance of 30 miles. Determine the coverage for a handheld unit 6-feet above the ground, requiring 0.5uV input and having a 0dB gain antenna.

Note that all values and settings discussed in this article are for illustration purposes only. It is important for you to determine the particular settings and values applicable to your equipment and application when using TAP.

1. From the TAP6 menu form, click the Area button:

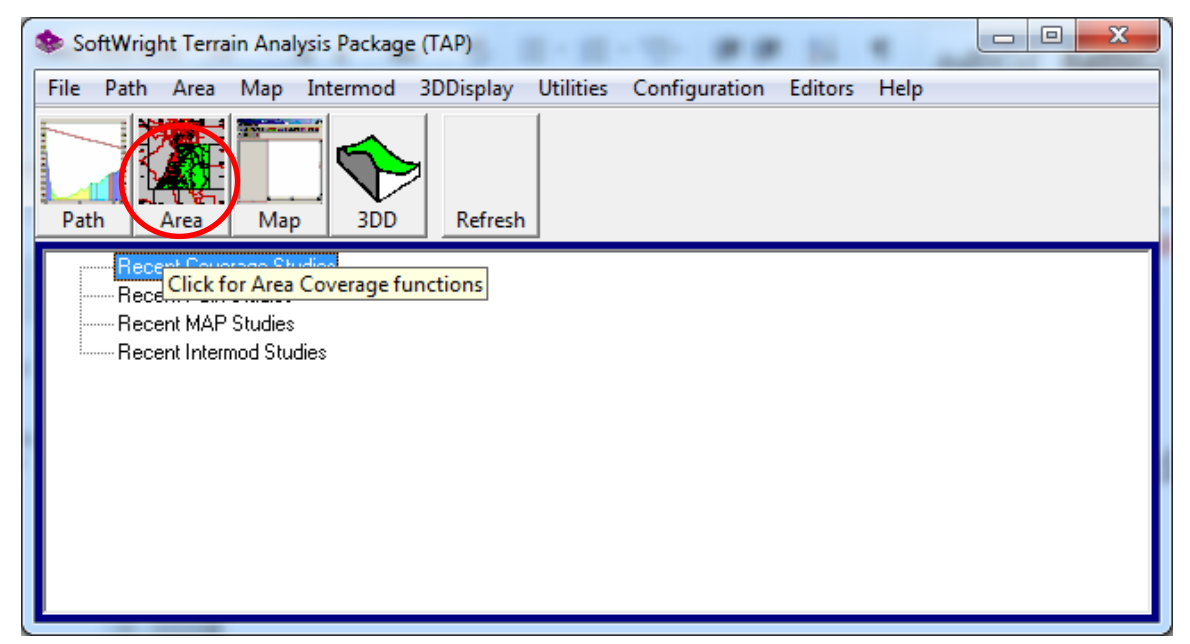

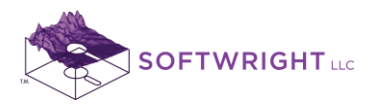

2. The HDCoverage function is displayed:

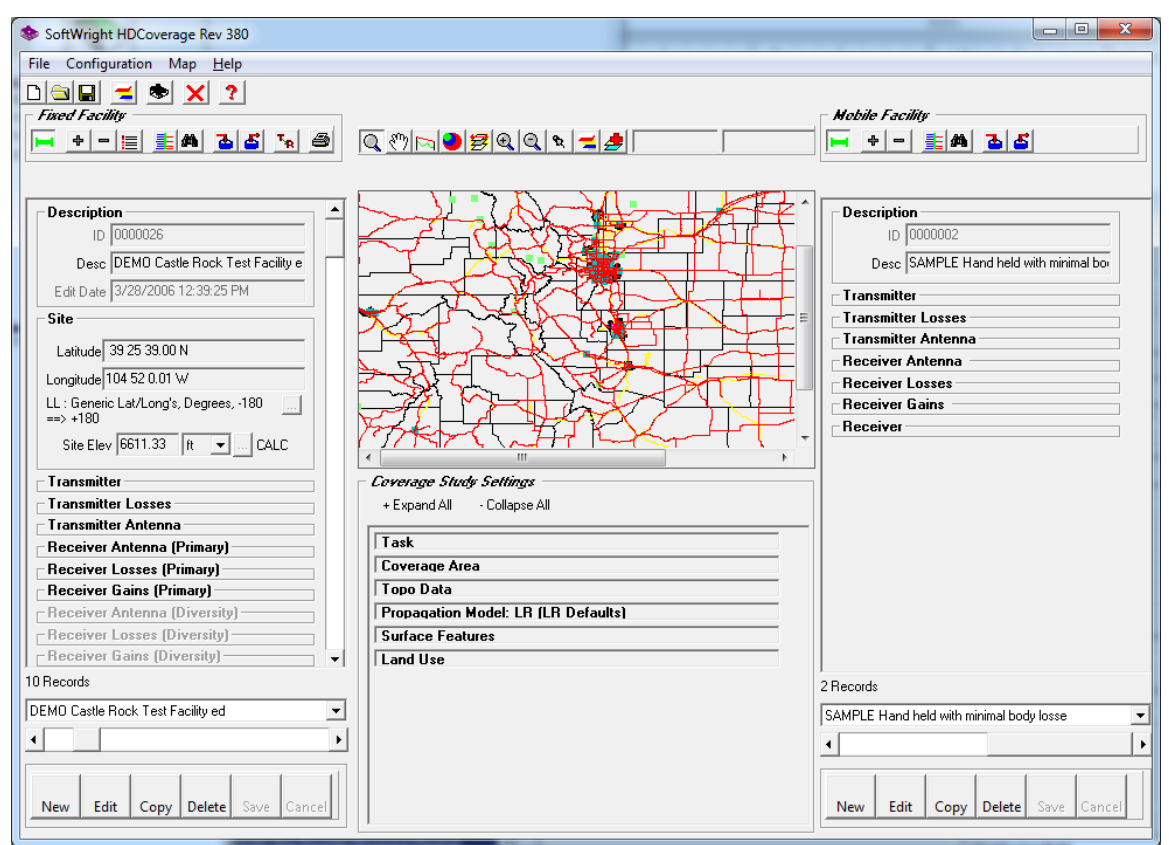

Note the four basic areas of the form:

- The Fixed Facility for the base station site is shown on the left side of the form.
- The Mobile Facility information is shown on the right side of the form.
- The parameters for the coverage study are shown in the lower half of the center of the form.
- The map graphic is shown in the upper half of the center of the form.

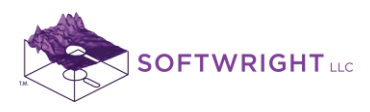

3. To run a coverage study, a TAP "Task" must be created. If the Task section is collapsed, click the heading to expand the section:

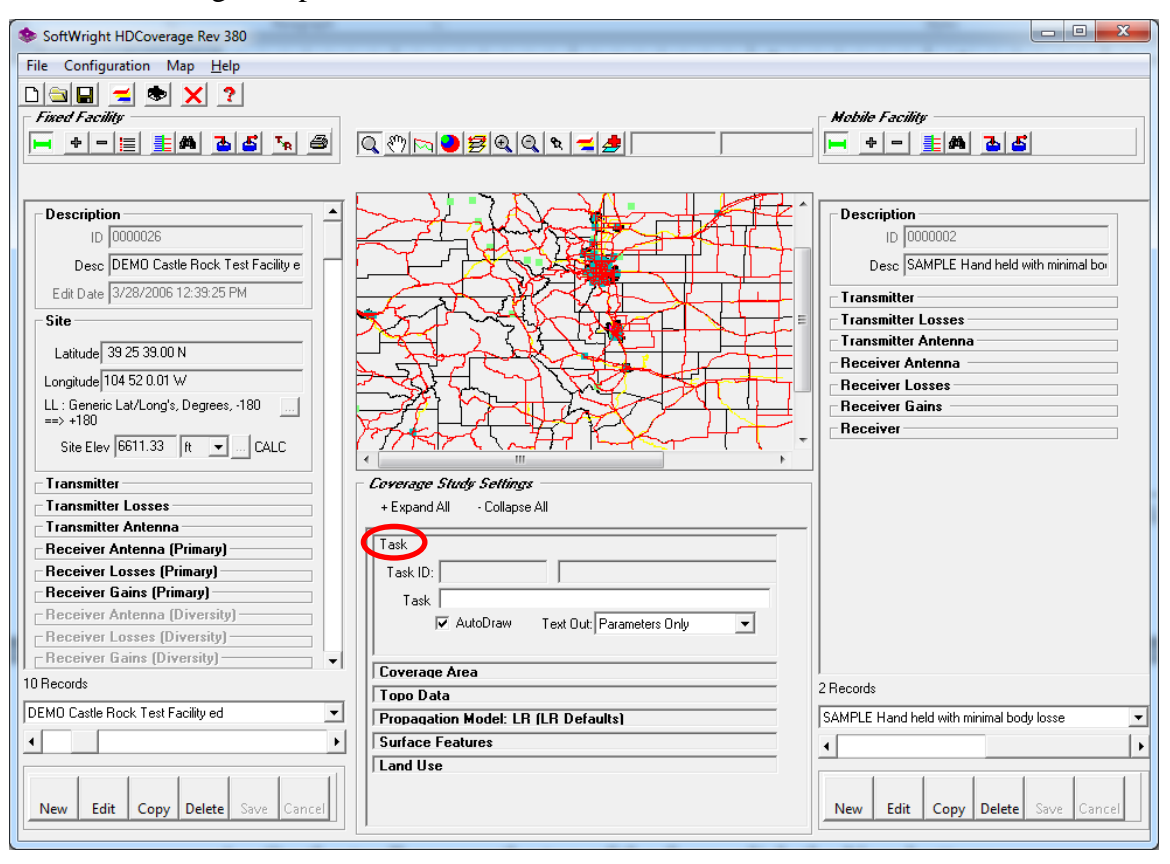

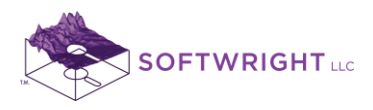

4. On the toolbar near the top of the form, click the New button:

| SoftWright HDCoverage Rev 380                                                                                                    |                                                                                                    |                                                                                                    |
|----------------------------------------------------------------------------------------------------|----------------------------------------------------------------------------------------------------|----------------------------------------------------------------------------------------------------|
| File Configuration Map <u>H</u> elp                                                                                                    |                                                                                                    |                                                                                                    |
|                                                                                                    |                                                                                                    |                                                                                                    |
| Fixed Facility                                                                                                    |                                                                                                    | Nobile Facility                                                                                                    |
|                                                                                                    | 🔍 🖑 🛌 🕑 🥩 🧶 🔍 🐄 🛫 🍠 37 17 46.46N 108 33 58.51W<br>400.59 km Azimuth 234.97 from DEMO Castle Rock Test Facility ed                                                    | / <mark> - + - <u> </u>                                    </mark>                                                                                                 |
| Description       ID         ID       0000026         Desc       JEMD Castle Rock Test Facility ef         Edit Date       3/28/2006 12:33:25 PM         Site       Latitude         Latitude       39 25 39.00 N         Longitude       104 52 0.01 W         LL:       Generic Lat/Long's, Degrees, -180         => +180       Site Elev         Site Elev       6611.33         Transmitter       Transmitter         Transmitter Antenna       Receiver Losses         Receiver Losses (Primary)       Receiver Losses (Diversity)         Receiver Cains (Diversity)       Site Receiver Gains (Diversity) | Coverage Study Settings         + Expand All         Collapse All         Task         Task         Task         VauloDraw         Text Dut:         Parameters Dnly | Description<br>ID 0000002<br>Desc SAMPLE Hand held with minimal boi<br>Transmitter Losses<br>Transmitter Antenna<br>Receiver Antenna<br>Receiver Gains<br>Receiver |
| 10 Records                                                                                                    | Topo Data                                                                                                    | 2 Records                                                                                                    |
| DEMO Castle Rock Test Facility ed                                                                                                    | Propagation Model: LR (LR Defaults)                                                                                                    | SAMPLE Hand held with minimal body losse                                                                                                    |
| •                                                                                                    | Surface Features                                                                                                    |                                                                                                    |
| New Edit Copy Delete Save Cancel                                                                                                    | Land Use                                                                                                    | New Edit Copy Delete Save Cancel                                                                                                    |

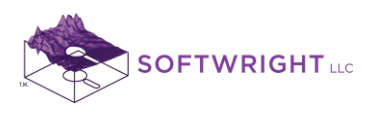

5. A Task ID will be assigned. Enter a description for the study as "TRAINING Radial Study Centennial":

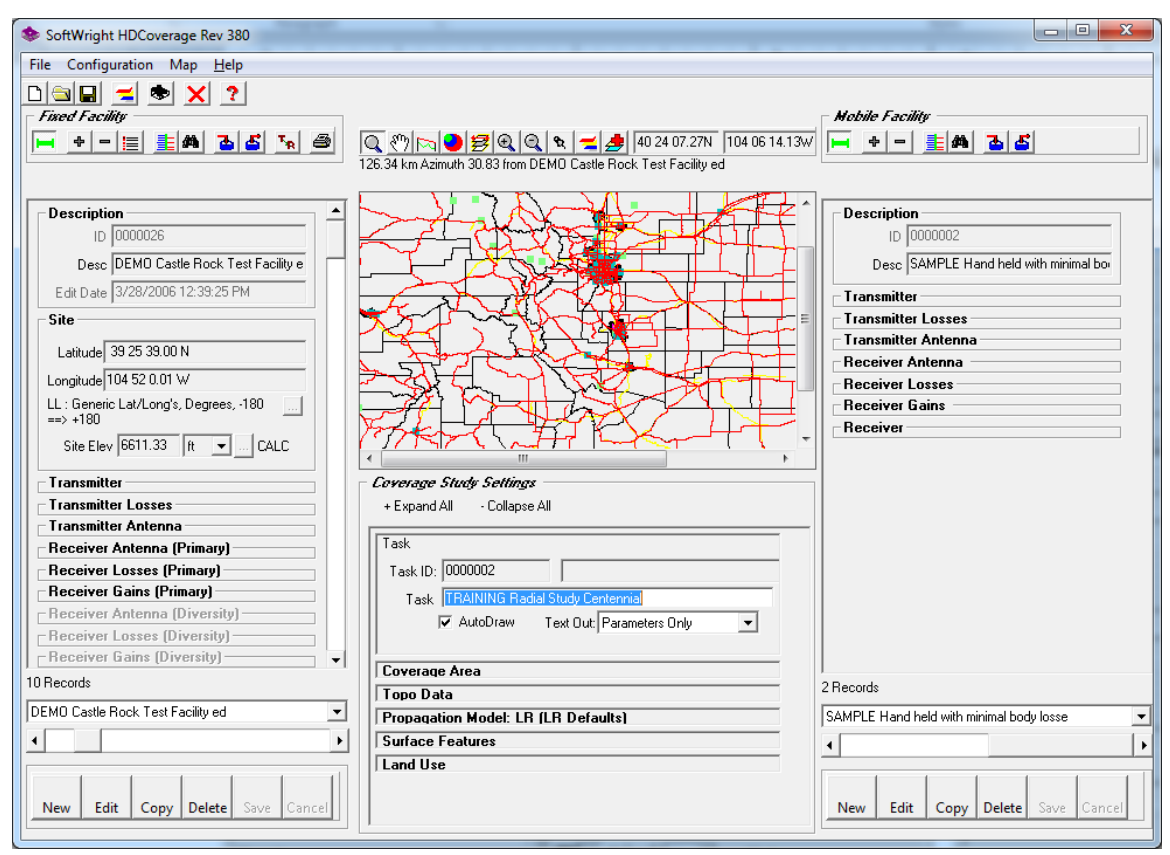

The Task Description is used later in TAP when you want to find this study to draw a map or other uses. The description you use should be something that will be helpful to you when you need to refer back to a study.

Be sure the AutoDraw box is checked so the study will be displayed in HDMapper when completed.

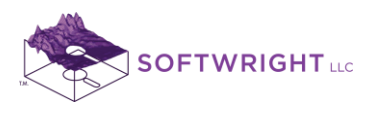

6. In the Fixed Facility section on the left side of the form, use the pulldown list near the bottom to select the Centennial facility (created in previous section):

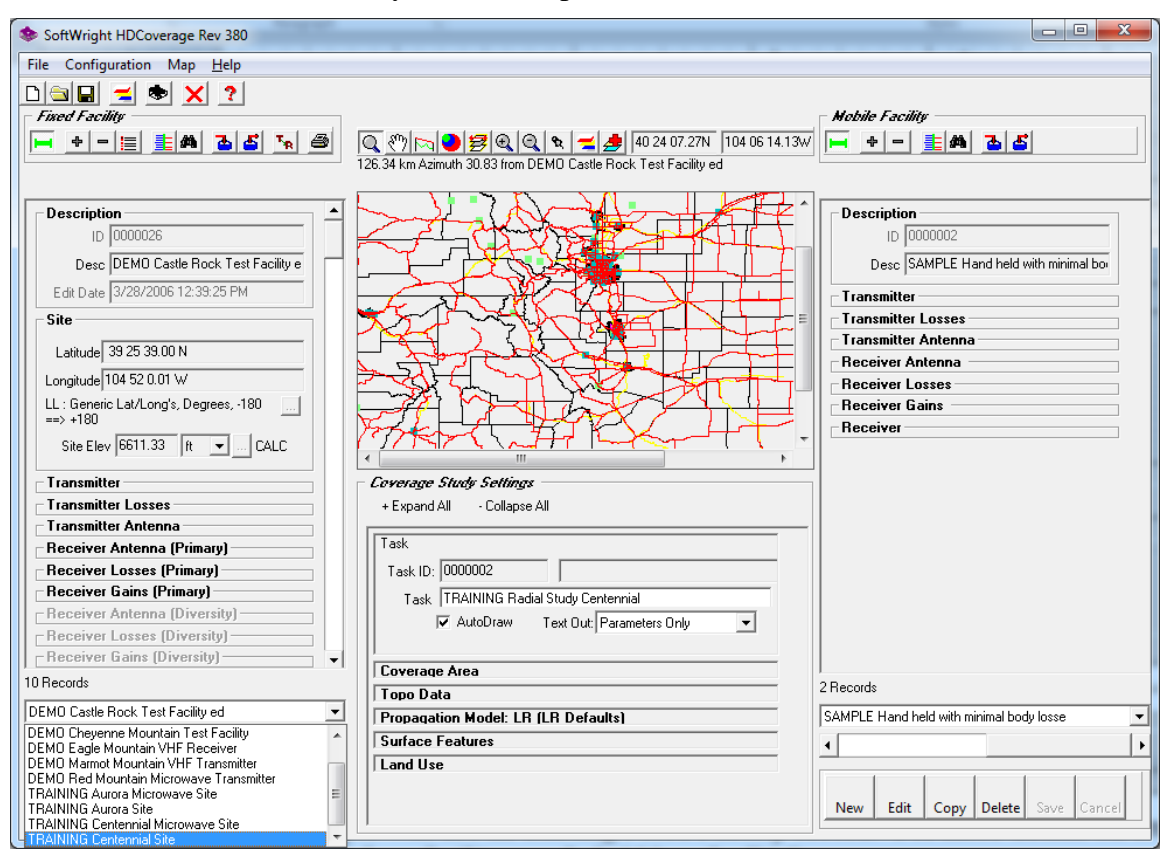

This example will use an existing Fixed Facility record. For more details on creating a new record for a facility, see Section 1.

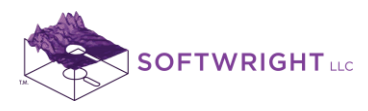

7. When a Fixed Facility is selected, the program will display a map of the area (if the shapefiles for the area are available). The button with the pin icon in the map toolbar can be clicked to display the site location (the green triangle shown below):

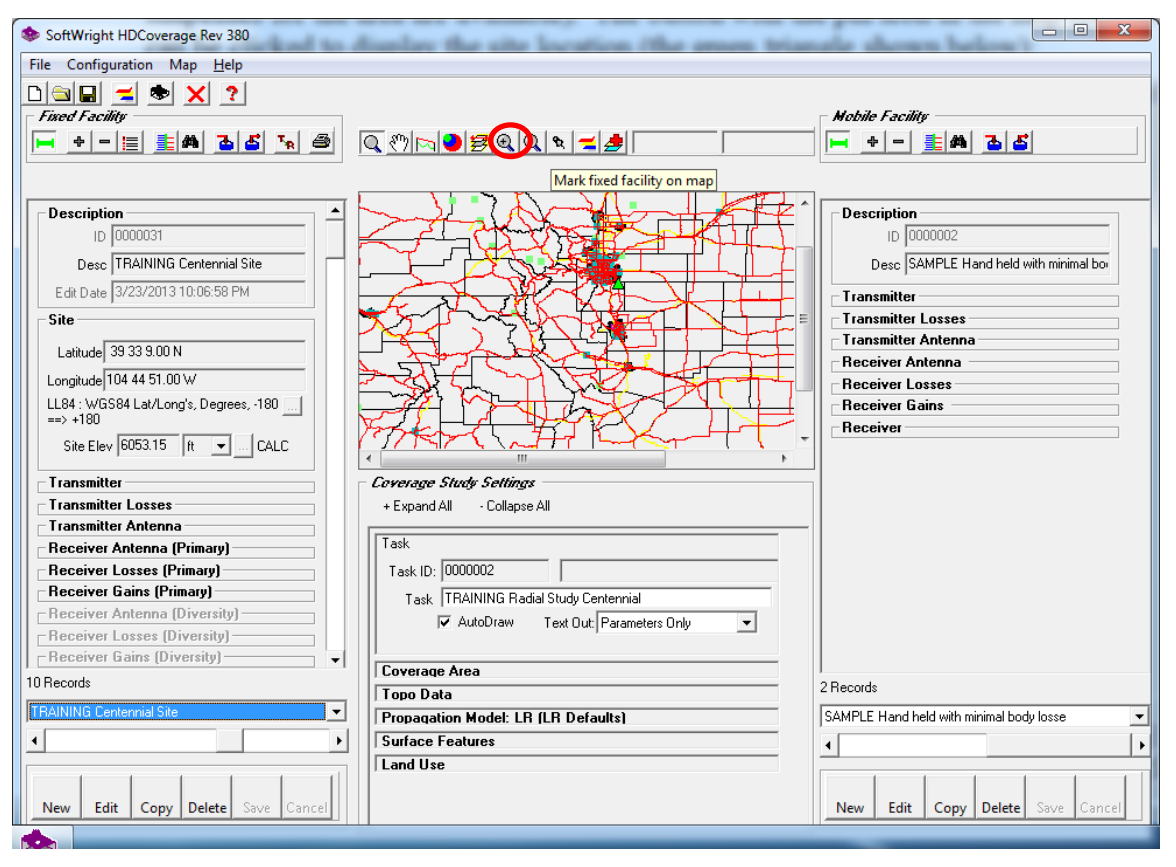

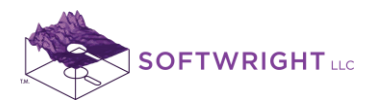

8. With the Zoom button (the magnifying glass icon on the map toolbar) depressed, draw a rectangle on the area you want to enlarge on the map. Click a point on the map and hold the mouse button down to drag a rectangle over the area. Release the mouse button to complete the rectangle and zoom into the map.

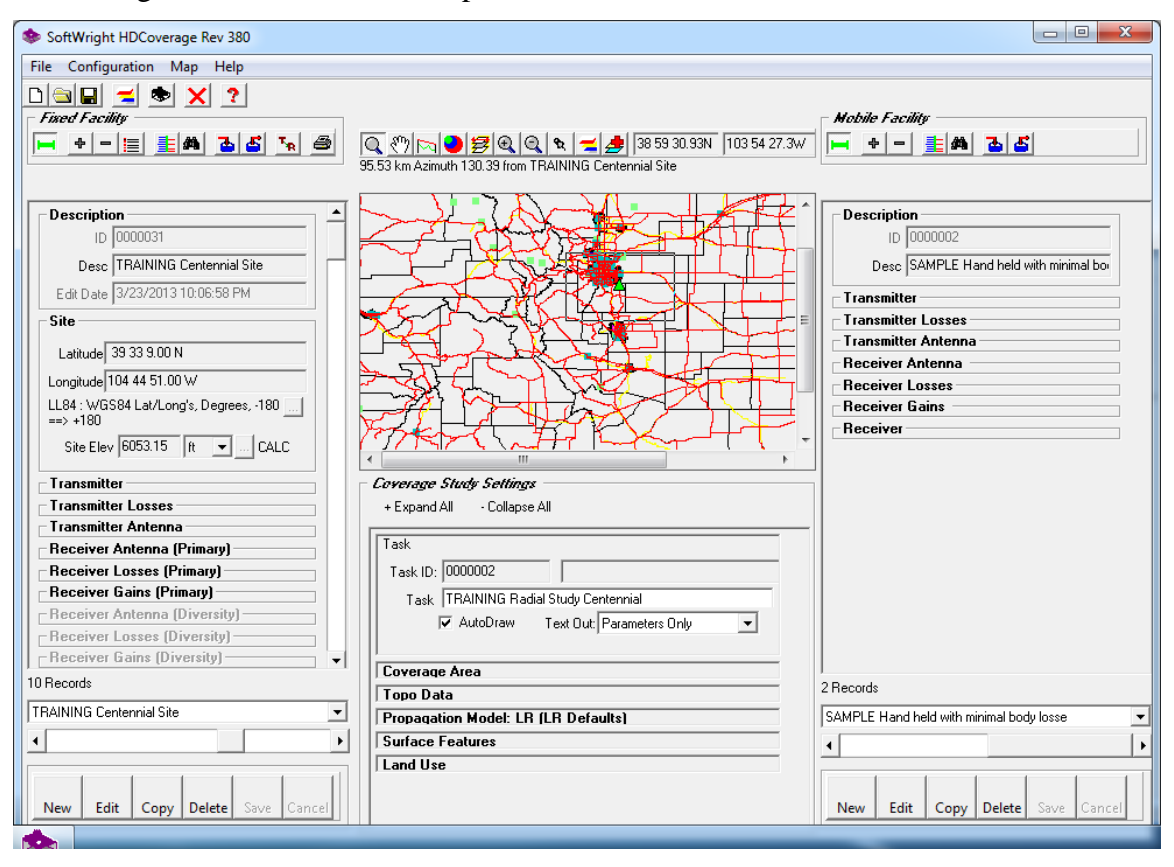

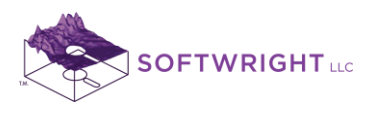

9. Click the Propagation Model section in the Coverage Study portion of the form to open that section. In the pulldown list, select the Longley-Rice model:

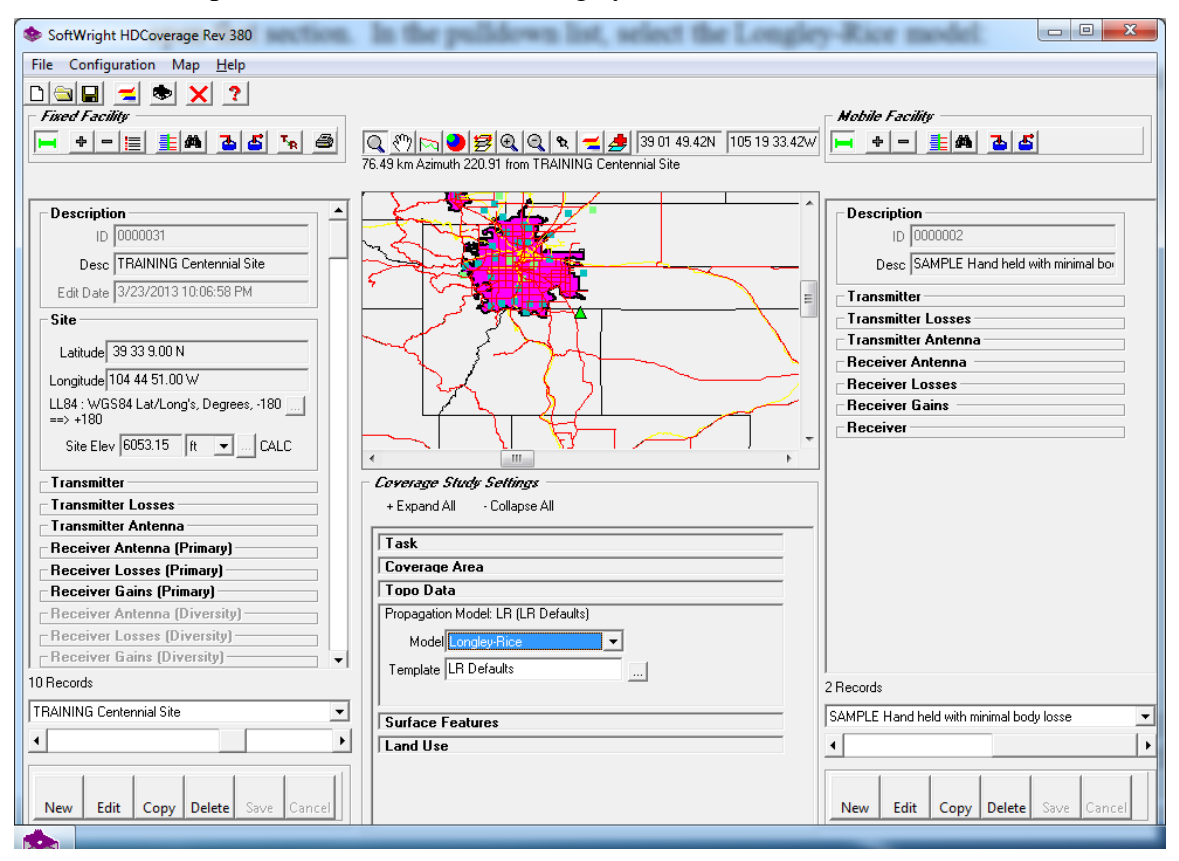

Several propagation models are available in TAP. There are numerous FAQs that describe each model and compare the models. Longley-Rice is used for this example. You should select the model best suited to your application.

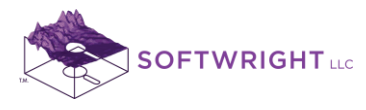

10. Each propagation model has various parameters associated with the model. These parameters are contained in templates, enabling you to have multiple standard configurations you can create. For this example, click the lookup ("...") button to display the available Longley-Rice templates.

| Longley-Rice Parameters Template                                                                                                    |
|----------------------------------------------------------------------------------------------------|
| Template Description                                                                                                    |
| Polarization                                                                                                    |
| Polarization (Horizontal or Vertical): V 💌                                                                                                    |
| Refractivity and Climate                                                                                                    |
| Surface Ns (N-units):       300.5000       Effective Earth Curvature (K):       1.3333         Sea Level No (N-Units):       0.0000       Climate Code (1 - 7):       5 Continental Temperate                          |
| Ground Parameters                                                                                                    |
| Relative Permittivity: 15.00 Average ground 	 Conductivity (Siemens/m): 0.005 Average grour                                                                                                    |
| Mode:       11       Situation (%)       Time (%)         Individual       ▼       No Situation Variability       90.00       90.00         ▼       No Location Variability       Confidence (%)       Reliability (%) |
| Record Controls                                                                                                    |
| New         Edit         Copy         Del         Find         Save         Cancel         Close         I<         > >                                                                                                |

Select the LR Defaults template and click the Close button. These values are used for this example. You should select values that are most suited to your application.

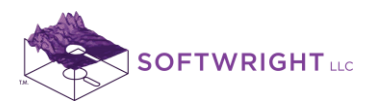

11. The selected template description is displayed in the Propagation Model section.

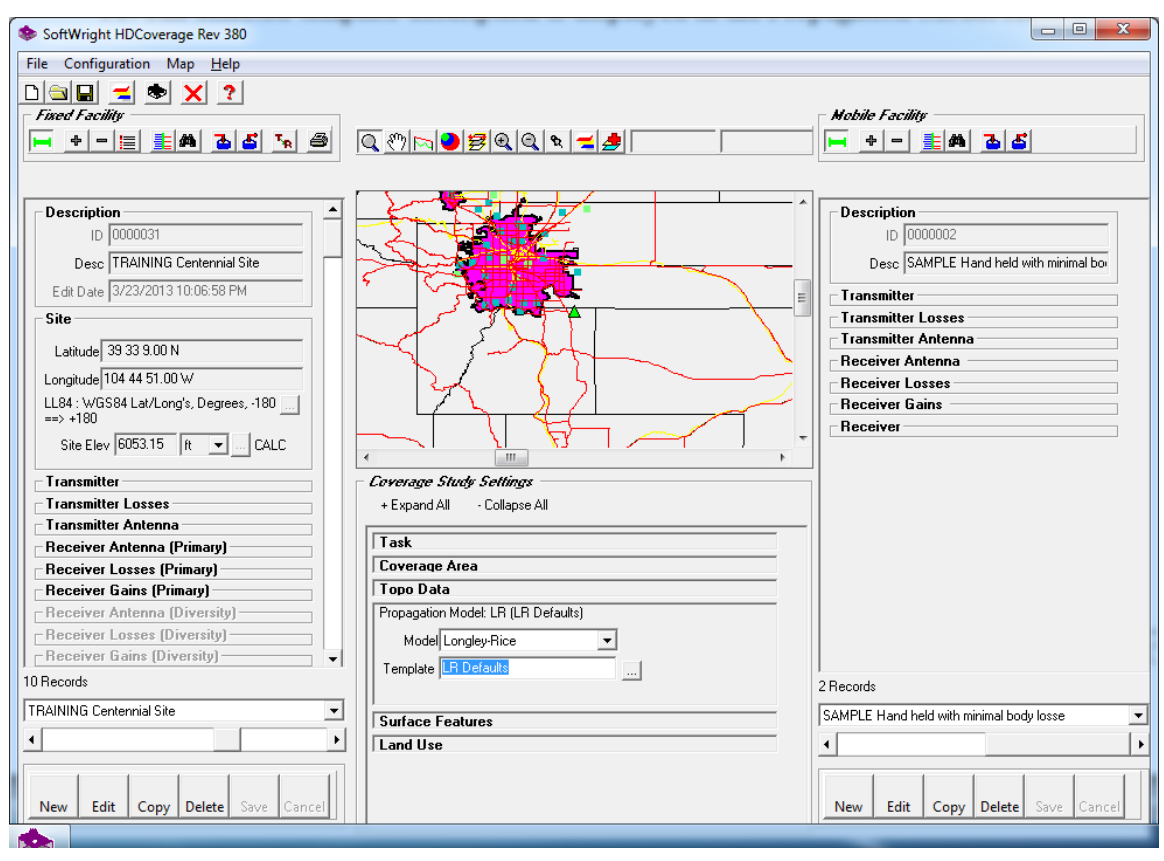

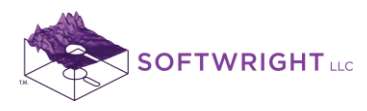

12. The Mobile Facility record needs to be created for the mobile we want for this study. In the Mobile Facility section on the right side of the HDCoverage form, click the New button near the bottom to create a new record:

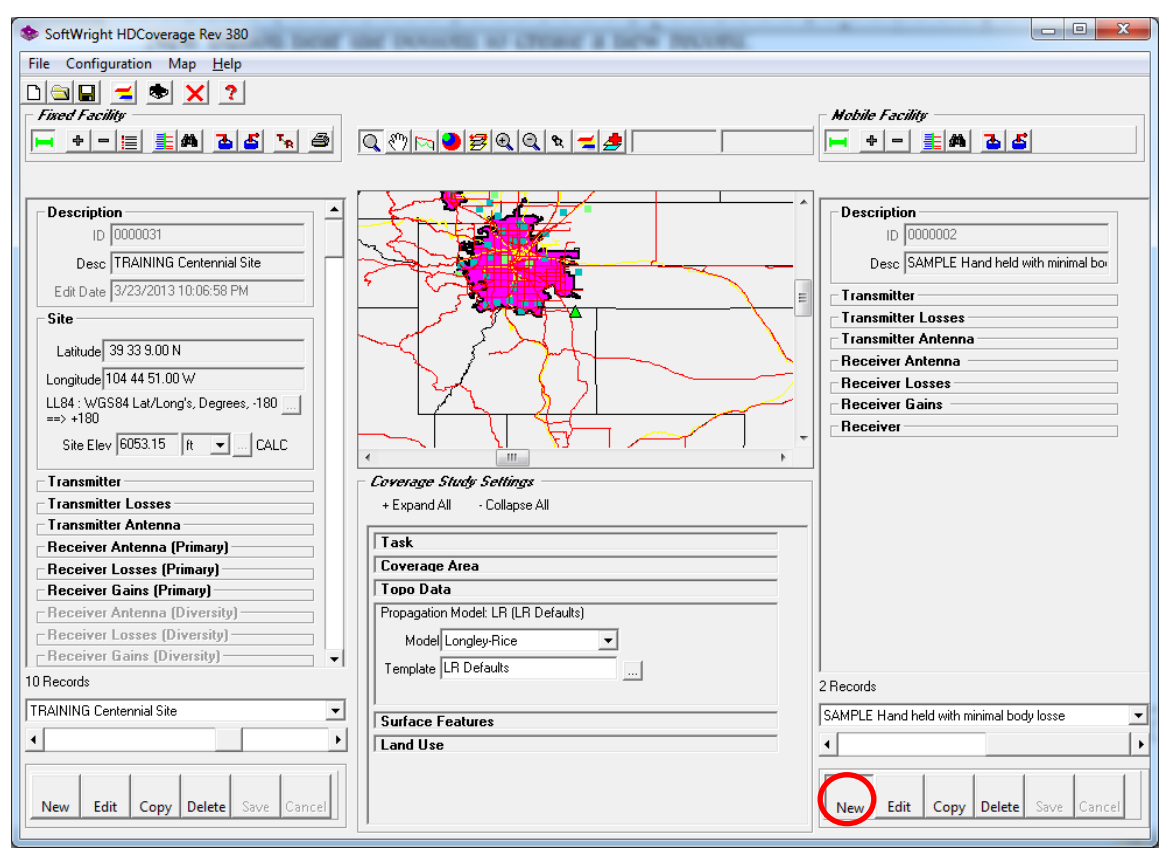

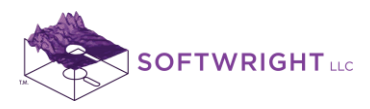

13. In the Description section, enter a description for the mobile: "Basic Handheld"

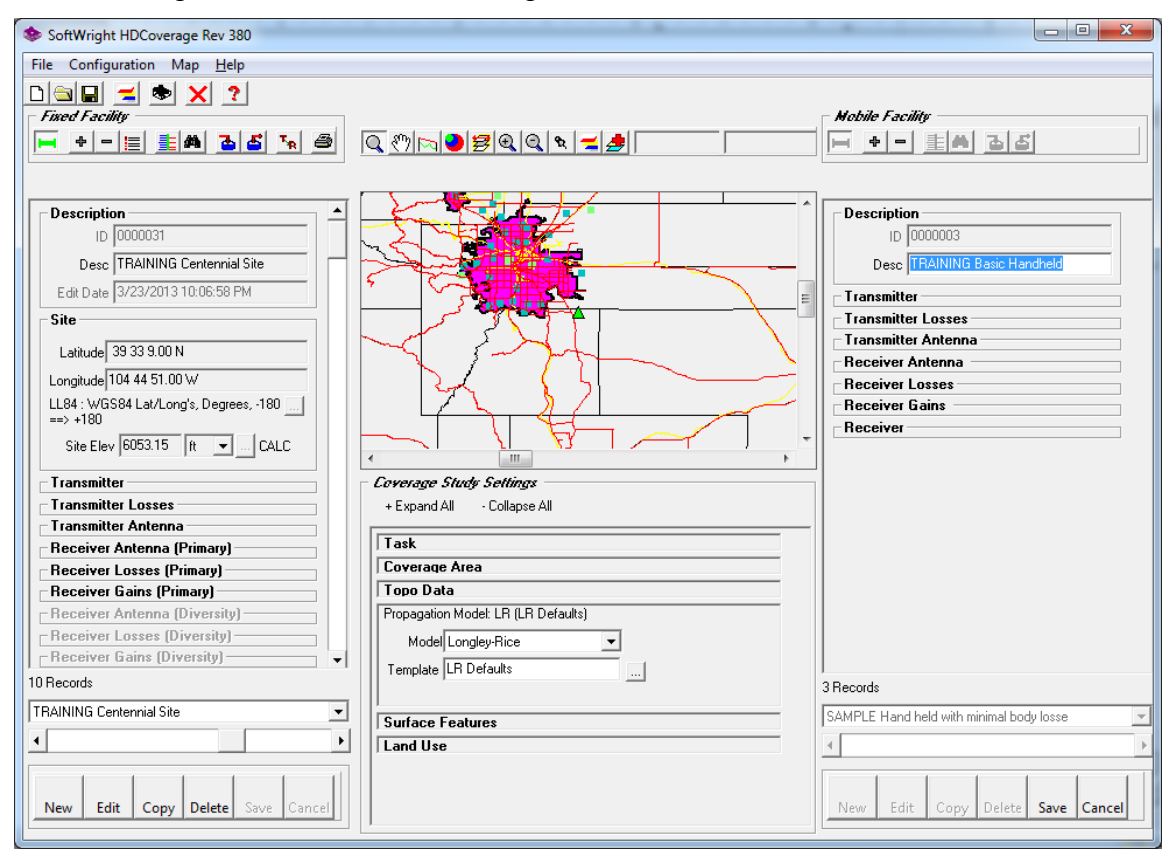

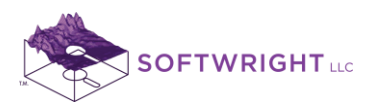

14. In the Transmitter section, enter the frequency (455 MHz) and the handheld power (1W). The power for the mobile is needed if we decide later to do TalkBack calculations:

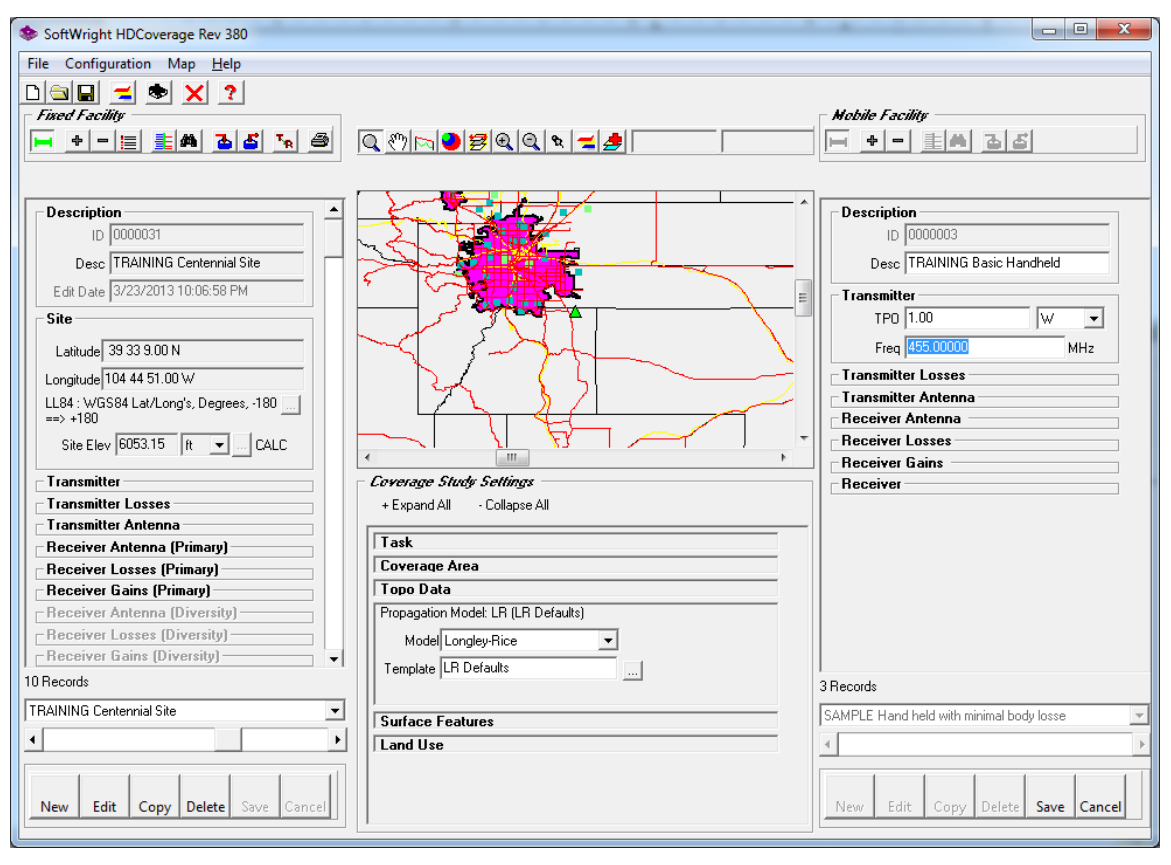
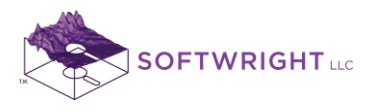

15. In the Transmitter Antenna section, enter the height for the mobile (6ft AGL) and the antenna gain (0dBd). (No Transmitter losses are included in this example.) Note that the ERP is computed (1W) based on the TPO and gains and losses associated with the mobile transmitter information. When you start entering values in the facility database, you may get warnings to let you know that you have incomplete information for a TalkOut study. You can disregard these. They will resolve when you fill in all of your information; they mostly serve as reminders.

| SoftWright HDCoverage Rev 380           | But The all                                       |                                          |
|-----------------------------------------|---------------------------------------------------|------------------------------------------|
| File Configuration Map <u>H</u> elp     |                                                   |                                          |
|                                         |                                                   |                                          |
| Fixed Facility                          |                                                   | Mobile Facility                          |
| +-===================================== | <u> Q_{\}                                    </u> |                                          |
|                                         |                                                   | Ne BY immediates using                   |
|                                         |                                                   |                                          |
| Description                             |                                                   | Description                              |
| ID 0000031                              |                                                   | ID 0000003                               |
| Desc TRAINING Centennial Site           |                                                   | Desc TRAINING Basic Handheld             |
| Edit Date 3/23/2013 10:06:58 PM         |                                                   |                                          |
| Site                                    | ┝━━┥╭ <b>╯┉┉┉</b> ╼╲╼╴╚                           |                                          |
|                                         |                                                   |                                          |
| Latitude 39 33 9.00 N                   | Ind south I                                       | Freq 455.00000 MHz                       |
| Longitude 104 44 51.00 W                |                                                   | Transmitter Losses                       |
| LL84 : WGS84 Lat/Long's, Degrees, 180   |                                                   | Transmitter Antenna                      |
| ==> +180                                |                                                   | Height 6.00 ft - AGL -                   |
| Site Elev 6053.15 ft 💌 CALC             |                                                   |                                          |
| Trapsmitter                             | - Coverage Study Setting                          | Ant Gain 0.00 dBd                        |
|                                         | + Evoand All - Collapse All                       | ERP 1.00 W 💌                             |
| Transmitter Antenna                     |                                                   | Receiver Antenna                         |
| Receiver Antenna (Primary)              | Task                                              | Receiver Losses                          |
| Receiver Losses (Primary)               | Coverage Area                                     | Receiver Gains                           |
| Receiver Gains (Primary)                | Topo Data                                         | Receiver                                 |
| - Receiver Antenna (Diversity)          | Propagation Model: LR (LR Defaults)               |                                          |
| Receiver Losses (Diversity)             | Model Longley-Rice                                |                                          |
| Receiver Gains (Diversity)              |                                                   |                                          |
| 10 Records                              |                                                   | 3 Records                                |
| TRAINING Centennial Site                |                                                   | SAMPLE Hand held with minimal hody losse |
|                                         | Surface Features                                  | Same Le Hand Hold Warminillar body losse |
|                                         | Land Use                                          | 4 Þ                                      |
|                                         |                                                   |                                          |
| New Edit Copy Delete Save Cancel        | ]                                                 | New Edit Copy Delete Save Cancel         |
|                                         |                                                   |                                          |

Note that for mobile units, the Transmitter Antenna height is used for both the transmit and receive mobile antennas.

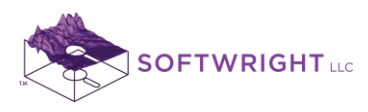

16. In the Receiver section, enter the frequency (455MHz) and impedance (50Ohms). Be sure the Sensitivity units are microVolts (uV) and enter the 0.5uV value (Select the desired units first, then enter the value.):

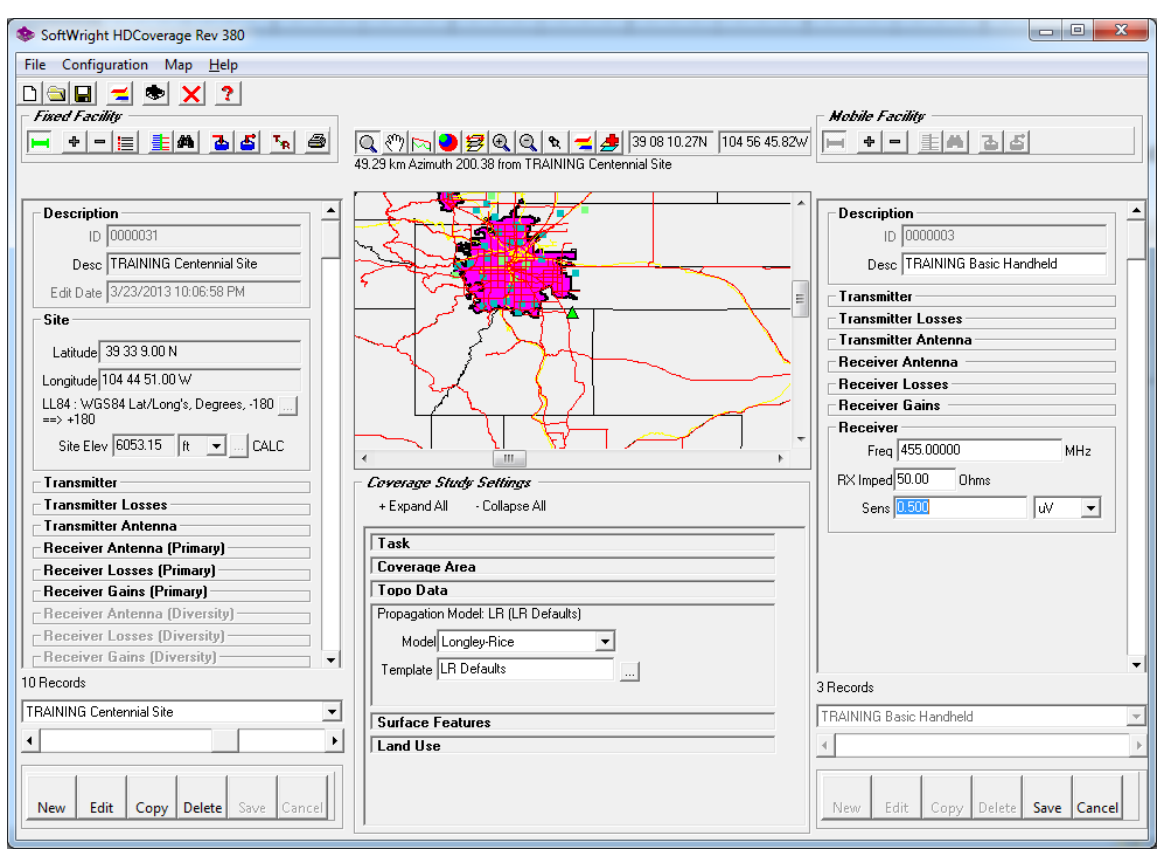

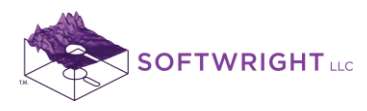

17. In the Receiver Antenna section, enter the antenna gain (0dBd). Note that the Required Field value is computed based on the receiver sensitivity and the gain and loss values associated with the mobile receiver information.

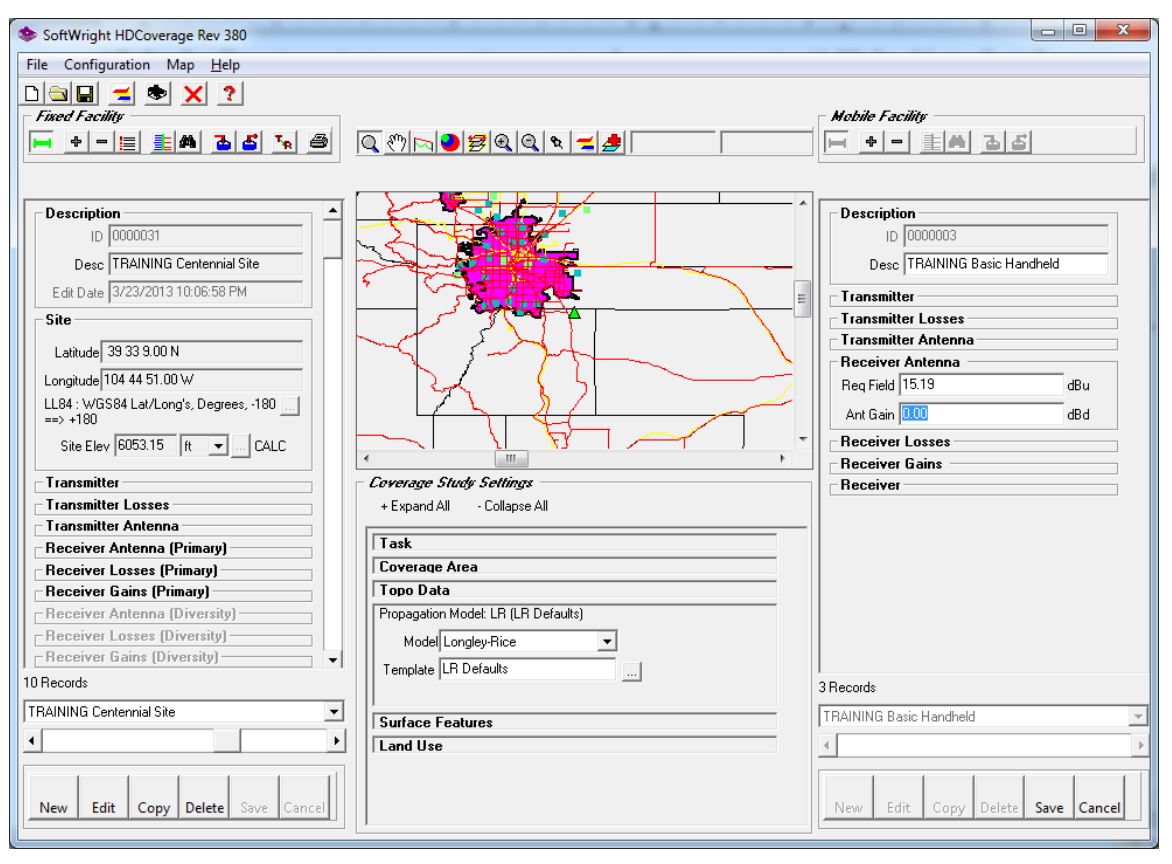

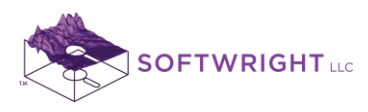

18. Click the Save button near the bottom of the Mobile Facility database interface to save this record.

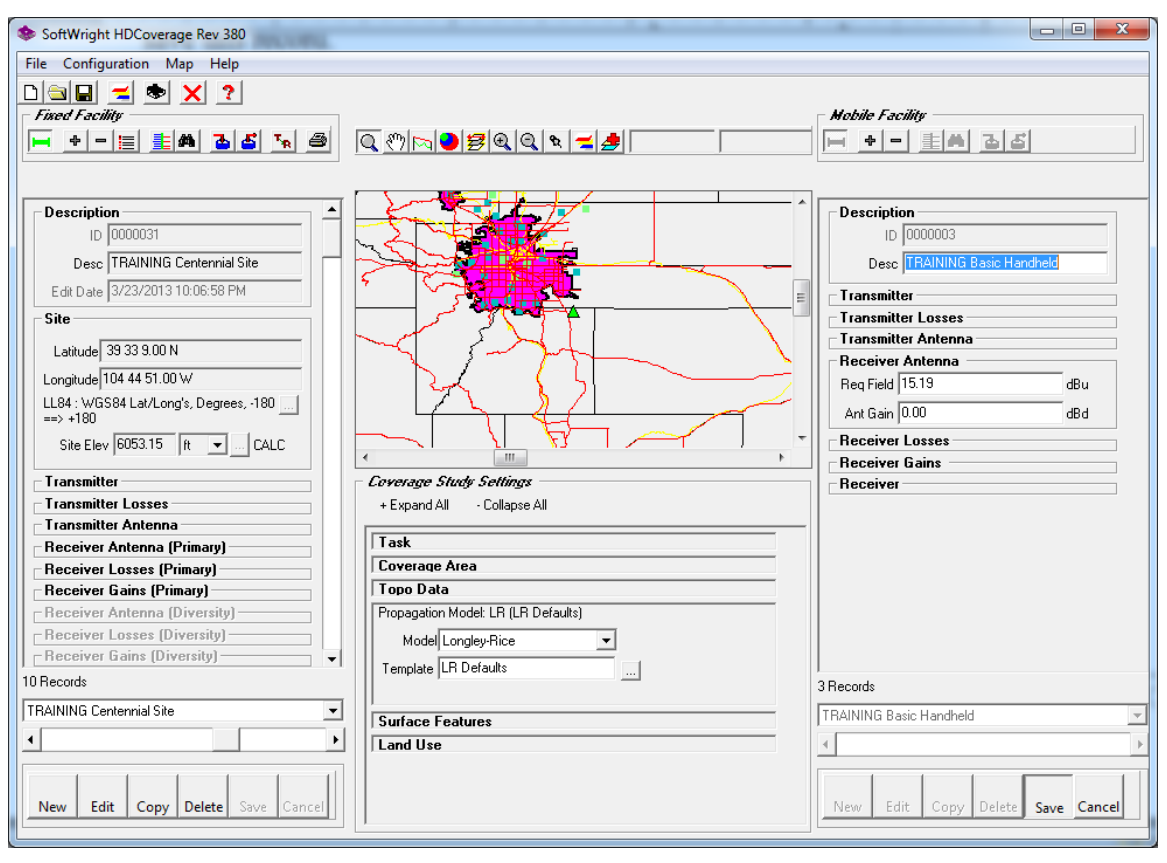

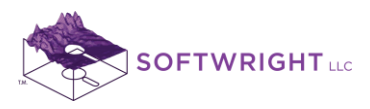

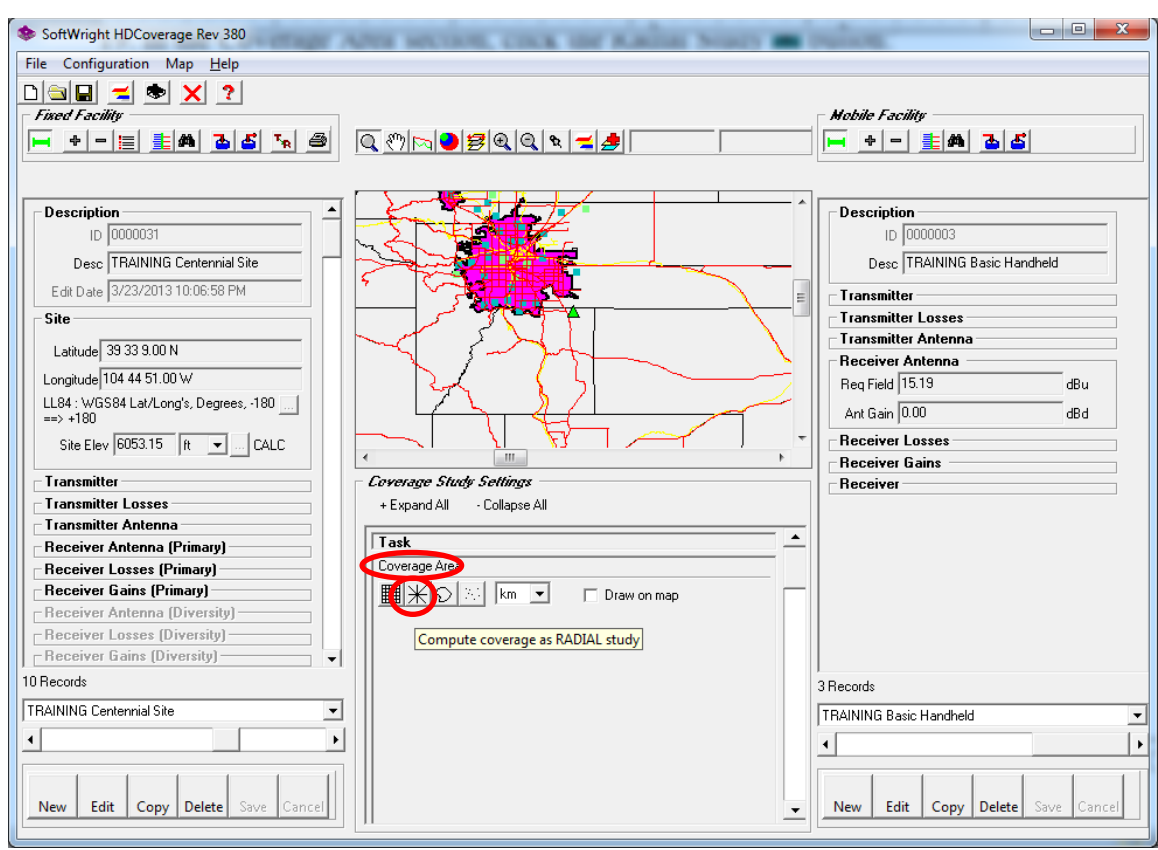

19. In the Coverage Area section, click the Radial Study  $\mathbb{K}$  button:

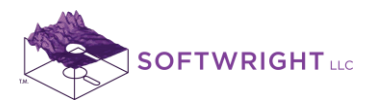

20. Since the specifications for this example are in miles, be sure the units are set to "mi":

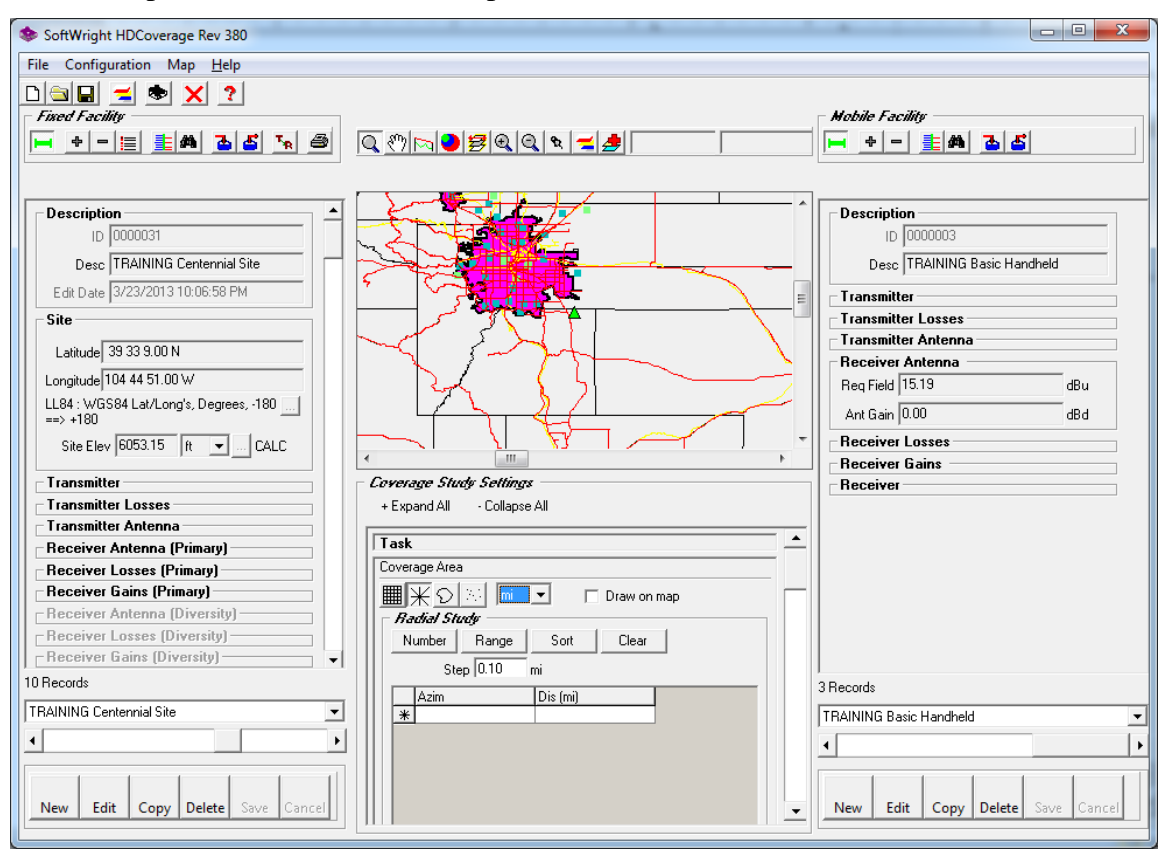

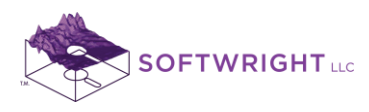

21. Since we want to compute the coverage along uniformly spaced radials, click the Number button:

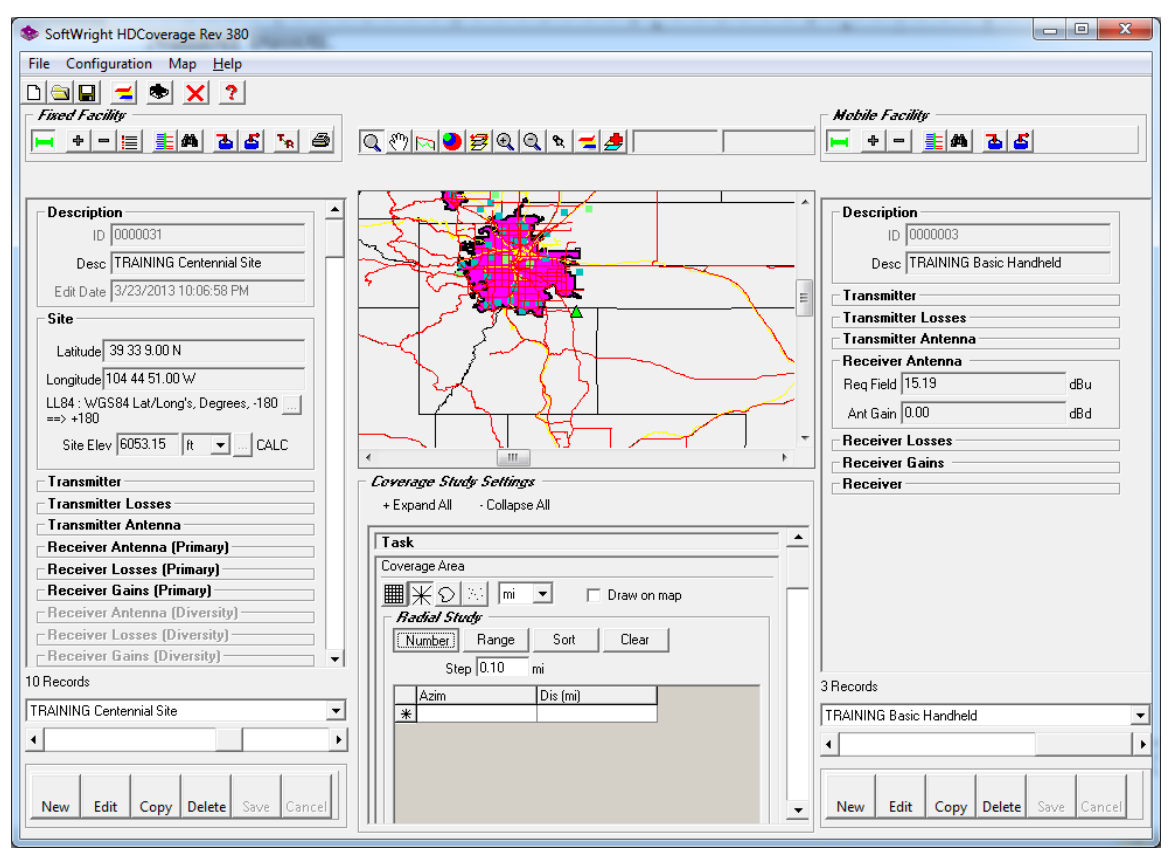

22. Enter the number of radials to compute (72 for this example):

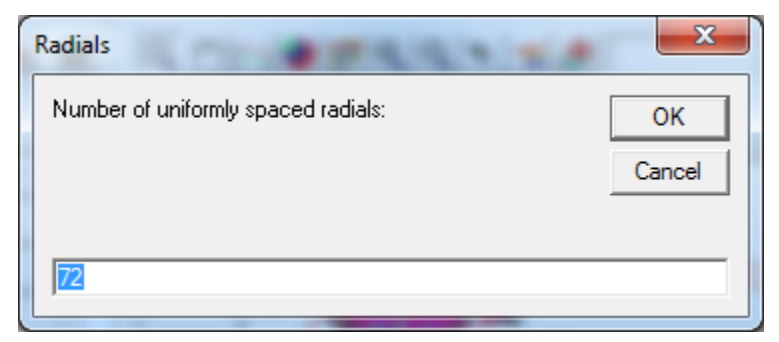

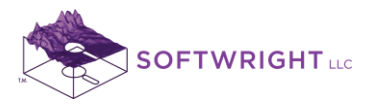

23. Enter the length of the radials you want to compute (30 miles in this example):

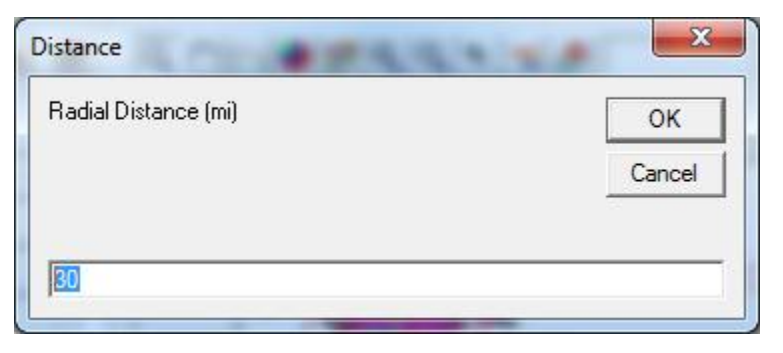

24. When the distance for the radials has been entered, the radials are added to the list:

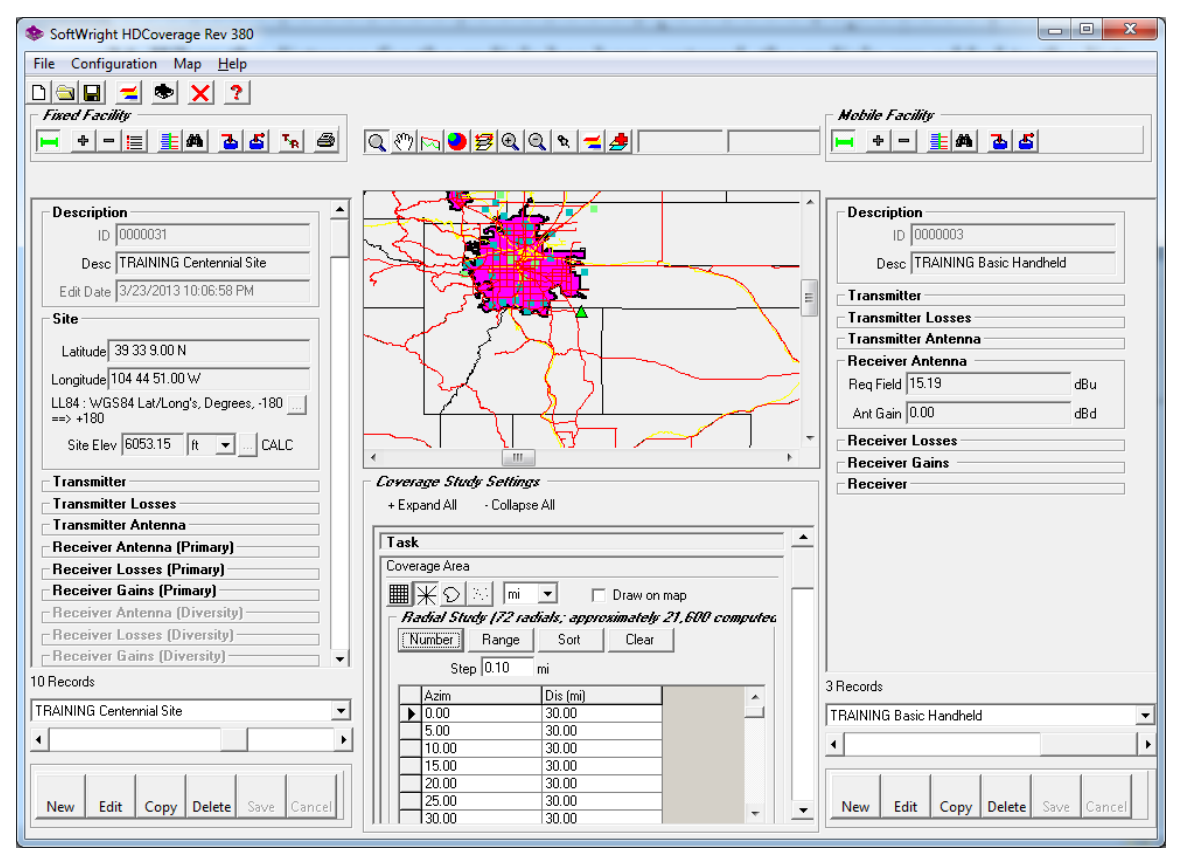

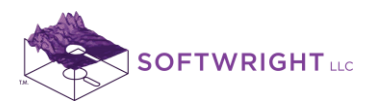

25. You can see the area to be covered on the map by checking the "Draw on map" box:

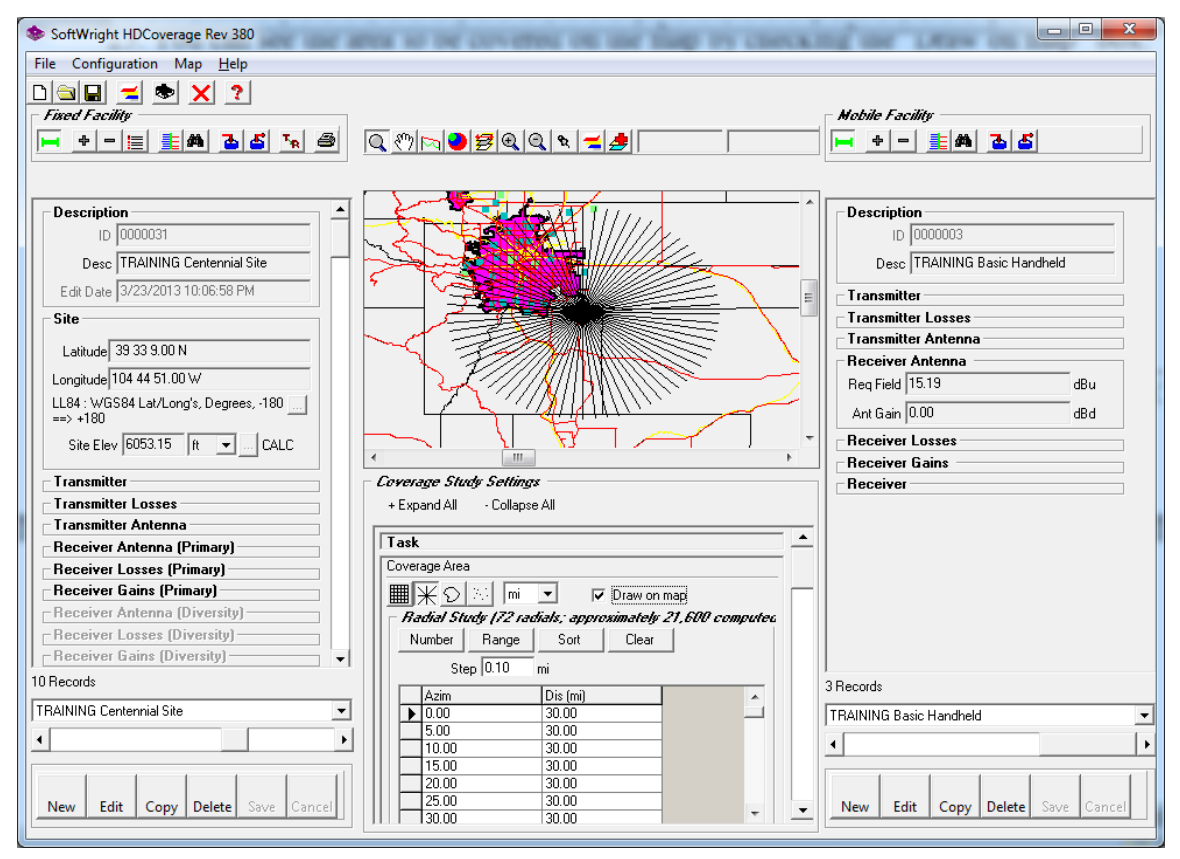

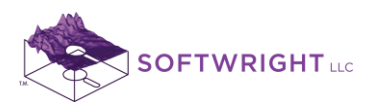

26. On the toolbar near the top of the form click the Save button to save the parameters for this study:

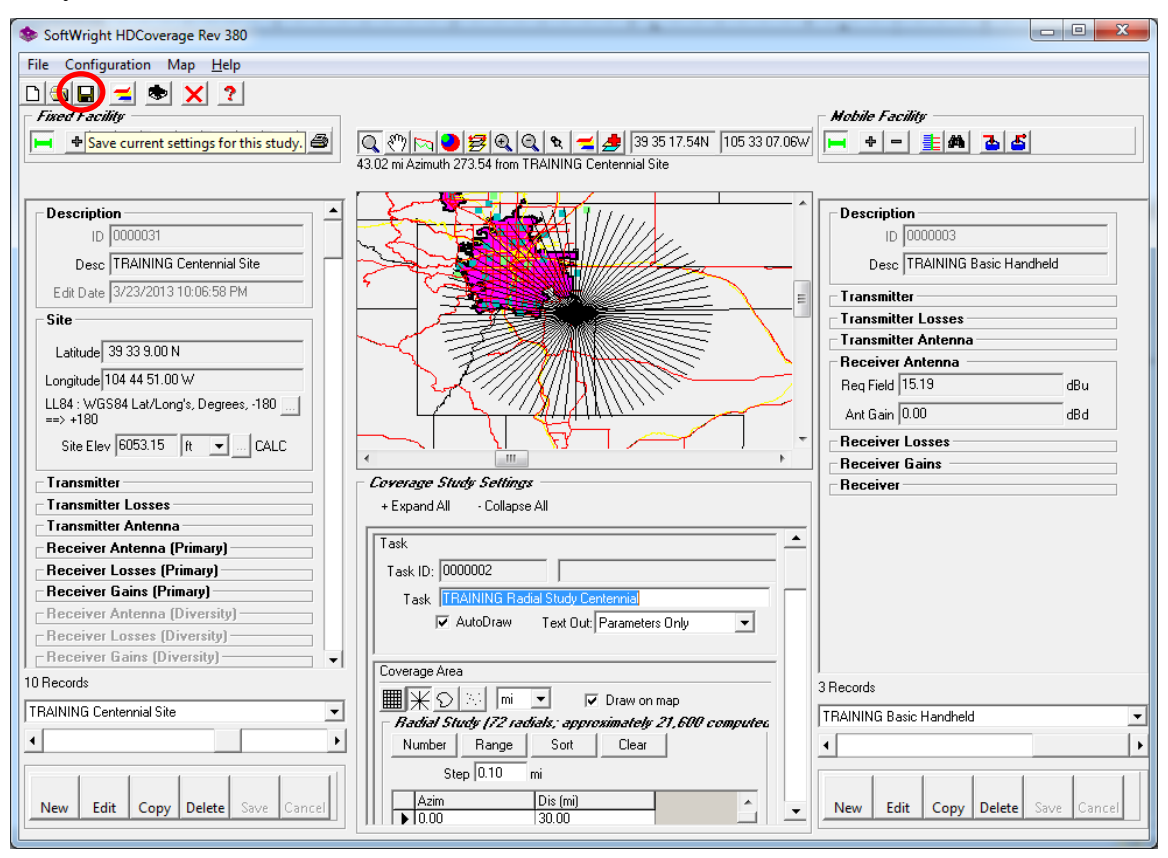

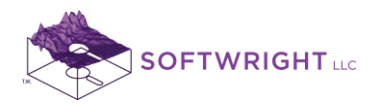

27. Depending on your configuration settings for HDCoverage, you <u>may or may not</u> see the following warning message

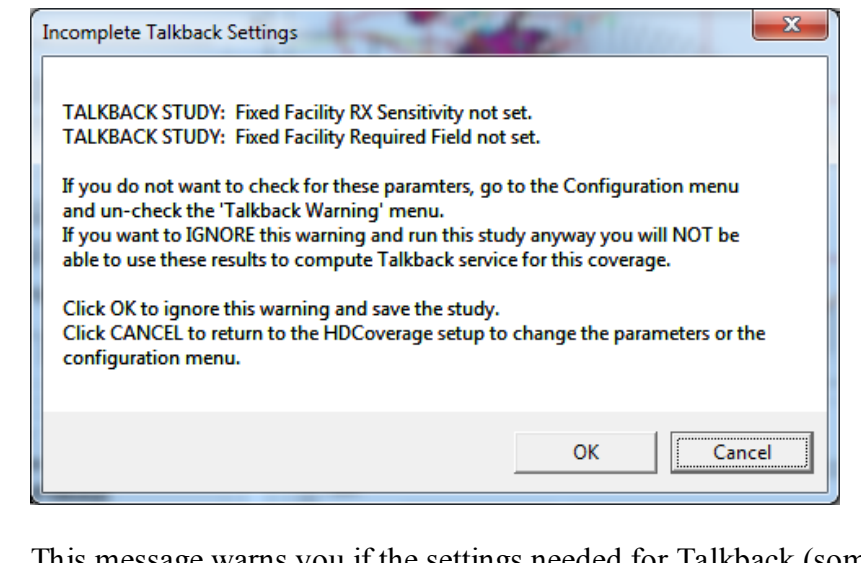

This message warns you if the settings needed for Talkback (sometimes called "Talk-In") have not been set. Since we will not be computing the Talkback for this study, click OK to continue. Talkback calculations will be discussed in Lab 800.)

28. When you are ready to run the study, click the Run button on the toolbar near the top of the form:

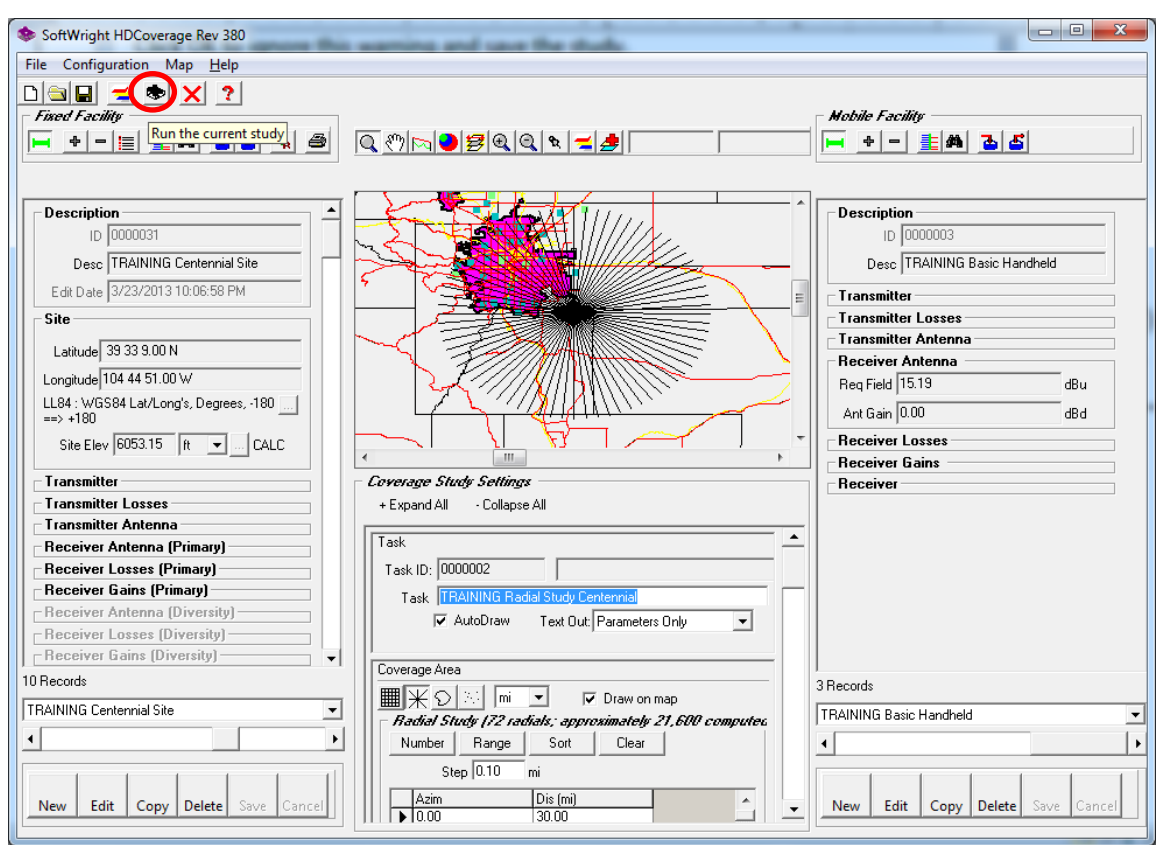

www.softwright.com PO Box 7205 Charlottesville, VA 22906

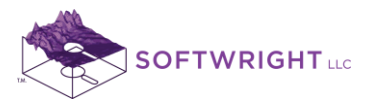

29. The Tasks to Run form will be displayed:

| Task(s) to Run |                                                        |          |
|----------------|--------------------------------------------------------|----------|
| 0000002 TRAIN  | VING Radial Study Centennial                           |          |
| Cancel         | Close HDCoverage when running Tasks Run in silent mode | Continue |

This form shows the Tasks that have been created but not yet run, with the Tasks created during the current HDCoverage session marked with a checkbox. To start the marked tasks, click the Continue button.

30. The study will take a few seconds to set up, then a progress form will be displayed:

| ſ | Compute Longley-Rice Field        |   |
|---|-----------------------------------|---|
|   | TRAINING Radial Study Centennial  |   |
|   | Azimuth 255.000 (52 of 72)        |   |
|   | 72%                               | 1 |
|   | Estimated time remaining 00:00:02 |   |

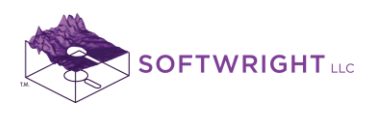

31. When the study is complete, HDMapper will be loaded to display the coverage map. The map may be exported to Google Earth using one click of the Google Earth icon.

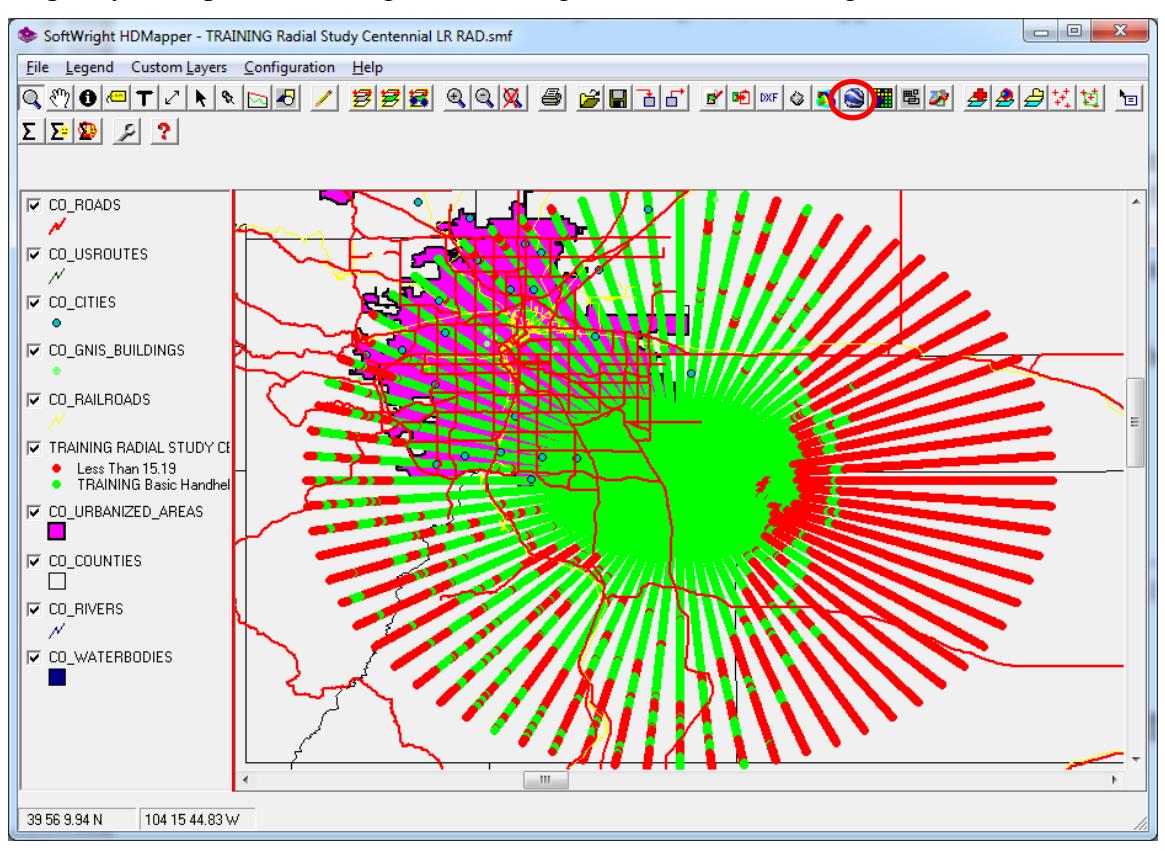

- 32. This map shows the results for the study, based on the Required Field value computed for the mobile facility. The locations marked in green (note the legend on the left) indicate points on the radials where the computed field strength meets or exceeds the required field value. At the red locations, the field strength is below the required value.
- 33. You can also display multiple field strength levels.